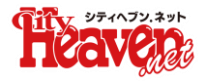

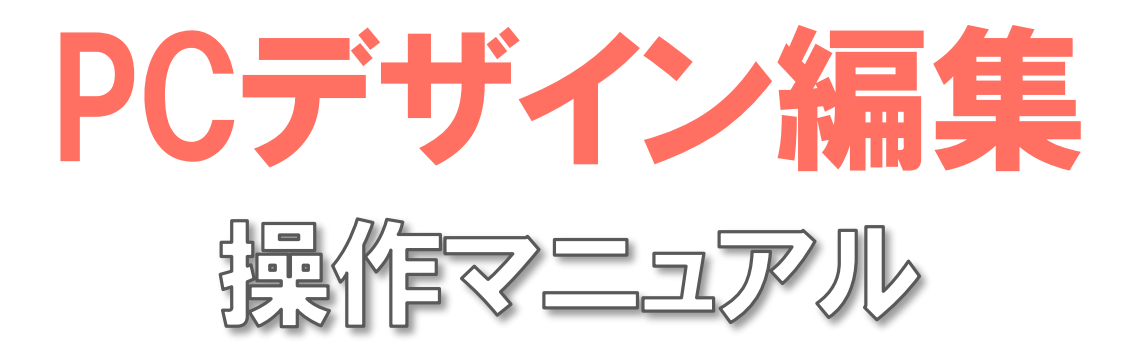

# ( 2025.2.14版 )

## 下記のURL(管理マネージャー)にアクセスしてください。 https://newmanager.cityheaven.net/

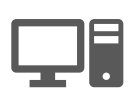

| <u>1.ログイン</u>             | ページ数 |
|---------------------------|------|
| PCデザイン編集の操作画面を開く          | 5    |
| <u>2.保存について</u>           |      |
| 保存方法                      | 6    |
| 3.配置変更                    |      |
| 表示パターンの選択                 | 7    |
| カラムごとのウィジェット表示_【コンテンツ表示】  | 9    |
| カラムごとのウィジェット表示_【コンテンツ非表示】 | 11   |
| カラムごとのウィジェット表示_【並び替え】     | 12   |
| ウィジェット表示パターン_【トピックス】      | 13   |
| ウィジェット表示パターン_1カラム限定       | 14   |
| ウィジェットの背景色変更_1カラム限定       | 17   |
| ウィジェットの文字色変更_1カラム限定       | 19   |
| コンテンツ(ウィジェット)のタイトル変更      | 21   |
| メニューパターンの変更               | 22   |
| メニュー名の変更                  | 26   |
| メニュー項目の非表示                | 27   |
| <u>4.背景色、ロゴ、サイドバナー</u>    |      |
| 背景色変更_2カラム限定              | 28   |
| ロゴ画像の設定                   | 30   |
| サイドバナーの設定_2カラム限定          | 31   |
| <u>5.文字色、コンテンツ色</u>       |      |
| コンテンツ背景色変更_2カラム限定         | 32   |
| ウィジェットの文字色変更_2カラム限定       | 35   |
| ウィジェットの枠線変更_2カラム限定        | 37   |
| <u>6.メイン画像</u>            |      |
| メイン画像を設定する                | 40   |
| シーズンエフェクト設定               | 43   |
|                           |      |
| メイン動画を設定する                | 44   |

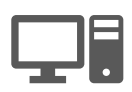

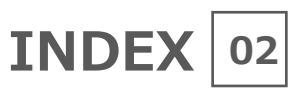

| 動画用スライドバナーを設定する              | 48 |
|------------------------------|----|
| 動画用サムネイル・キャッチを編集             | 51 |
| 8.メイン画像メニュー                  |    |
| メニュー背景色の変更                   | 53 |
| メニュー文字色と文字サイズの変更             | 55 |
| <u>9.メニュー色</u>               |    |
| メニュー文字色の変更                   | 57 |
| メニュー背景色の変更                   | 59 |
| <u>10.コンテンツタイトル</u>          |    |
| コンテンツタイトル背景の設定【背景色】 _ 2カラム限定 | 61 |
| コンテンツタイトル背景の設定【画像】 _2カラム限定   | 63 |
| コンテンツタイトル文字設定 _2カラム限定        | 65 |
| コンテンツタイトル枠線設定 _2カラム限定        | 67 |
| <u>11.年齡認証設定</u>             |    |
| 年齢認証ページの設定                   | 70 |
| <u>12.2ページ目以降の背景画像</u>       |    |
| 2ページ目以降の背景画像設定【オリジナル画像】      | 73 |
| 2ページ目以降の背景画像設定【メイン画像】        | 75 |

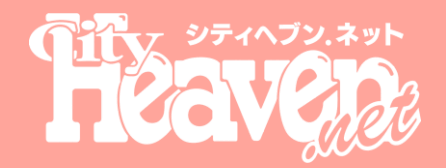

# デザイン編集をはじめましょう

# 下記のURL(管理マネージャー)にアクセスしてください。

https://newmanager.cityheaven.net/

# 1.ログイン

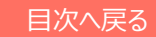

## 1-1.PCデザイン編集の操作画面を開く

#### 1.管理者IDとパスワードを入力し、[ログイン]ボタンを押下 ⇒マネージャー画面にログインします。

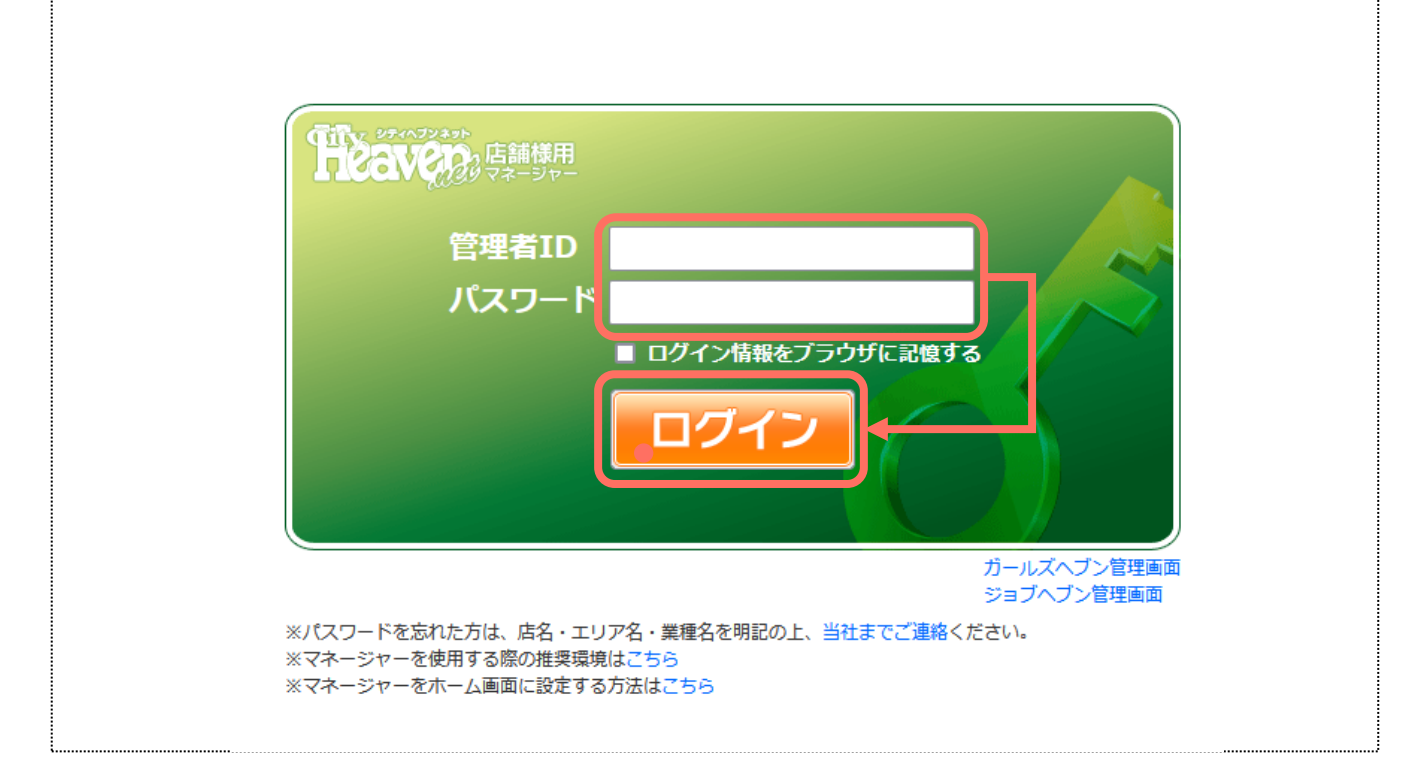

#### 2.左記メニューから[PCデザイン編集]を押下 ⇒PCデザイン編集の操作画面を開きます。(別タブで開きます。)

| 日にもいていた。 店舗様用                       |                                                                                                    |
|-------------------------------------|----------------------------------------------------------------------------------------------------|
| ヘブン更新ボタン(残り19<br>最終更新日時 [2024/12/11 | 9/25回) ガールズ更新ボタン(残り13/18回) ジョブ更新ボタン(残り0/1回)<br>09:14] 最終更新日時 [2024/12/11 10:17] 最終更新日時 [2024/12/11 08:33] |
|                                     |                                                                                                    |
| <i>t</i> +=トーク >                    | <b>アクセス</b> 20回 プラチナメール:2回 2024年12月10日(火) 総数: 32,600 (PC:3,145 携帯:2 スマホ:29,453) マイショップ:4                  |
|                                     | ヘブンネットから重要なお知らせ                                                                                           |
| 4金表 >                               | ※重要 新デザイン依頼サイトのリリースについてのお知らせ 必ずお読み下さい                                                                     |
|                                     | ※重要 一部のデザインサービス終了のお知らせ                                                                                    |
|                                     | ※重要 情報掲載に関するお願い ランキングの不正対策 ロコミの信頼性向上への取り組み 必ずお読み下さい                                                       |
| 『きレコ・顧客カルテ 》                        | ※重要 撮影に関する重要なお知らせ 必ずお読み下さい                                                                                |
| ペーパーセール >                           | ヘブンネットからのお知らせ 二覧を見る                                                                                       |
| <u>، ديد ا</u>                      | 1027 2024-12-03 ミスヘブン総選挙2024ブロック本選結果発表!!                                                                  |
|                                     | 12月16日】キャスト情報に予約評価アイコンを追加表示                                                                               |
| (ベント >                              | 12224-11-29 ヘブンネットサーバーメンテナンスのお知らせ                                                                         |
|                                     |                                                                                                    |
|                                     | エリアトビックス                                                                                                  |
| f⊐DX >                              | 2024-12-04 ◆ヘブン更新SCより年末年始の営業のご案内◆                                                                         |
|                                     | (100) 2024-08-27 ◆台風10号によるヘブン更新SC営業のご案内◆                                                                  |
| Cデザイン編集 >                           | (100) 2024-08-07                                                                                          |
| C画像変更 >                             |                                                                                                    |
| アクセス数 >                             | ヘブンネットの更新状況 4/5完了 ガールズヘブンの更新状況 1/3完了                                                                      |
| ▶部サービス連携 >                          | 出勤の登録 即ヒダの登録 フラチャメールの酒店 ブログの投稿 更新ボタン                                                                      |

# 2.保存について

## 2-1.保存方法

データが消えないように、定期的に保存をすることを推奨しています。

#### 1.メニュー最上部の[保存して公開]を押します。

何かしらの操作を行うと、ボタンが押せる状態になります。

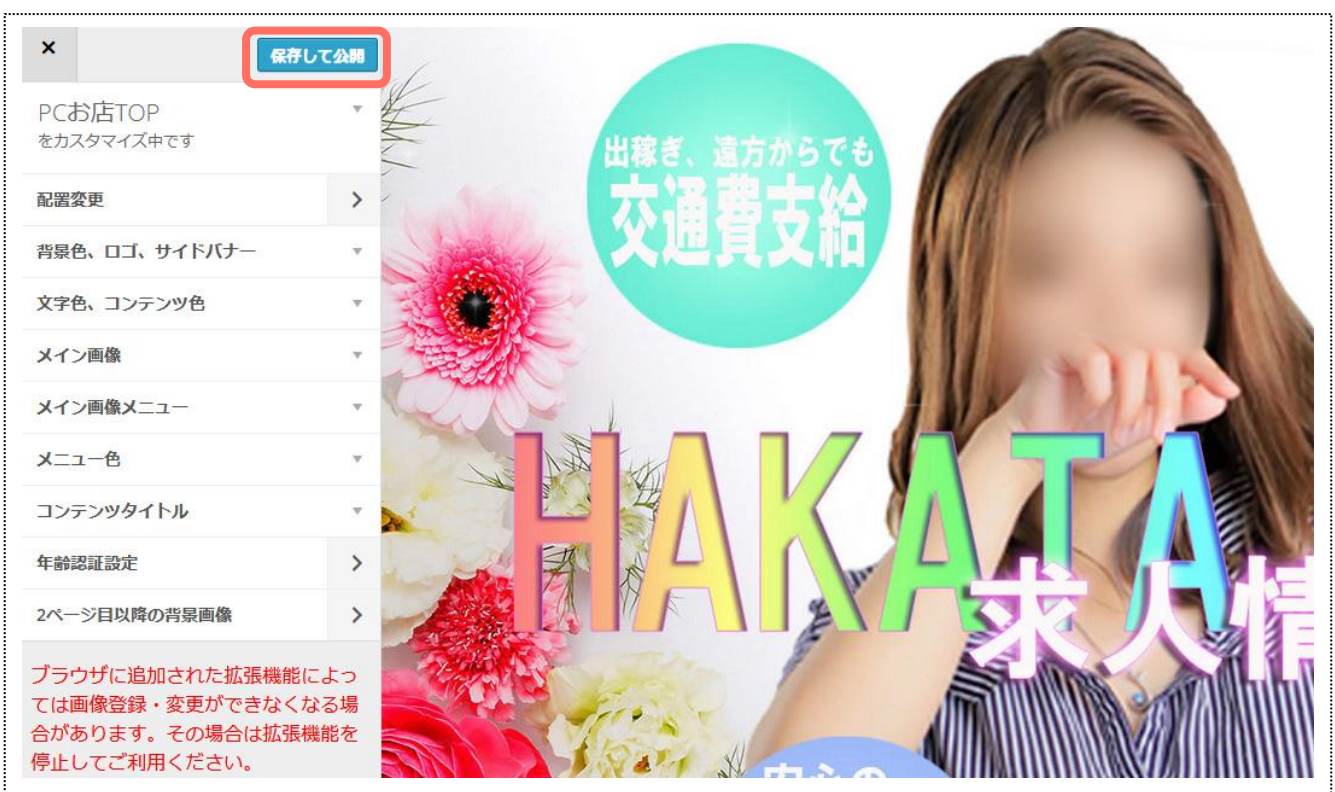

『保存しました』メッセージが表示され、ボタンの表示も『保存しました』に変わります。

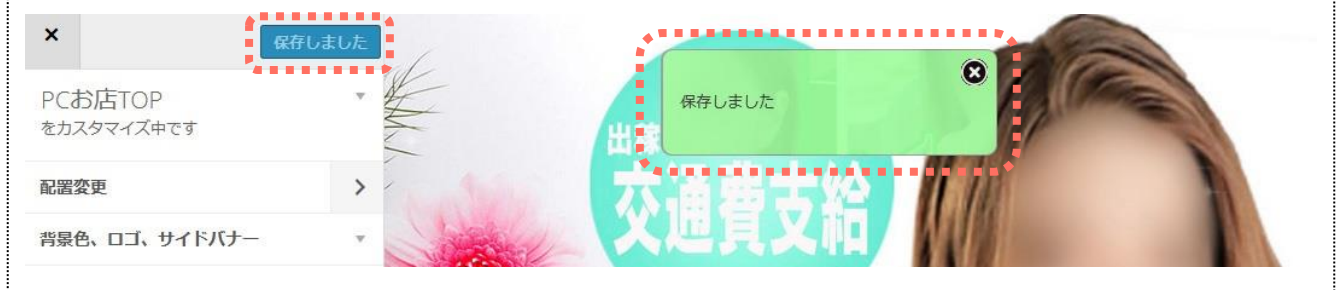

PCデザイン編集は、オート保存はされません! 操作画面を閉じると編集内容が破棄されます。

# 3.配置変更

## 3-1.表示パターンの選択

## 1.メニューの[配置変更]を押します。

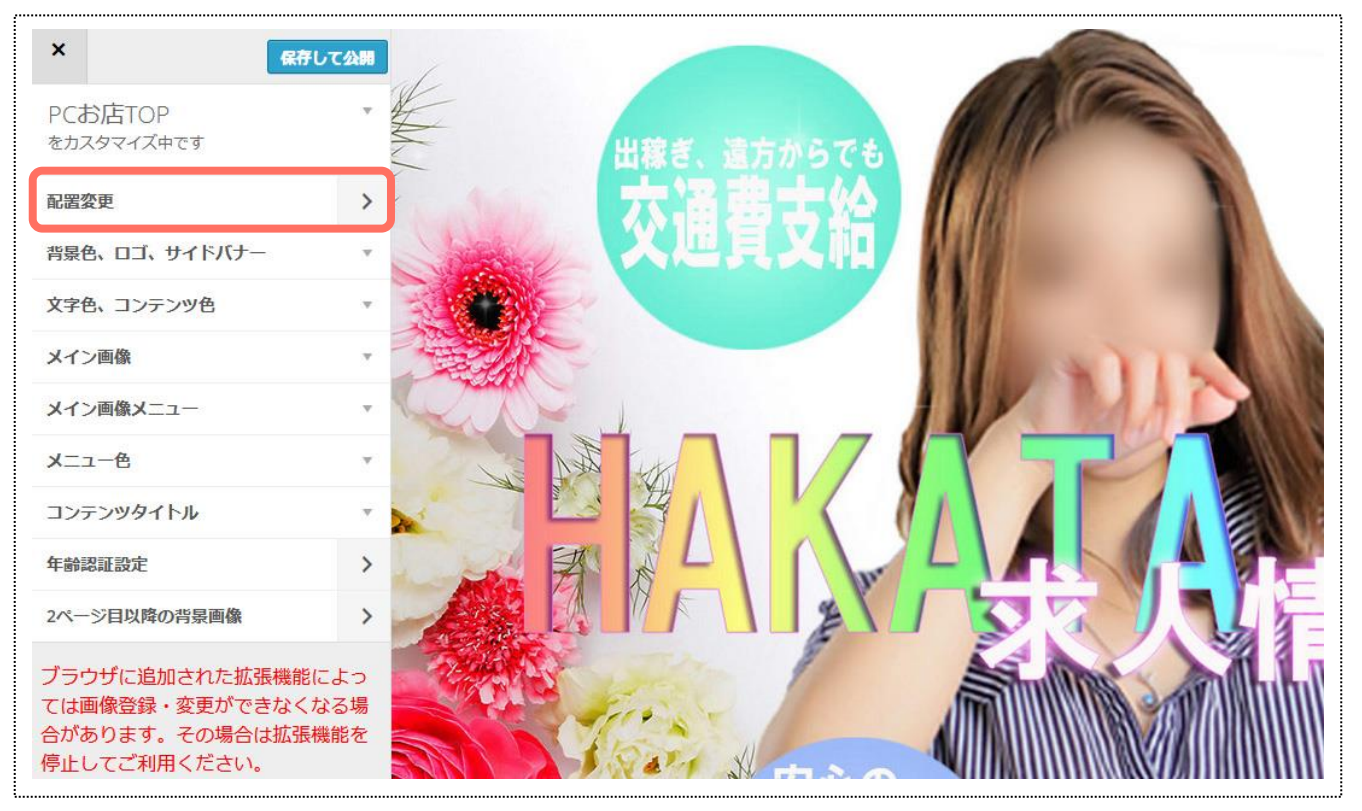

#### 2.[ウィジェット配置パターン]を押します。 3.1カラム/2カラムのどちらかの表示パターンをプルダウンから選択します。

| く保存して公開                                    |          | く保存して公開                                            |
|--------------------------------------------|----------|----------------------------------------------------|
| 配置変更 · · · · · · · · · · · · · · · · · · · |          | 配置変更 * をカスタマイズ中です                                  |
| ウィジェット配置パターン                               |          | ウィジェット配置パターン                                       |
| 右カラム・                                      |          | 1カラム表示                                             |
| メニューバターン、メニュー名 *                           |          | 1万ラム表示<br>> 2カラム表示 ム 坂) ▼                          |
|                                            | ,        | x <u>_</u> 1-//9->, x <sub></sub> _1-8 ▼           |
|                                            |          |                                                    |
|                                            |          |                                                    |
|                                            |          |                                                    |
| ブラウザに追加された拡張機能によっては画像登録・変更ができなくなる場         |          | ブラウザに追加された拡張機能によっては両便登録。亦更がつきなくれる場                 |
| 合があります。その場合は拡張機能を<br>停止してご利用ください。          |          | ては画像豆琢・多史かできなくなる場合があります。その場合は拡張機能を<br>停止してご利用ください。 |
| プレビュー画面の表示が切                               | り替わるのに、時 | 間がかかる場合があります。                                      |

#### 選択した表示パターンによって、各コンテンツの表示デザインが異なります。 任意の表示パターンをお選びください。

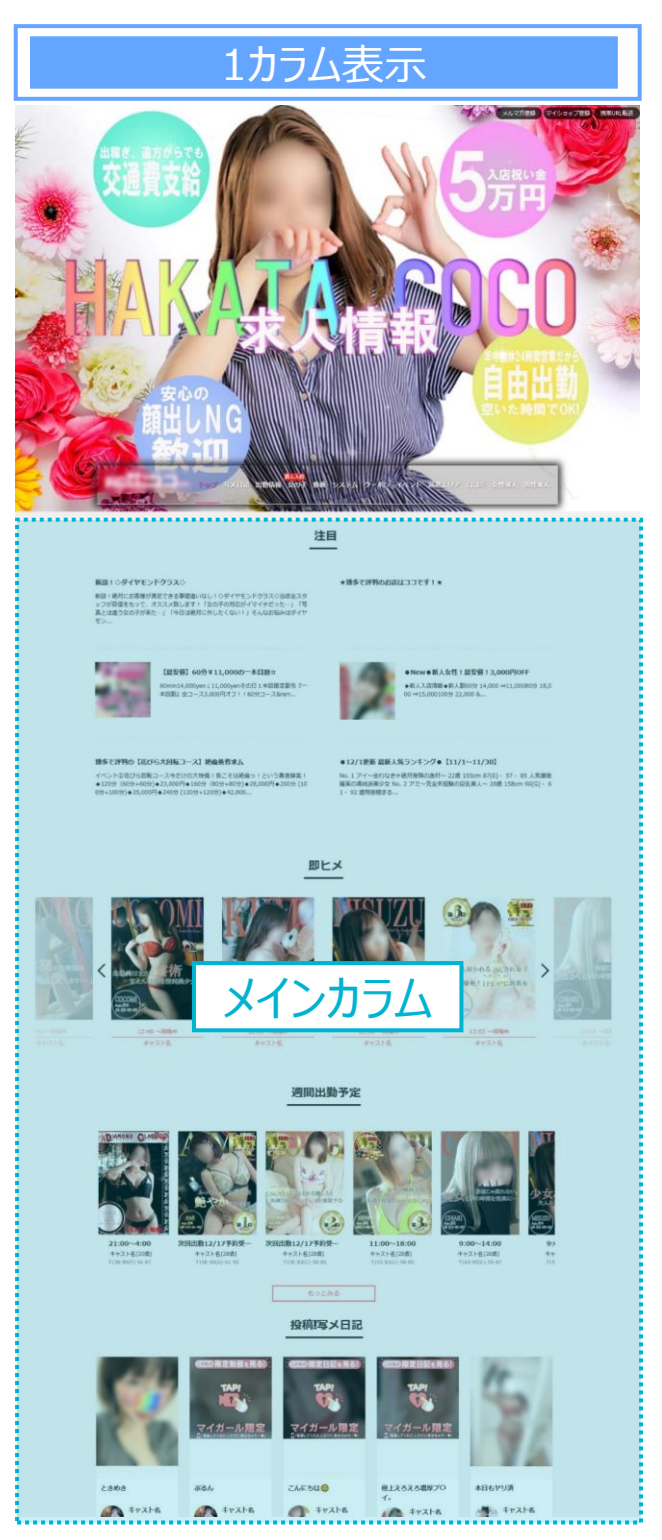

#### PC版のお店ページで、 コンテンツを縦1列に並べて表示します。

- ・コンテンツの表示/非表示
- ・コンテンツの並び替え
- ・コンテンツタイトル名の変更
- ·色変更
- などができます。

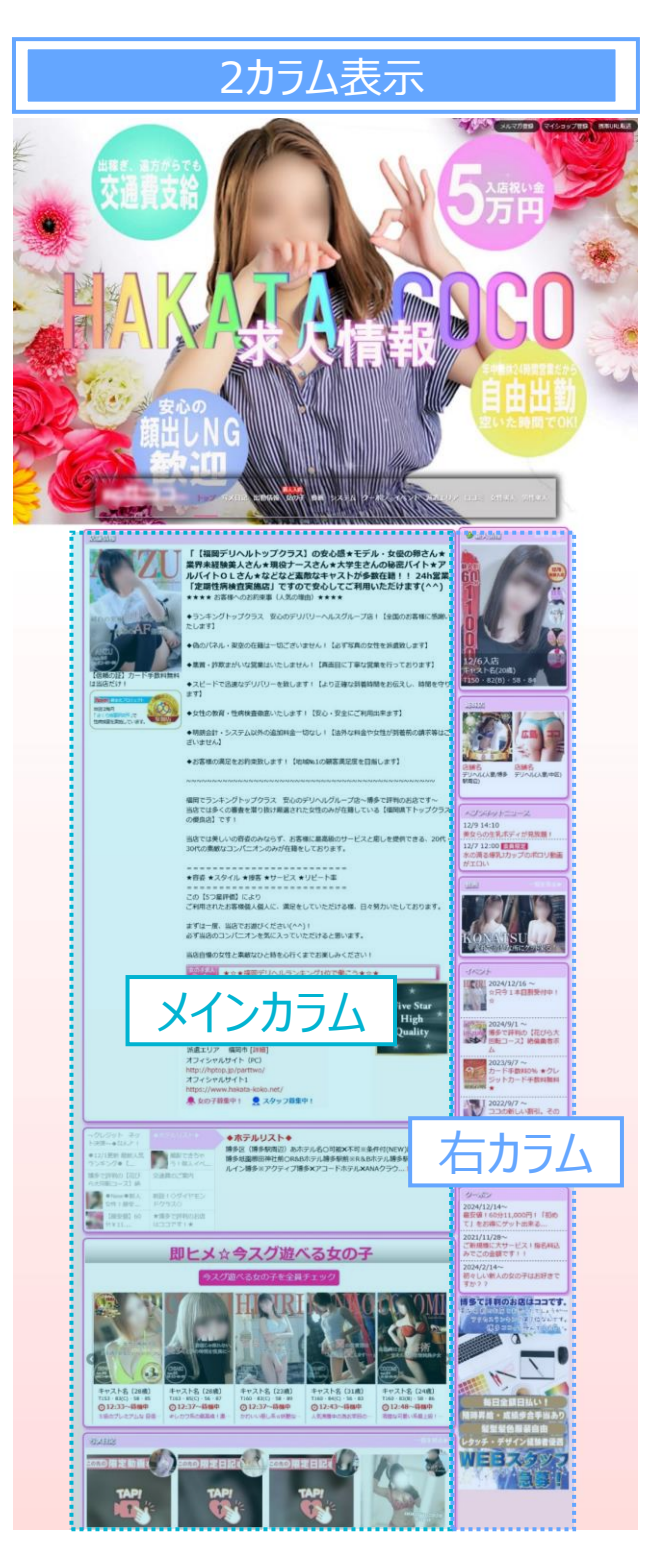

#### PC版のお店ページで、 コンテンツを2列に並べて表示します。

- ・コンテンツの表示/非表示
- ・コンテンツの並び替え
- ・コンテンツタイトル名の変更
- ·色変更

などができます。

# 3-2.カラムごとのウィジェット表示\_【コンテンツ表示】

カラムごとに表示するコンテンツ(ウィジェット)と、その表示順を設定できます。

- 1.メニューの[配置変更]を押します。
- 2.1カラム表示を選択している場合…[メインカラム(1カラム版)]を押します。 2カラム表示を選択している場合…[右カラム]もしくは[メインカラム]を押します。 操作方法は、すべて共通になります。

| ×             | チして公開    | 1カラム表示         | <del>,</del>  | 2カラム表示         | -<br>N   |
|---------------|----------|----------------|---------------|----------------|----------|
| PCお店TOP       | <b>W</b> | ۲ .            | <b>保存して公開</b> | <              | 保存して公開   |
| をカスダマイス中です    |          | 配置変更           |               | 配置変更           | Ŧ        |
| 配置変更          | >        | をカスタマイズ中です     |               | をカスタマイス中です     |          |
| 背景色、ロゴ、サイドバナー | · · ·    | ウィジェット配置パターン   | *             | ウィジェット配置パターン   |          |
| 文字色、コンテンツ色    |          | メインカラム(1カラム版)  |               | 右カラム           | Ŧ        |
| メイン画像         | ٣        | メニューパターン、メニュー名 |               | メインカラム         | <b>*</b> |
| メイン画像メニュー     | <b>N</b> |                |               | メニューパターン、メニュー名 | Ψ.       |
| x−¬_色         | Ŧ        |                |               |                |          |

### 3.[ウィジェットを追加]を押して、非表示コンテンツ(ウィジェット)欄を開きます。

|                             |     | 【非表示コンテンツ欄】                     |                                                         |
|-----------------------------|-----|---------------------------------|---------------------------------------------------------|
| く保存し                        | て公開 | ウィジェットを検索…                      |                                                         |
| 配置変更<br>をカスタマイズ中です          | Ŧ   | <b>+ フリーバナ−1</b><br>フリーバナー1     |                                                         |
| ウィジェット配置パターン                | ×   | + フリーバナー2                       |                                                         |
| 右カラム                        |     | フリーバナー2                         |                                                         |
| メインカラム                      |     | <b>+ フリーバナー3</b><br>フリーバナー3     | 【2カラム表示の際に注意】                                           |
| 店長オススメ                      |     | •                               | 各コンテンツは1つのカラムに                                          |
| 写义日記                        | ,   | <b>十 店舗情報</b><br>店舗情報           | 設定すると、他のカラムでは                                           |
| 即ヒメ:即ヒメ                     | -   | <b>十 フリースペース一覧</b><br>フリースペース一覧 | 選択してよけん。                                                |
| <b>イベント</b> :イベント           | r   | 4 water 11-                     | 例:<br>右カラムで表示設定しているコンテ                                  |
| トビックス                       |     | <b>ー 派遣エリア</b><br>派遣エリア         | ンツは、メインカラムの表示および<br>非表示コンテンツには表示されま                     |
| 新人情報:新人情報                   |     |                                 | せん。<br>(ナカラムズコンニン)がを非ま一に                                |
| 料金システム:料金システム<br>× ウィジェットを追 | 50  |                                 | (石カフム ビコンテンツを非表示に<br>すると、メインカラムの非表示欄に<br>コンテンツが表示されます。) |
| メニューバターン、メニュー名              | Ŧ   |                                 |                                                         |

#### 4. [+]を押すことで、非表示コンテンツ欄から表示コンテンツ欄の最下部に、 選択したコンテンツが移動します。

| く保存                          | して公開  | ウィ | ジェットを検索…                      |  |
|------------------------------|-------|----|-------------------------------|--|
| 配置変更<br>をカスタマイズ中です           | Ŧ     | +  | <b>フリーバナー 1</b><br>フリーバナー 1   |  |
| ウィジェット配置バターン                 | *     | +  | <b>フリーバナー2</b><br>フリーバナー2     |  |
| хтэрэг                       |       | +  | フリーバナー3                       |  |
| 店長オススメ                       | Ŧ     | -  | フリーパナー3                       |  |
| 写义日記                         | *     |    | <b>店舗情報</b><br>店舗情報           |  |
| <b>即ヒメ</b> :即ヒメ              | *     | +  | <b>フリースペース一覧</b><br>フリースペース一覧 |  |
| <b>イベント</b> :イベント            | *     | +  | <b>派遣エリア</b><br>派遣エリア         |  |
| トビックス<br>新人情報:新人情報           | •     |    | 1100-27                       |  |
| 料金システム:料金システム                | *     |    |                               |  |
| × ワイジェットを)<br>メニューパターン、メニュー名 | 15111 |    |                               |  |

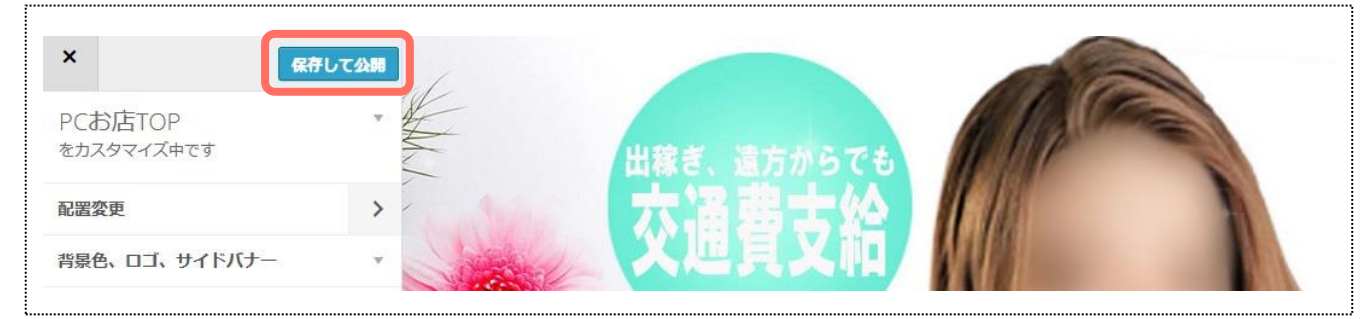

# 3-3.カラムごとのウィジェット表示\_【コンテンツ非表示】

#### 1.メニューの[配置変更]を押します。

### 2.1カラム表示を選択している場合…[メインカラム(1カラム版)]を押します。 2カラム表示を選択している場合…[右カラム]もしくは[メインカラム]を押します。

操作方法は、すべて共通になります。

| × GRA                                                     | して公開 | 1カラム表示             |               | 2カラム表示             |              |
|-----------------------------------------------------------|------|--------------------|---------------|--------------------|--------------|
| PCお店TOP                                                   | Ŧ    | < 💽                | 存して公開         | <u>&lt;</u>        | して公開         |
| 記置変更                                                      | >    | 配置変更<br>をカスタマイズ中です | ा <b>ग</b> ः। | 配置変更<br>をカスタマイズ中です | ٣            |
| 背景色、ロゴ、サイドバナー                                             |      | ウィジェット配置パターン       | Ŧ             | ウィジェット配置パターン       | Ŧ            |
| 文字色、コンテンツ色                                                |      | メインカラム(1カラム版)      |               | 右カラム               | v            |
| メイン画像                                                     | Ŧ    | メニューバターン、メニュー名     | ×             | メインカラム             | 3 <b>7</b> 6 |
| メイン画像メニュー                                                 | v    |                    |               | メニューパターン、メニュー名     | Ŧ            |
| x−¬–́́́́́́́́́́́́а, – ¬–́́́́́́́́́́́́́́́́́́́́́́́́́́́́́́́́́́ | Ψ.   |                    |               |                    |              |

### 3.非表示にしたいコンテンツを押下⇒[削除]を押すと、非表示コンテンツ欄に移動します。

| 配置変更 *              | 配置変更 <b>*</b><br>をカスタマイズ中です                     |   |
|---------------------|-------------------------------------------------|---|
| ウィジェット和平パターン        | ウィジェット配置パターン 🔹                                  |   |
|                     | 右カラム                                            |   |
|                     | メインカラム                                          |   |
| メインカラム 🔺            | 店長オススメ マ                                        |   |
| 店長オススメ              | 写义日記                                            |   |
| 写メ日記  ▼             | 即ヒメ:即ヒメ *                                       |   |
| 即ヒメ:即ヒメ *           | 1021:1021                                       |   |
| <b>イベント</b> :イベント * | トビックス                                           |   |
| トピックス 🔹             | 画像の表示<br>縦○横●                                   | * |
| <b>新人情報</b> :新人情報 ▼ | 削除(閉じる  画像の表示                                   | Ę |
| 料金システム:料金システム ▼     | 新人情報:新人情報 編 編 編 編 編 編 編 編 編 編 編 編 編 編 編 編 編 編 編 | ) |
| ◆ ウィジェットを追加         | 料金システム:料金システム<br>+ ウィジェッ 削除 閉じる                 | 3 |
|                     |                                                 |   |

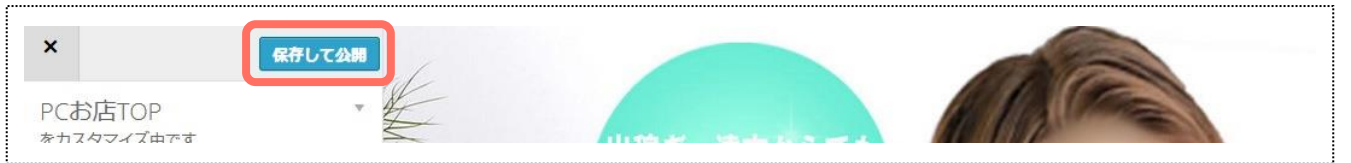

# 3-4.カラムごとのウィジェット表示\_【並び替え】

#### 1.メニューの[配置変更]を押します。

### 2.1カラム表示を選択している場合…[メインカラム(1カラム版)]を押します。 2カラム表示を選択している場合…[右カラム]もしくは[メインカラム]を押します。

操作方法は、すべて共通になります。

| × GRA         | して公開 | 1カラム表示             | <del>,</del> | 2カラム表示             | <br>K    |
|---------------|------|--------------------|--------------|--------------------|----------|
| PCお店TOP       | Ψ.   | <                  | 保存して公開       | <                  | 保存して公開   |
| 配置変更          | >    | 配置変更<br>をカスタマイズ中です | v            | 配置変更<br>をカスタマイズ中です | Ŧ        |
| 背景色、ロゴ、サイドバナー |      | ウィジェット配置パターン       |              | ウィジェット配置パターン       | ٣        |
| 文字色、コンテンツ色    |      | メインカラム(1カラム版)      | •            | 右カラム               | ×        |
| メイン画像         | Ŧ    | メニューバターン、メニュー名     |              | メインカラム             | <b>.</b> |
| メイン画像メニュー     |      |                    |              | メニューパターン、メニュー名     |          |
| メーュー色         | Ψ.   |                    |              |                    |          |

#### 3.任意のコンテンツをドラッグ&ドロップすることで、コンテンツの並び順を変えられます。

| 配置変更<br>をカスタマイズ中です | *   | 配置変更<br>をカスタマイズ中です | v   |
|--------------------|-----|--------------------|-----|
| ウィジェット配置パターン       | *   | ウィジェット配置パターン       | Ŧ   |
| 右カラム               |     | 右カラム               |     |
| メインカラム             |     | メインカラム             |     |
| 店長オススメ             |     | 店長オススメ             |     |
| 写义日記               | *   | 写メ日記               | Ŧ   |
| 即ヒメ:即ヒメ            | v   | トピックス              | ¥   |
| <b>1ペント</b> :1ペン   |     | <b>即ヒメ</b> :即ヒメ    | Ŧ   |
| トビックス              | *   | <b>イベント</b> :イベント  | •   |
| 新人情報:新人情           | *   | 新人情報:新人情報          | Ŧ   |
| 料金システム:料金システム      |     | 料金システム:料金システム      | ~   |
| + ウィジェット           | を追加 | + ウィジェット           | を追加 |

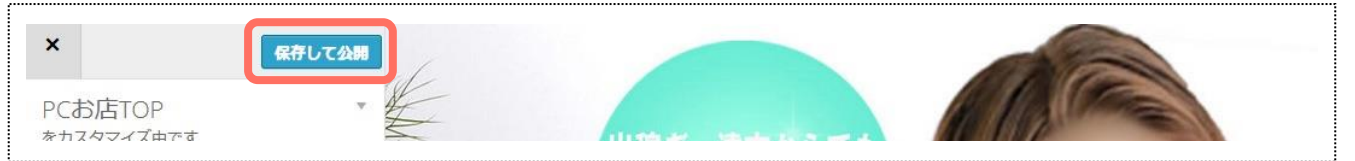

# 3-5.ウィジェット表示パターン\_【トピックス】

一部のコンテンツは、表示パターン(デザイン)を変更できます。

#### 1.1カラム表示を選択している場合…[メインカラム(1カラム版)]を押します。 2カラム表示を選択している場合…[右カラム]もしくは[メインカラム]を押します。

| 1カラム表示             | 2力                   | ラム表示             |
|--------------------|----------------------|------------------|
| く保存                | くして公開                | 保存して公開           |
| 配置変更<br>をカスタマイズ中です | ▼ 配置変更<br>をカスタマイズ中で  | *                |
| ウィジェット配置パターン       | ▼ ウィジェット配置           | パターン *           |
| メインカラム(1カラム版)      | ▼ 右カラム               | ×                |
| メニューバターン、メニュー名     | ▼ メインカラム<br>メニューパターン | ▼<br>へ メニュー名   ▼ |

## 2.[トピックス]を押下⇒[縦]もしくは[横]を選択すると表示パターンが切り替えられます。

| <b>1ペント</b> :イベント * | トピックス   |  |
|---------------------|---------|--|
| トピッ <b>クス</b> •     |         |  |
| 新人情報:新人情報 ▼         | 画像の表示   |  |
| 料金システム:料金システム *     | 縦〇横●    |  |
| + ウィジェットを追加         | 削除  閉じる |  |
| ペニューパターン、メニュー名      | *       |  |

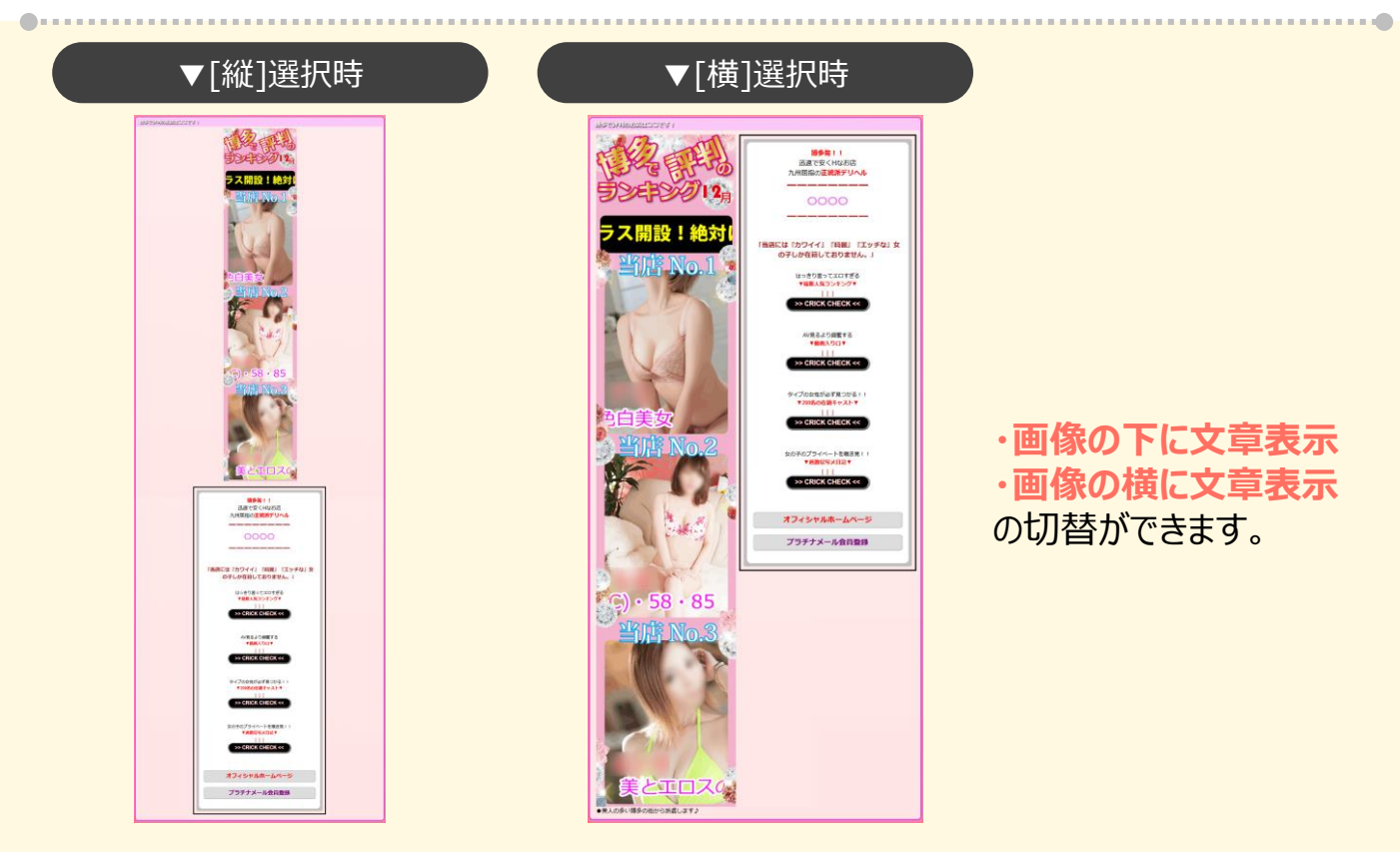

## 3-6.ウィジェット表示パターン\_1カラム限定

<mark>1カラム表示設定でのみ</mark>表示パターンが変更できるコンテンツの紹介です。

1.[メインカラム(1カラム版)]⇒[店長オススメ]⇒パターン選択 ⇒『スライドショー』もしくは『テーブル表示』の表示パターンを選択できます。

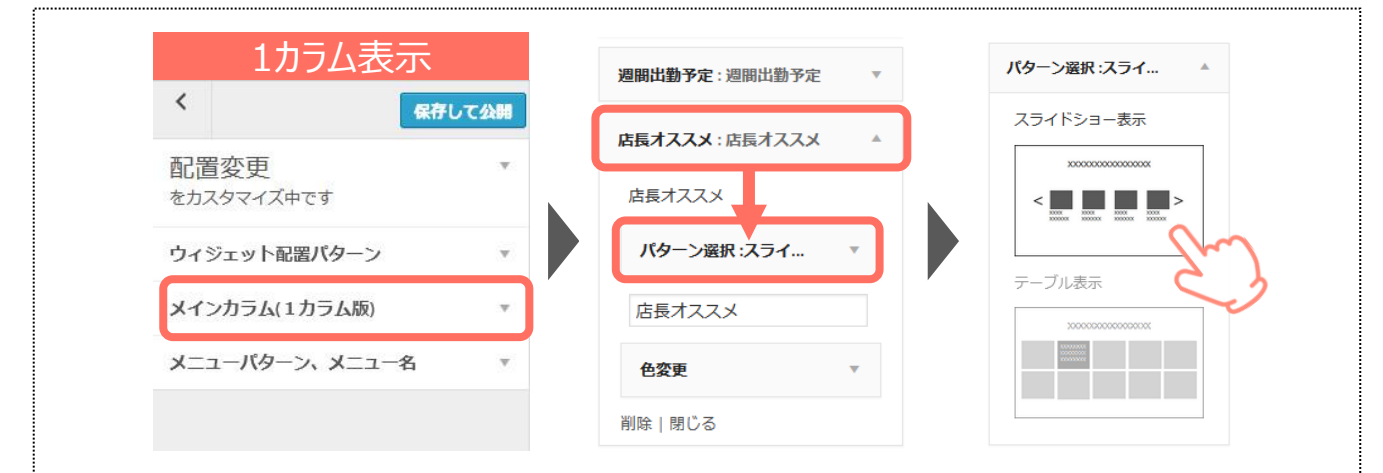

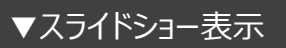

店長オススメ

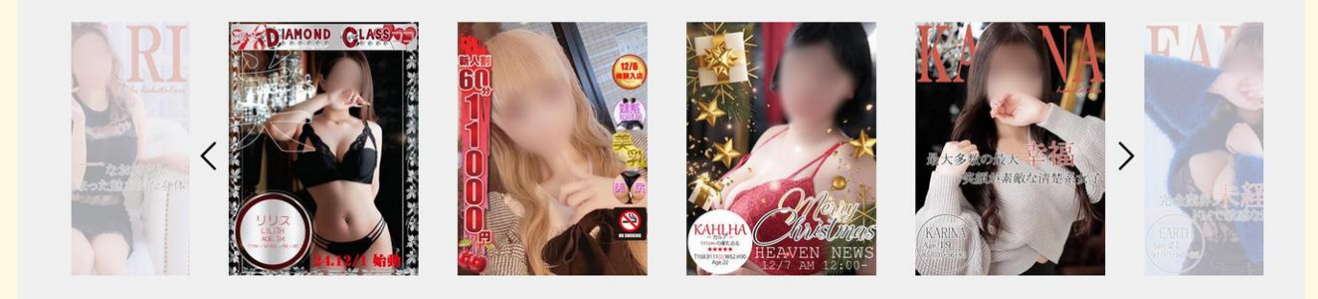

▼テーブル表示

店長オススメ

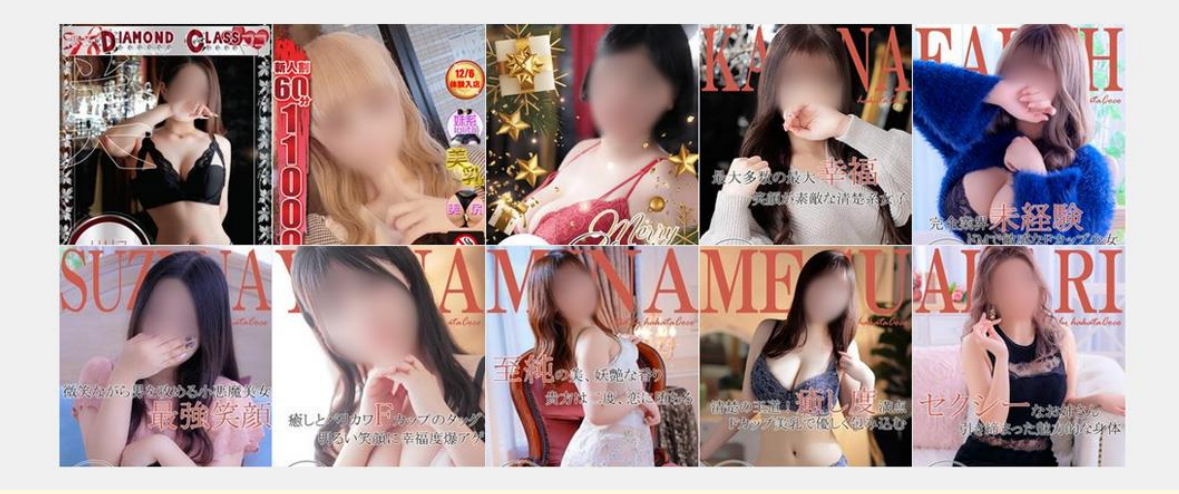

『フリースペース一覧』・『店長オススメ』・『姉妹店』・『動画』 コンテンツで、パターン選択をご利用いただけます。

#### 1.[メインカラム(1カラム版)]⇒[フリーバナー1] ⇒スライド表示にチェックを入れることで、表示パターンの切り替えができます。

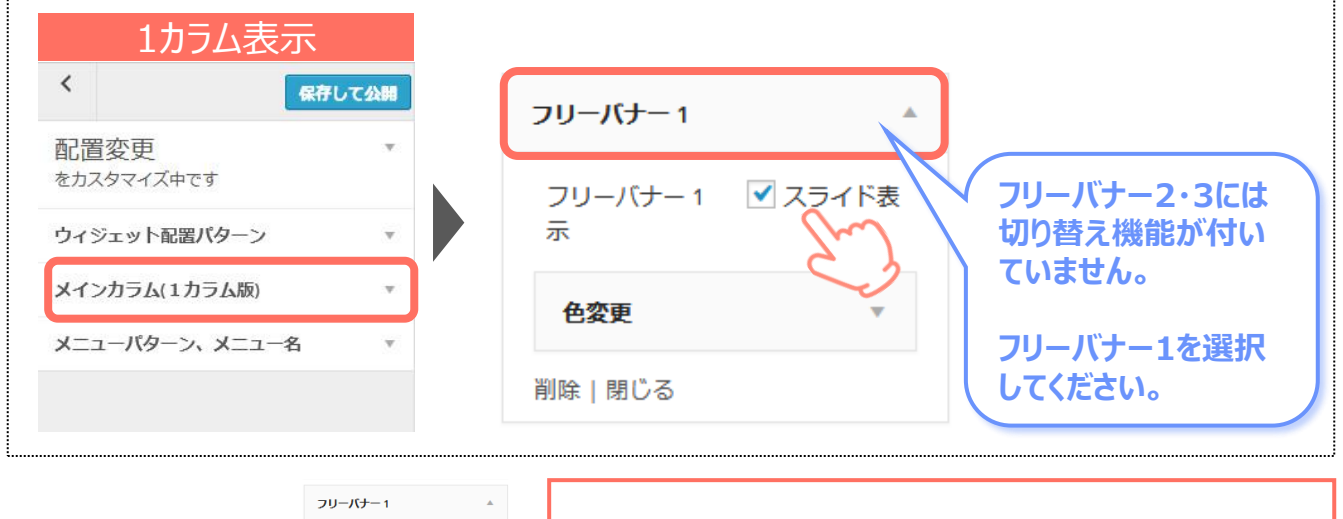

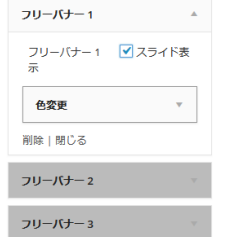

## スライド表示にチェックを入れるとフリーバナー2と3が 灰色に変わり、編集ができなくなります。 (チェックマークを外せば、再び編集可能になります。)

#### ▼チェックを入れていない

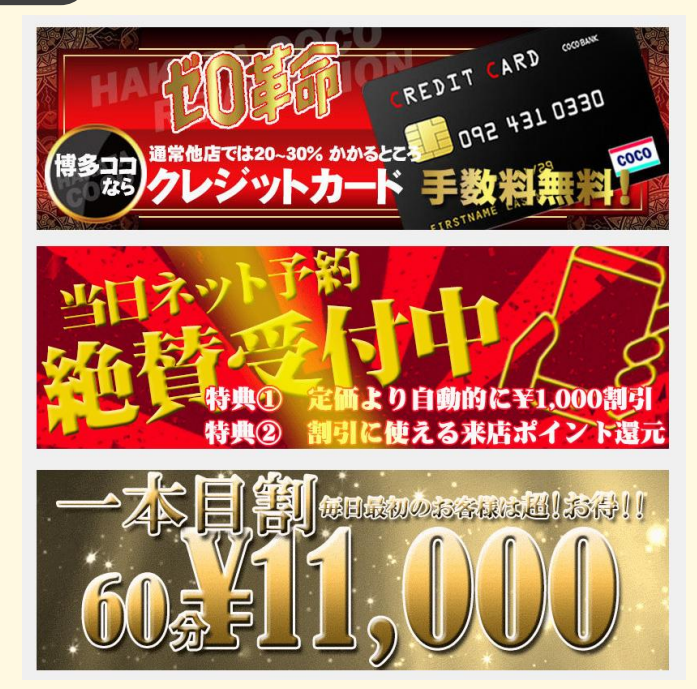

#### ▼チェックを入れている

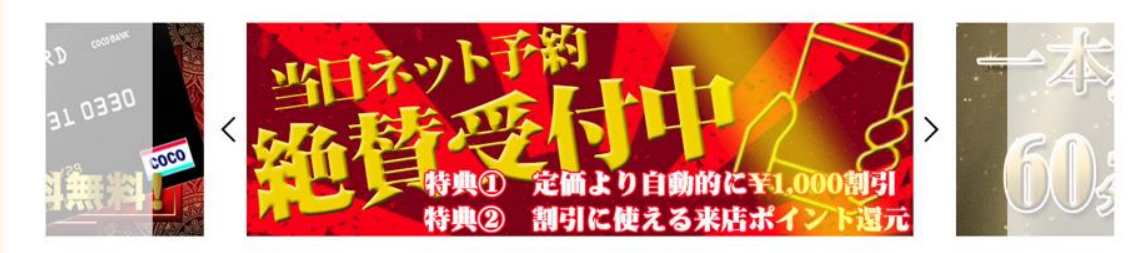

#### 1.[メインカラム(1カラム版)]⇒[派遣エリア:地図]⇒[デフォルト] ⇒プルダウンから任意の項目を選択することで、表示パターンの切り替えができます。

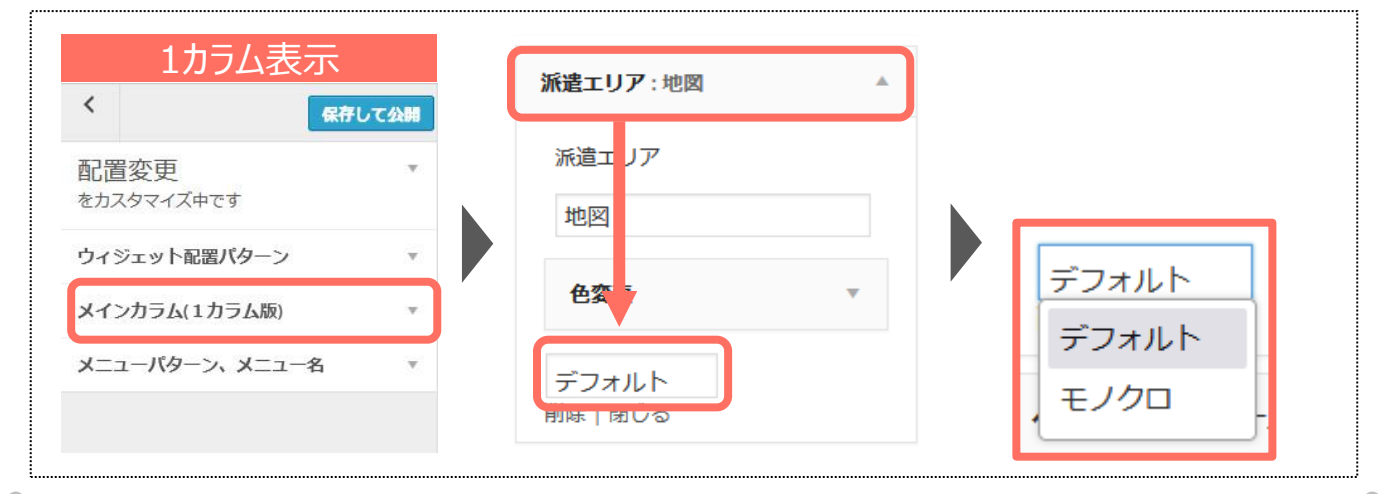

#### ▼デフォルト

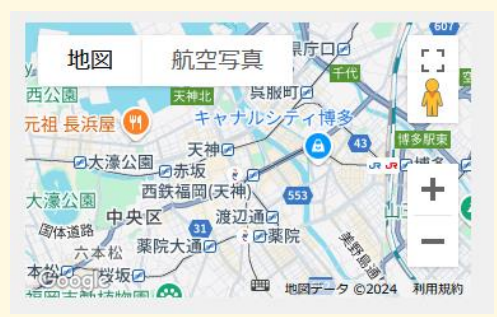

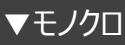

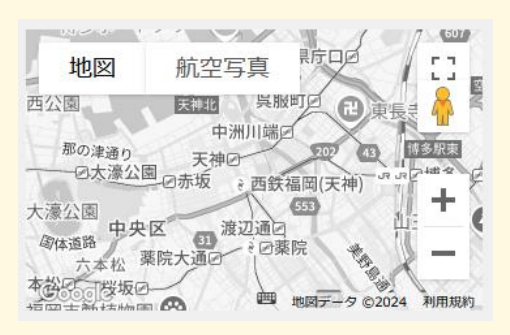

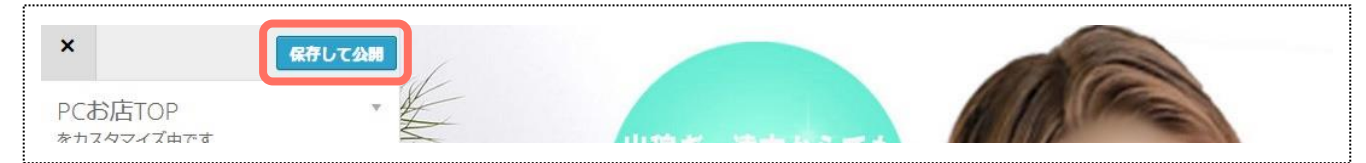

## 3-7. ウィジェットの背景色変更\_1カラム限定

1カラム表示設定でのみ、コンテンツ(ウィジェット)単位での背景色設定ができます。

1.[メインカラム(1カラム版)]⇒任意のコンテンツ⇒色変更⇒[色を選択]を押します。

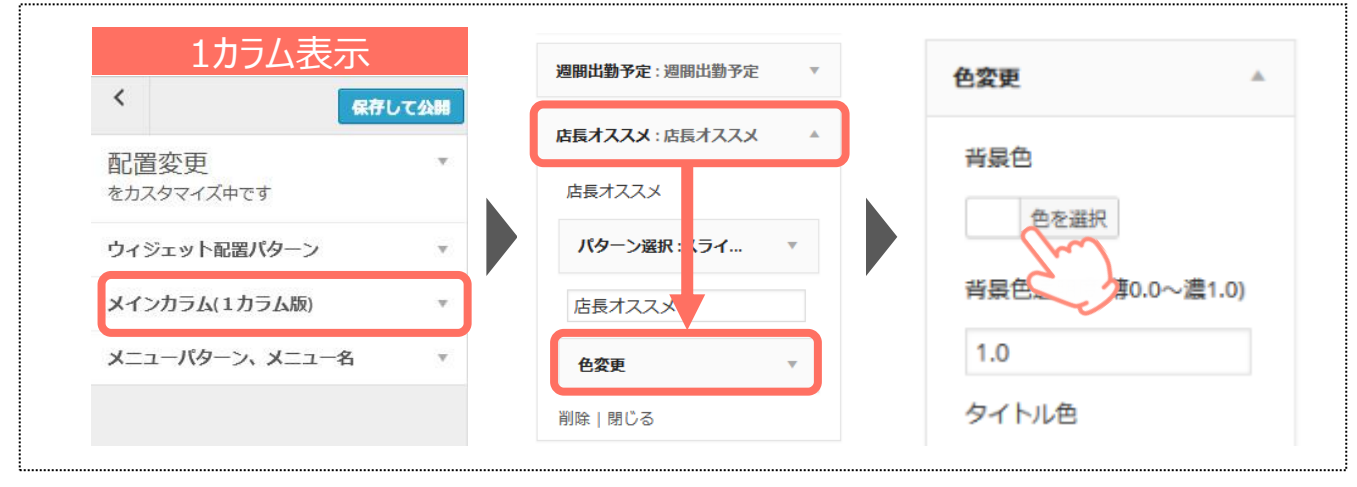

#### 2.任意の色を選択することで、コンテンツの背景色が変わります。

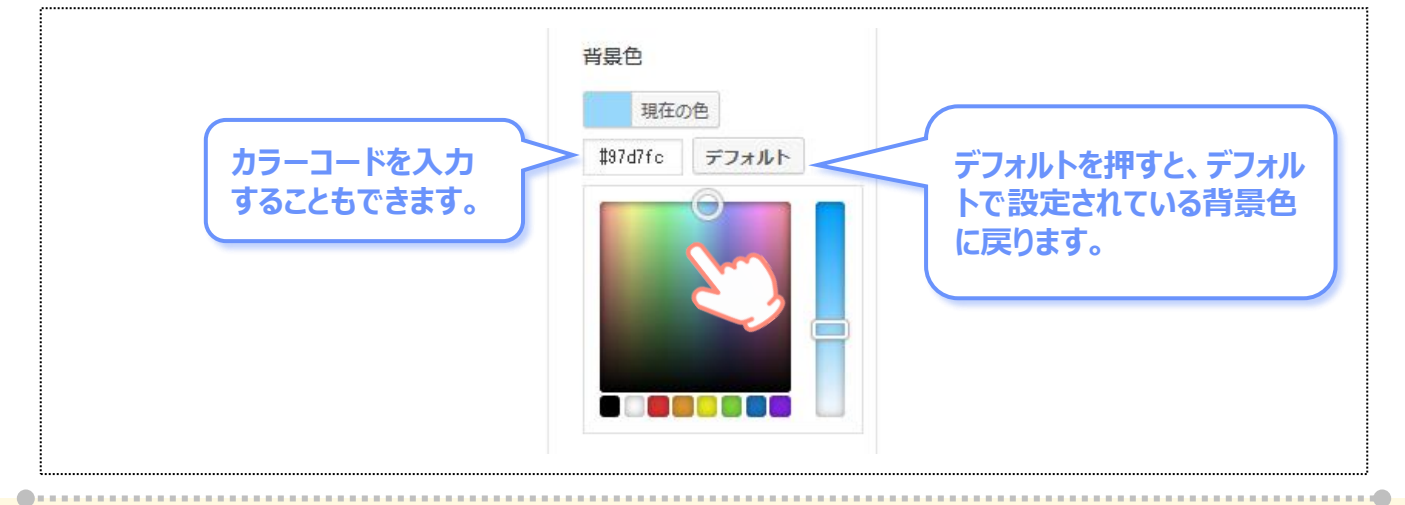

▼デフォルト

店長オススメ

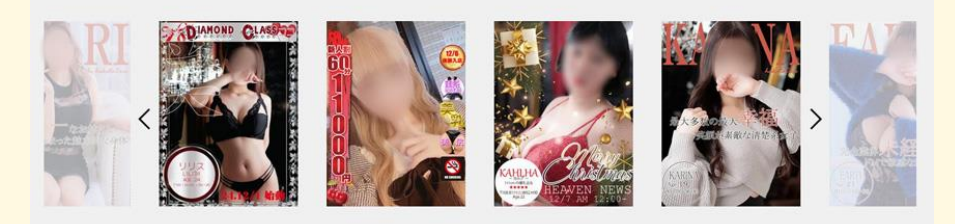

▼変更後

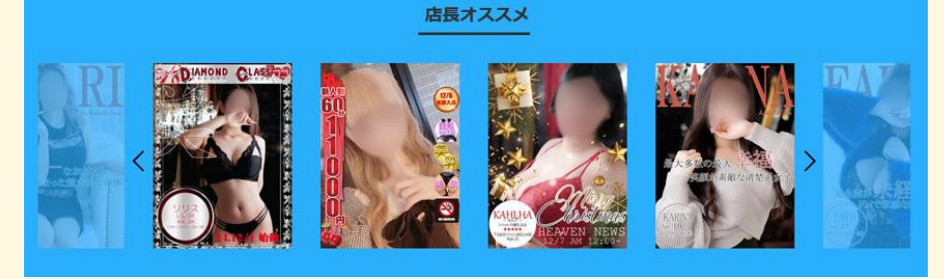

背景色の透明度の設定もできます。設定した背景色を、どれくらいの濃さで表示するかを数値で決めます。

#### 1.背景色の設定後、背景色透明度欄に任意の数値を入力します。

| 色変更▲              |                                      |
|-------------------|--------------------------------------|
| 背景色               | 0.0~1.0までのいずれかの数字を入力してください。          |
| 色を選択              | ーーーーーーーーーーーーーーーーーーーーーーーーーーーーーーーーーーーー |
| 背景色透明度(薄0.0~濃1.0) | 大きい数字になるほど、設定した色そのものを表示します。          |
| 1.0               |                                      |

▼透明度1.0

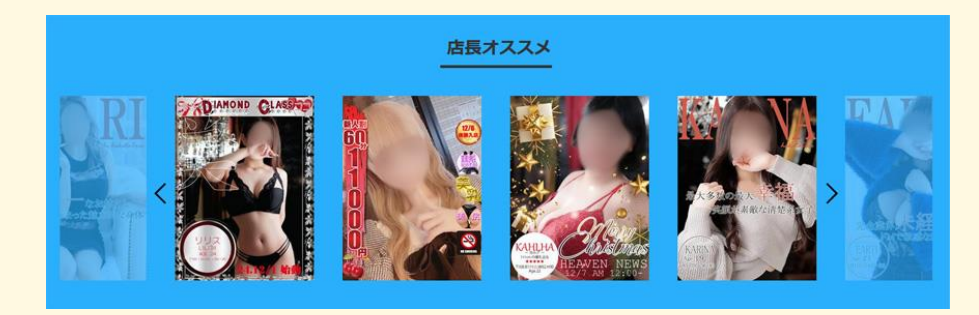

▼透明度0.5

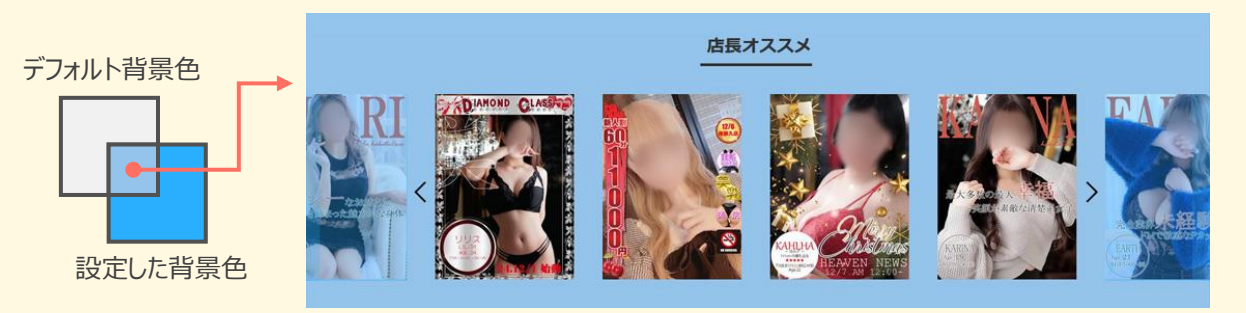

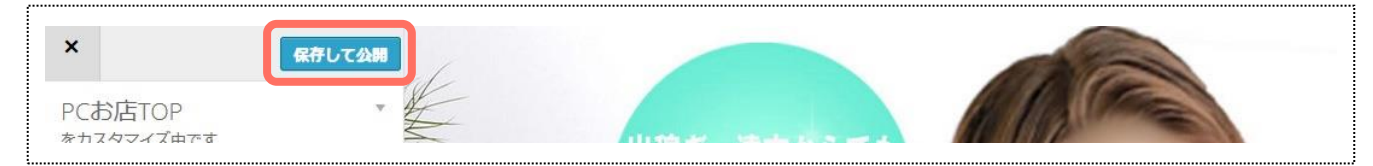

## 3-8. ウィジェットの文字色変更 1カラム限定

1カラム表示設定でのみ、コンテンツ(ウィジェット)単位での文字色設定ができます。

1.[メインカラム(1カラム版)]⇒任意のコンテンツ⇒色変更⇒[色を選択]を押します。

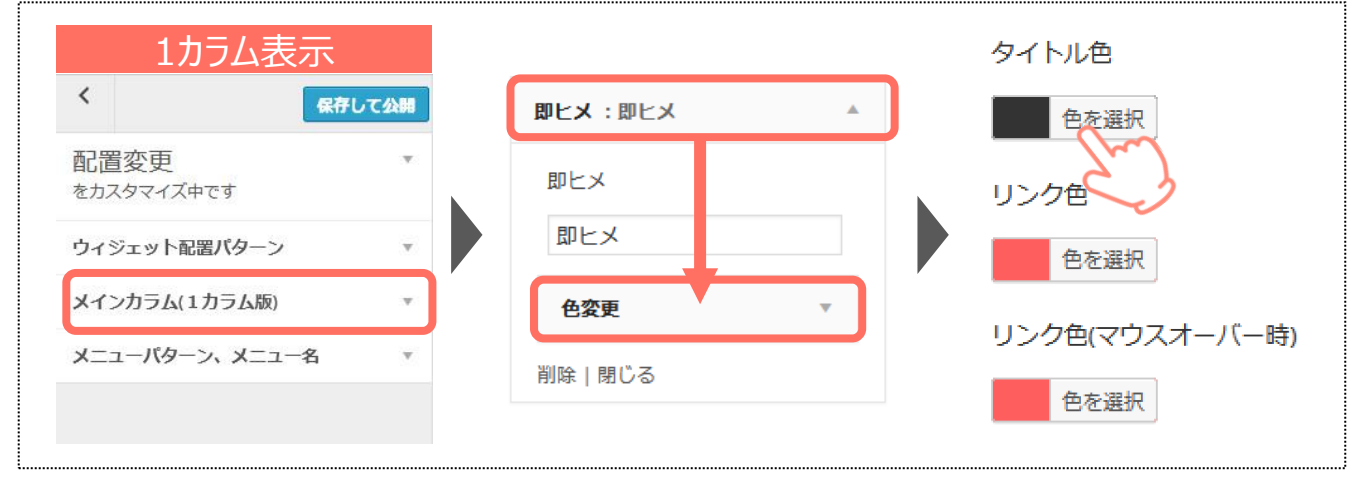

## 2.任意の色を選択することで、文字色が変わります。

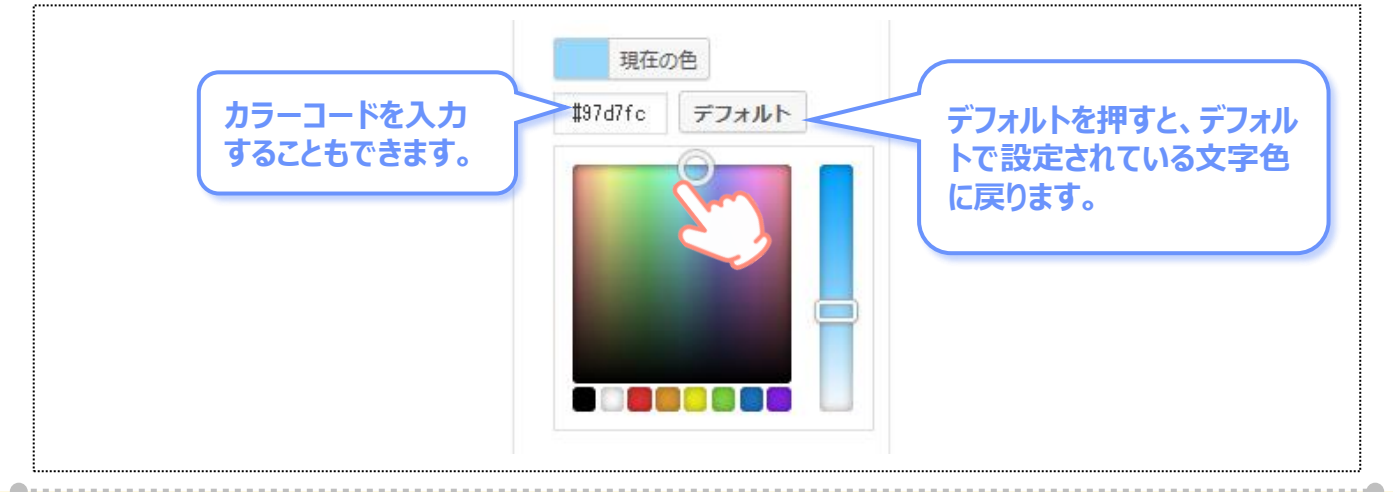

▼タイトル色 デフォルト

an B

12:28 ~待機中

キャスト名

▼タイトル色 変更後

即ヒメ

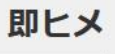

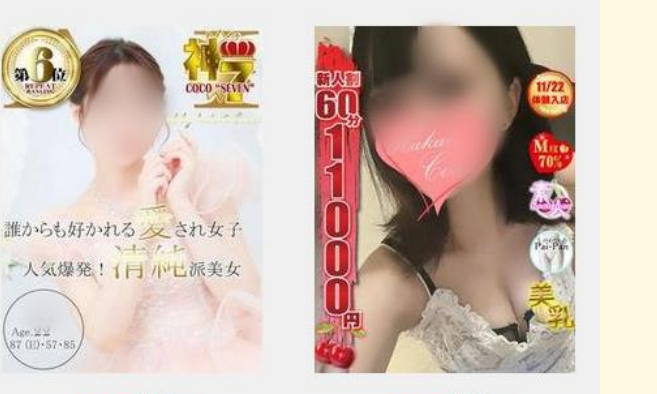

12:33 ~待機中 キャスト名

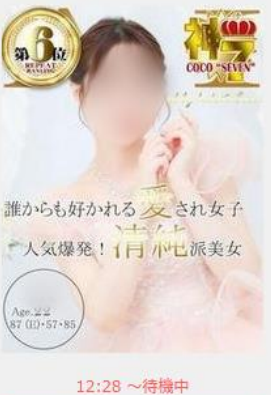

キャスト名

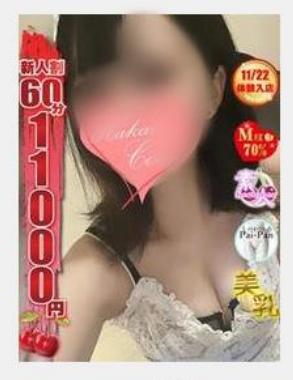

12:33 ~待機中 キャスト名

#### リンク色・リンク色(マウスオーバー時)の色も、同様の操作で変更できます。

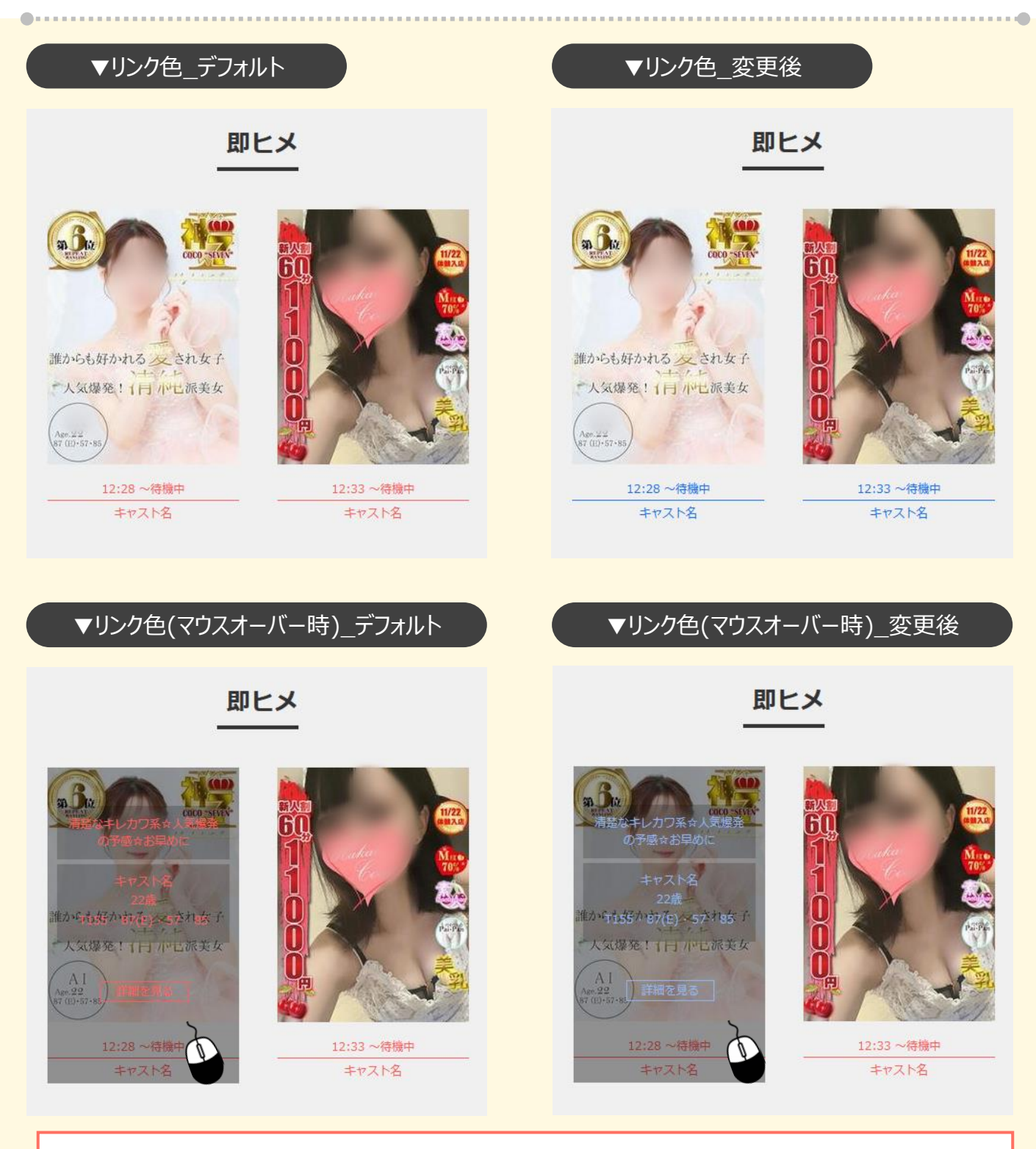

コンテンツによって、設定できる項目が異なります。

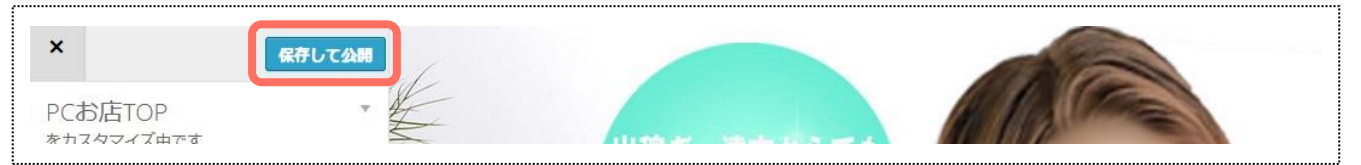

## 3-9.コンテンツ(ウィジェット)のタイトル変更

### <mark>コンテンツ(ウィジェット)ごとのタイトルを変更できます。</mark>※タイトル変更ができないコンテンツも存在します。

#### 1.1カラム表示を選択している場合…[メインカラム(1カラム版)]を押します。 2カラム表示を選択している場合…[右カラム]もしくは[メインカラム]を押します。

| 1カラム表示             |               | 2カラム表示       |          |  |  |
|--------------------|---------------|--------------|----------|--|--|
| <b>د</b>           |               | 保存           | して公開     |  |  |
| 配置変更<br>をカスタマイズ中です | ▼ 配置変<br>をカスタ | を更<br>マイズ中です | v        |  |  |
| ウィジェット配置パターン       | ▼ ウイジェ        | ット配置パターン     | Ŧ        |  |  |
| メインカラム(1カラム版)      | ▼ 右カラム        |              | v        |  |  |
| メニューパターン、メニュー名     | <b>▼</b> メインカ | 5L           | <b>.</b> |  |  |
|                    | -ב= <b>X</b>  | パターン、メニュー名   | Ŧ        |  |  |

#### 2.任意のコンテンツを選択し、任意のタイトルを入力します。

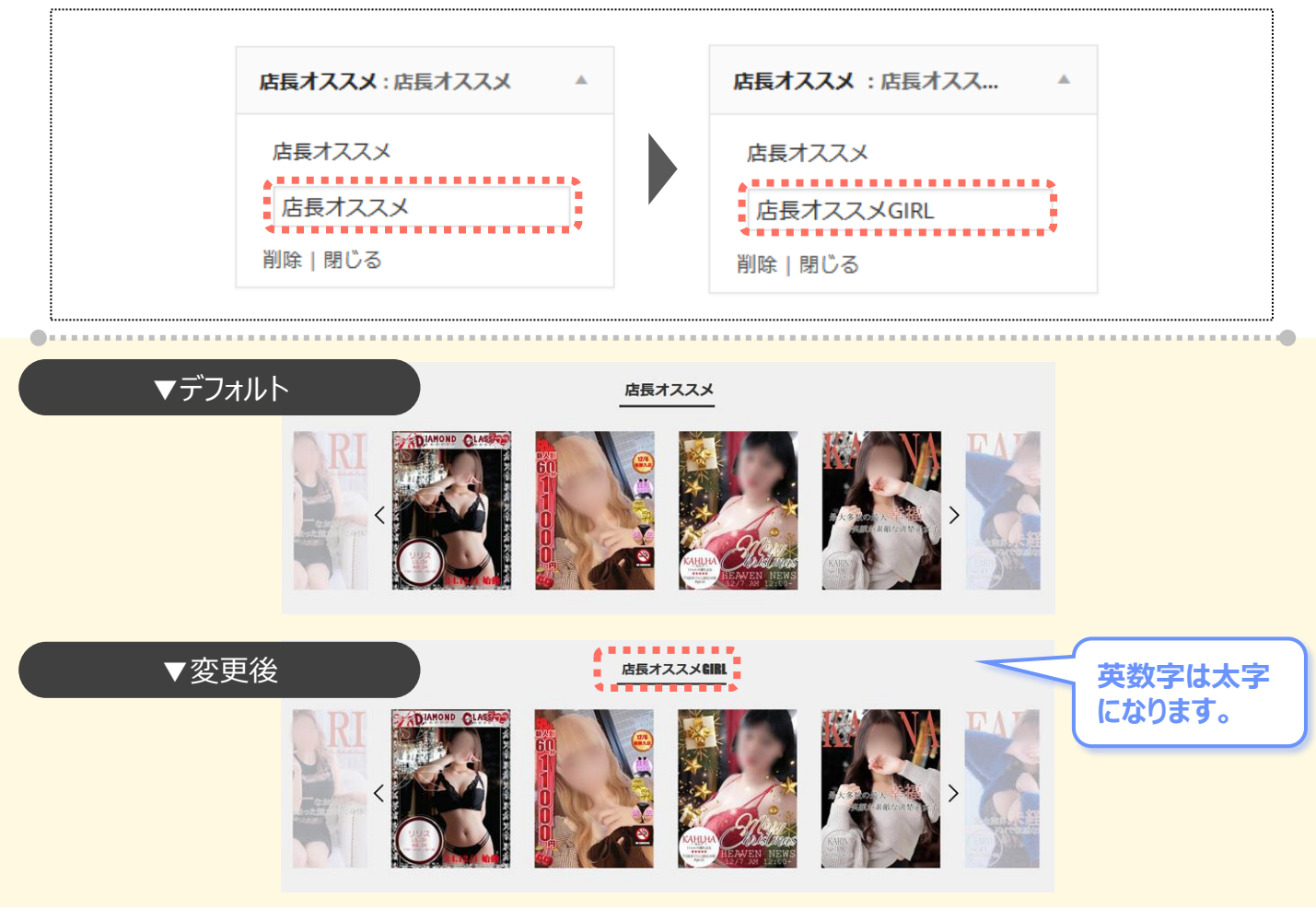

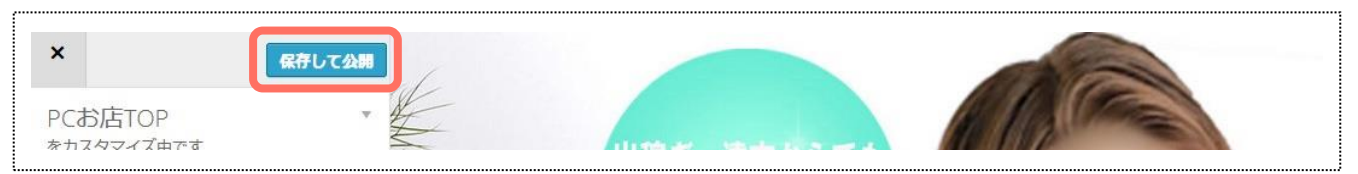

## 3-10.メニューパターンの変更

メイン画像上に表示されるメニューのデザインを、10種類のメニューパターンから選択できます。

#### 1.メニューの「配置変更]を押下⇒「メニューパターン、メニュー名]を押します。

| ×             | 保存して公開       | 1カラム表示             |   | 2カラム表示             |          |  |
|---------------|--------------|--------------------|---|--------------------|----------|--|
| PCお店TOP       | v            | く<br><b>保存して</b>   |   | <<br>هر            | して公開     |  |
| 配置変更          | >            | 配置変更<br>をカスタマイズ中です | Ŧ | 配置変更<br>をカスタマイズ中です | ٣        |  |
| 背景色、ロゴ、サイドバナー |              | ウィジェット配置パターン       | v | ウィジェット配置パターン       | Ŧ        |  |
| 文字色、コンテンツ色    |              | メインカラム(1カラム版)      | v | 右カラム               | v        |  |
| メイン画像         | *            | メニューバターン、メニュー名     |   | メインカラム             | <b>.</b> |  |
| メイン画像メニュー     | 3 <b>7</b> 1 |                    |   | メニューパターン、メニュー名     | <u>.</u> |  |
| x−¬—侮         | Ŧ            |                    |   |                    |          |  |

# 2.任意のメニュータイプを、プルダウンから選択します。

各デザインイメージは、次項をご覧ください。

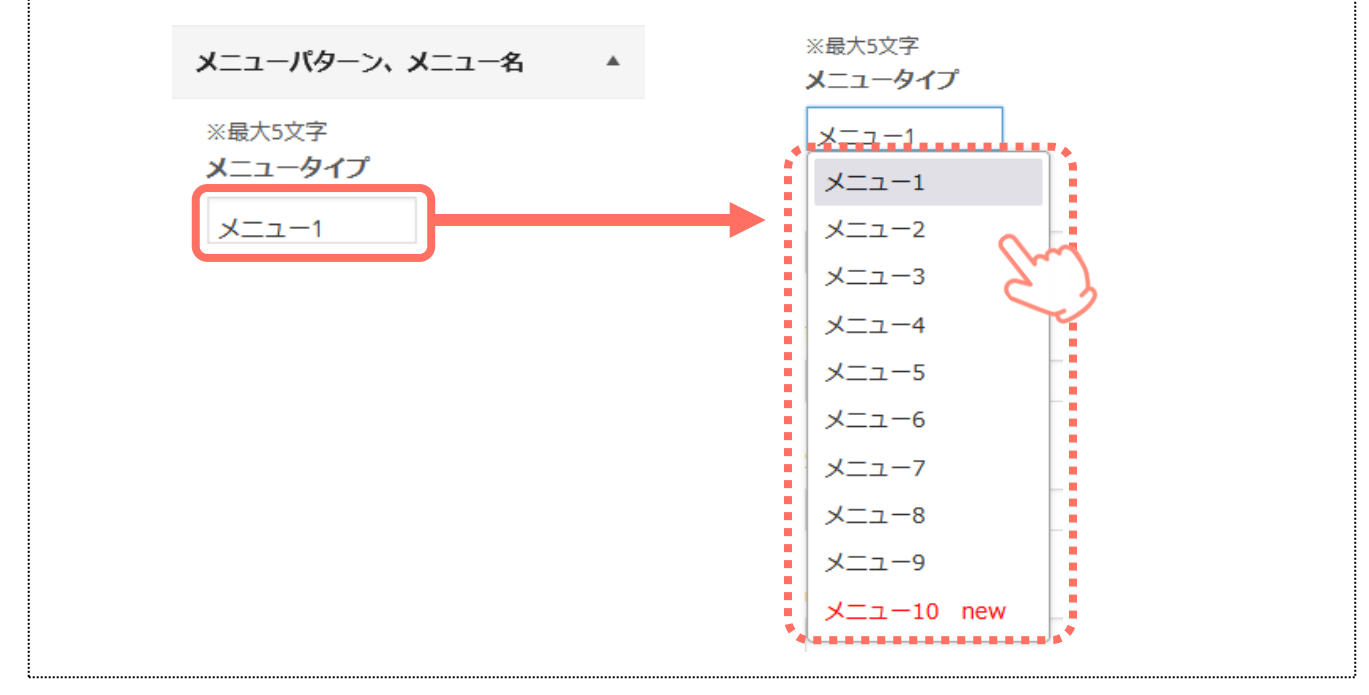

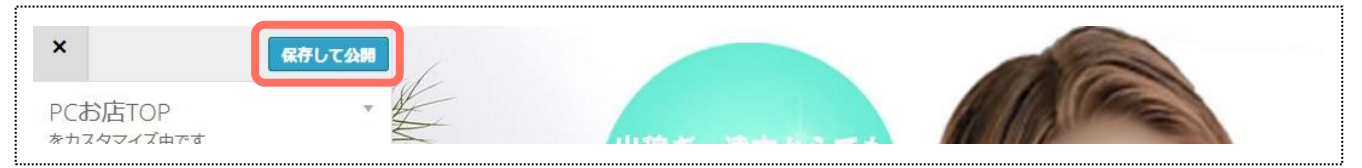

### メニューパターン①

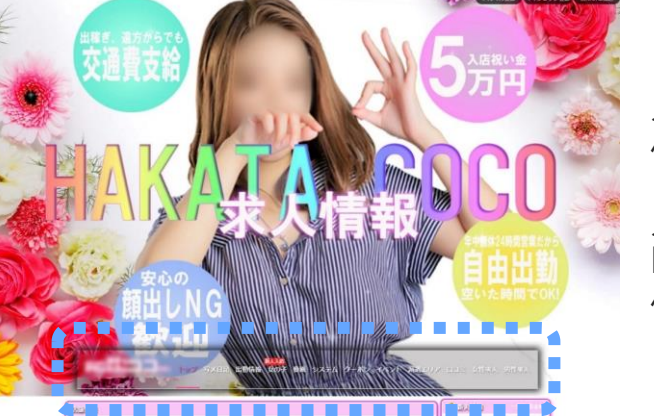

メニューは画面をスクロールすると帯状に変化して ページ上部に固定表示されます。

メニューの色や表示文言を変更することができます。 『メイン画像メニュー』・『メニュー色』の操作説明 ページをご覧ください。

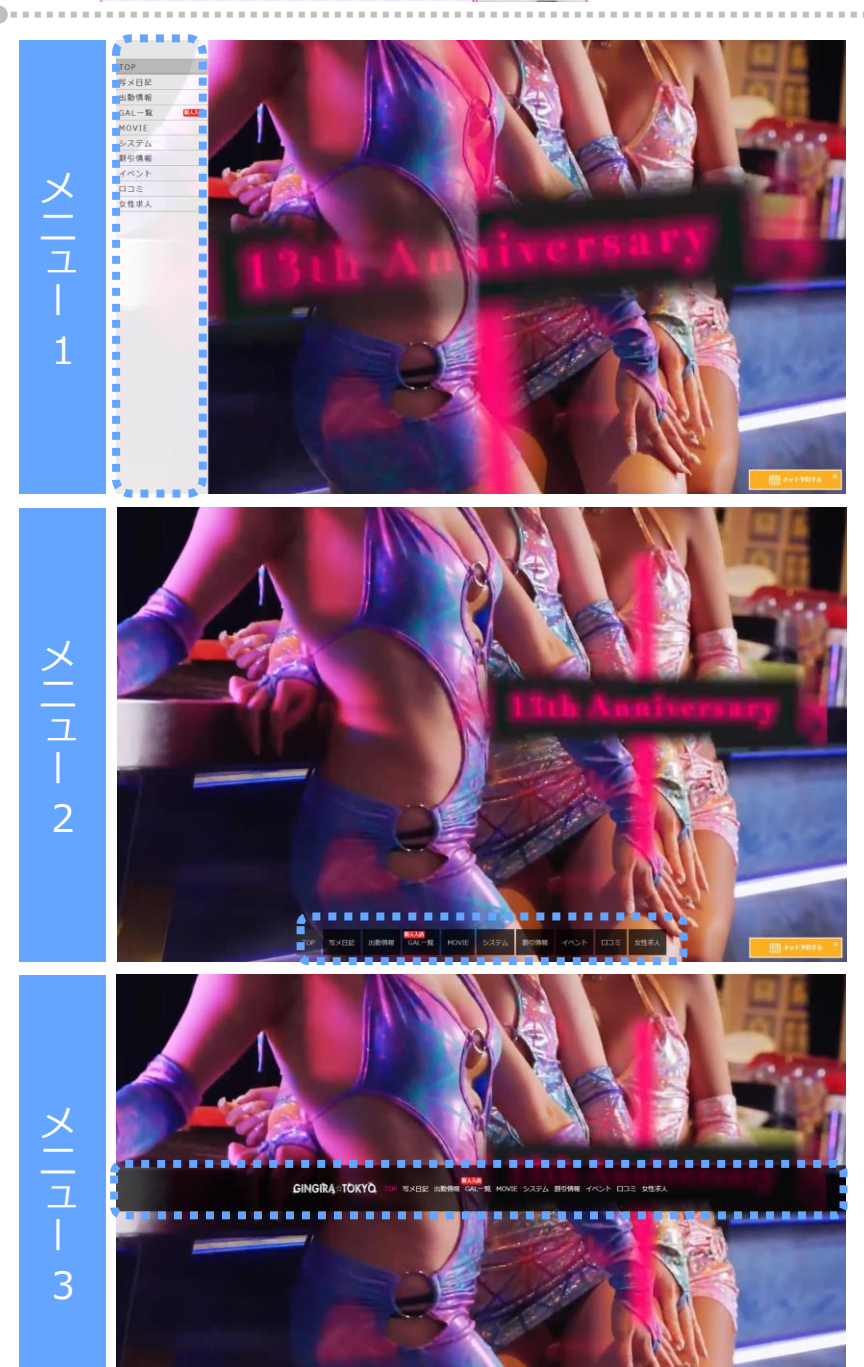

メイン画像の左固定表示

メイン画像の下部固定表示

メイン画像の中央固定表示

## メニューパターン②

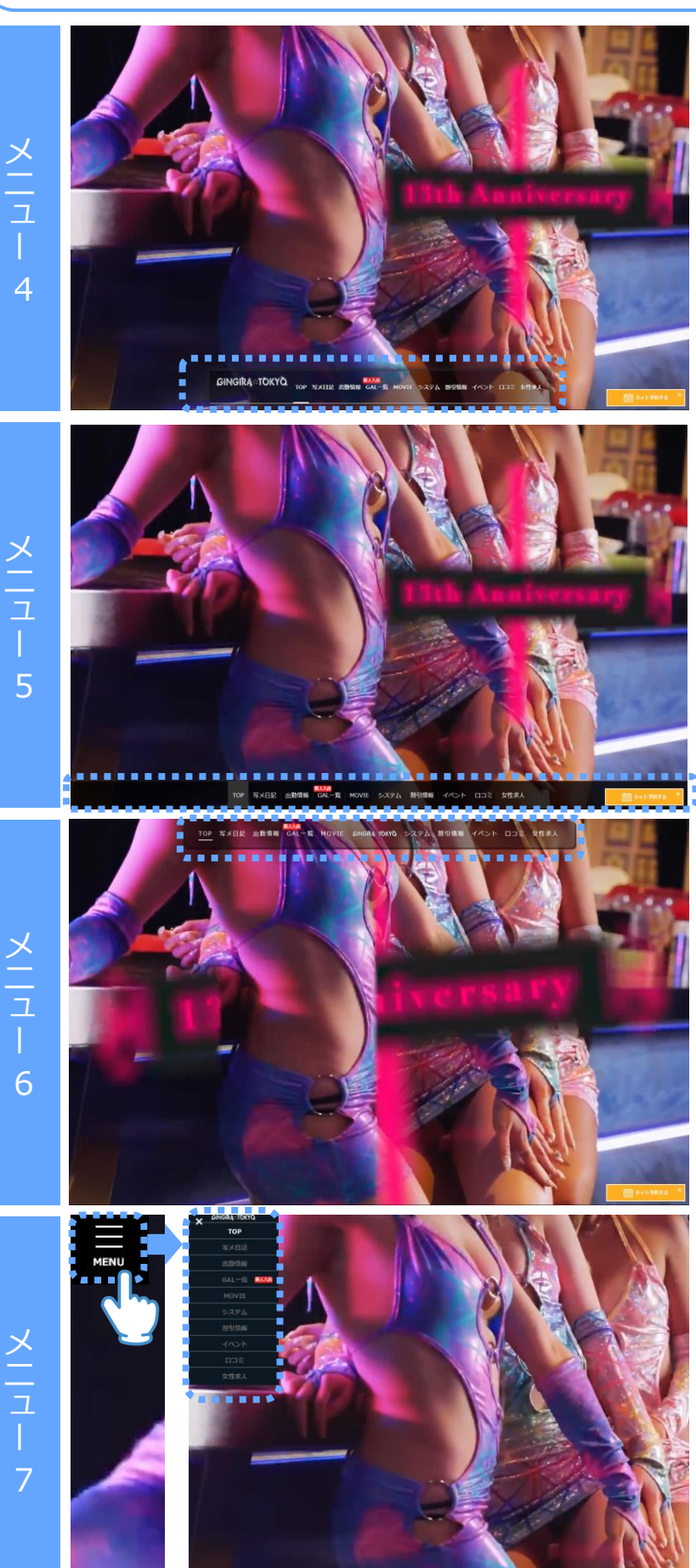

#### メイン画像の下部固定表示

メイン画像の下部固定表示

メイン画像の上部固定表示

メイン画像の左固定表示

MENU として最小化されたメニュー が表示されます。 押下することで、メニューが展開され ます。

## メニューパターン③

メニュー 8

メニュー

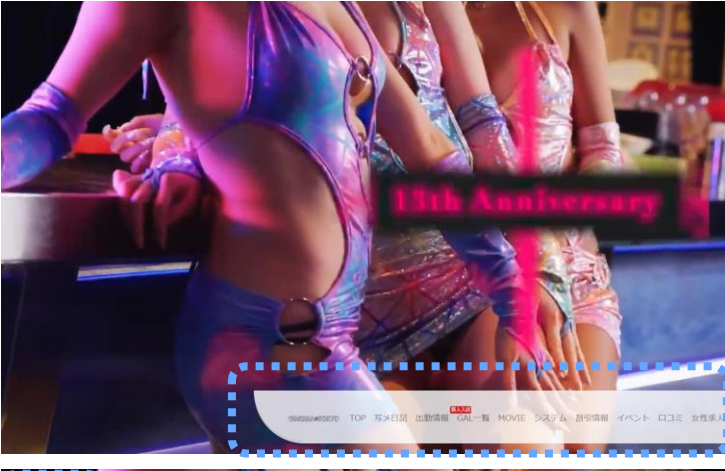

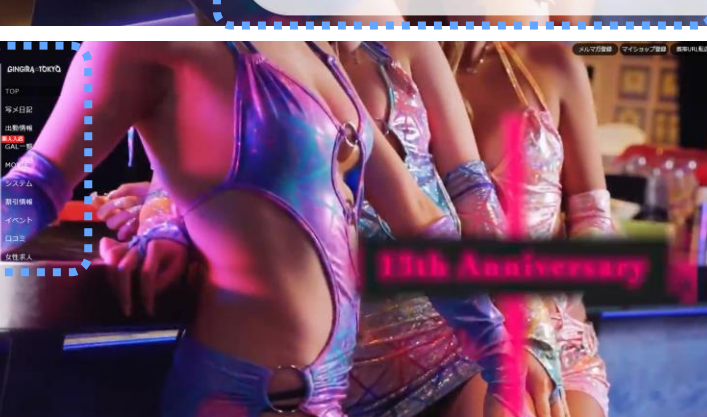

#### メイン画像の下部固定表示

メイン画像の左固定表示

メ |ユ | 10

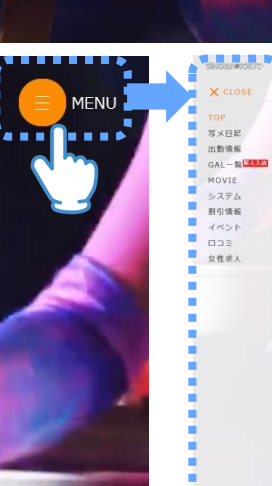

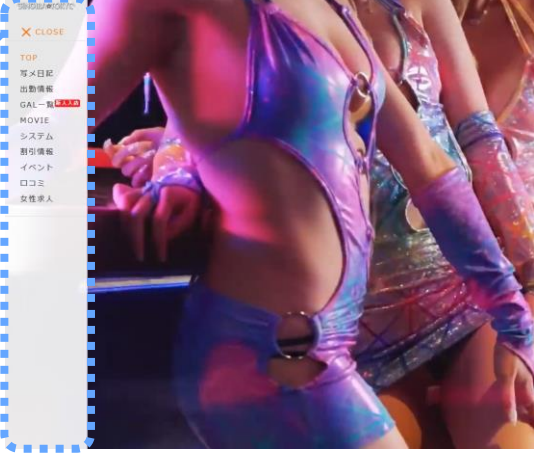

#### メイン画像の左固定表示

MENU として最小化されたメニュー が表示されます。 押下することで、メニューが展開され ます。

## 3-11.メニュー名の変更

#### 各メニュー名(コンテンツ名)を変更できます。

#### 1.メニューの[配置変更]を押下⇒[メニューパターン、メニュー名]を押します。

| ×             | 保存して公開    | 1カラム表示         | Ī      | 2カラム表示         |          |  |
|---------------|-----------|----------------|--------|----------------|----------|--|
| PCお店TOP       | Ŧ         | <              | 保存して公開 | < 🔍            | 存して公開    |  |
| をガスタマイス中で9    |           | 配置変更           |        | 配置変更           | Ŧ        |  |
| 配置変更          | >         | をカスタマイズ中です     |        | をカ人ダマイ人中です     |          |  |
| 背景色、ロゴ、サイドバナー | · · · · · | ウィジェット配置パターン   | *      | ウィジェット配置パターン   | Ŧ        |  |
| 文字色、コンテンツ色    | <b>W</b>  | メインカラム(1カラム版)  |        | 右カラム           | Ŧ        |  |
| メイン画像         | Ŧ         | メニューパターン、メニュー名 | •      | メインカラム         |          |  |
| メイン画像メニュー     |           |                |        | メニューバターン、メニュー名 | <u>.</u> |  |
| <b>メ</b> ーコー色 | Ŧ         |                |        |                |          |  |

#### 2.任意のメニュー欄に、任意の文言を入力します。

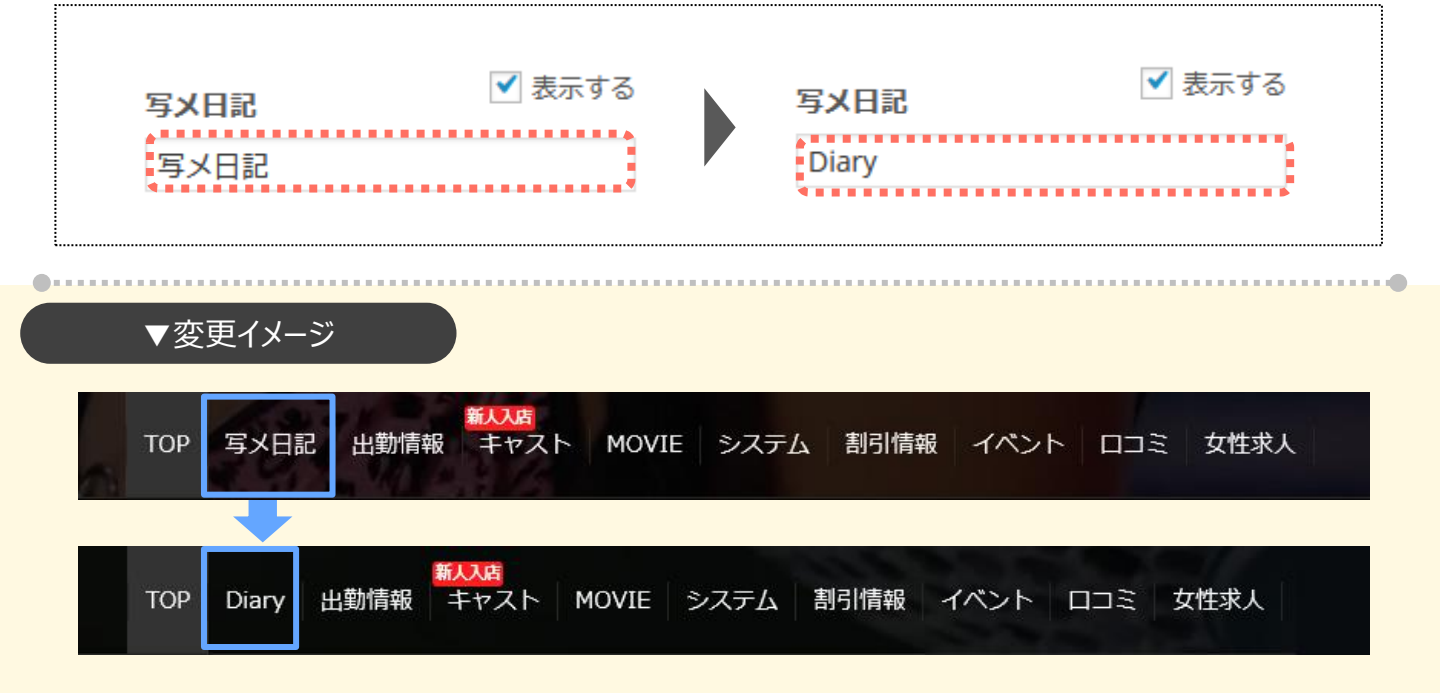

メイン画像上のメニューだけでなく、

お店ページスクロール時に上部に固定表示されるメニューも同様に変更されます。

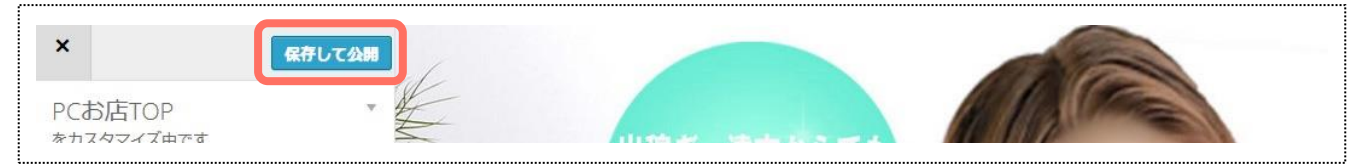

## 3-12.メニュー項目の非表示

#### 各メニュー項目の非表示設定を行えます。

#### 1.メニューの[配置変更]を押下⇒[メニューパターン、メニュー名]を押します。

| ×                  | 保存して公開   | 1カラム表示          | 2カラム表示           |
|--------------------|----------|-----------------|------------------|
| PCお店TOP            | Ŧ        | く 保存して公開        | く保存して公開          |
| をガスタマイス中です         |          | 配置変更            | 配置変更    ▼        |
| 配置変更               | >        | をカスタマイズ中です      | をカスタマイス中です       |
| 背景色、ロゴ、サイドバナー      | <u> </u> | ウィジェット配置パターン    | ウィジェット配置パターン 🔹   |
| 文字色、コンテンツ色         |          | メインカラム(1カラム版) 🔹 | 右カラム マ           |
| メイン画像              | Ψ.       | メニューバターン、メニュー名  | メインカラム 🔻         |
| メイン画像メニュー          | v        |                 | メニューバターン、メニュー名 🔹 |
| xー <sub>フ</sub> ー色 | Ψ.       |                 |                  |

#### 2.任意のメニューの『表示する』のチェックを外します。

|   | 写 <b>メ</b>  <br>写メ | 日記   |       | ţ                      | ✔ 表示       | する    |    | 写义 | 日記   |     |        | ] 表示する |         |  |
|---|--------------------|------|-------|------------------------|------------|-------|----|----|------|-----|--------|--------|---------|--|
|   | ▼変                 | 更イメー | -ジ    | D                      |            |       |    |    |      |     |        |        |         |  |
| ~ | тор                | 写义日詞 | 2 出勤情 | <mark>新</mark><br>青報 = | いた<br>キャスト | MOVIE | シス | ምሪ | 割引情報 | イベン | F   D3 | ミ 女性求  | iل<br>ا |  |

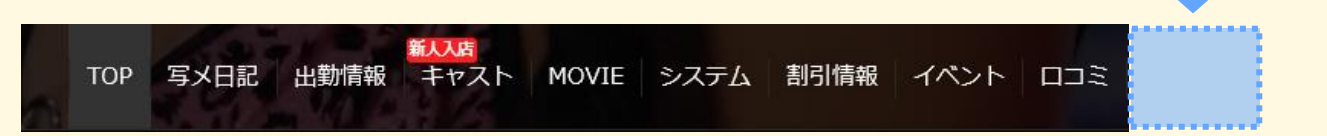

メイン画像上のメニューだけでなく、

お店ページスクロール時に上部に固定表示されるメニューも同様に変更されます。

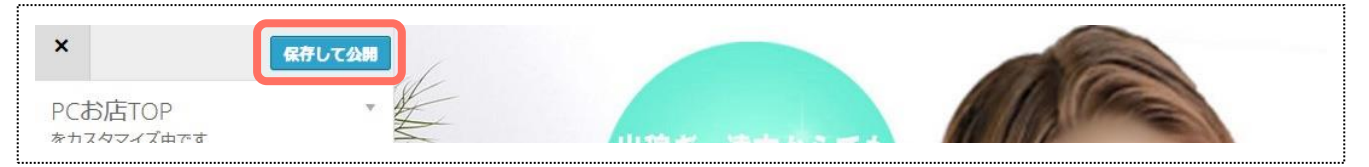

# 4.背景色、ロゴ、サイドバナー

## 4-1.背景色変更\_2カラム限定

## 1.メニューの[背景色、ロゴ、サイドバナー]を押します。

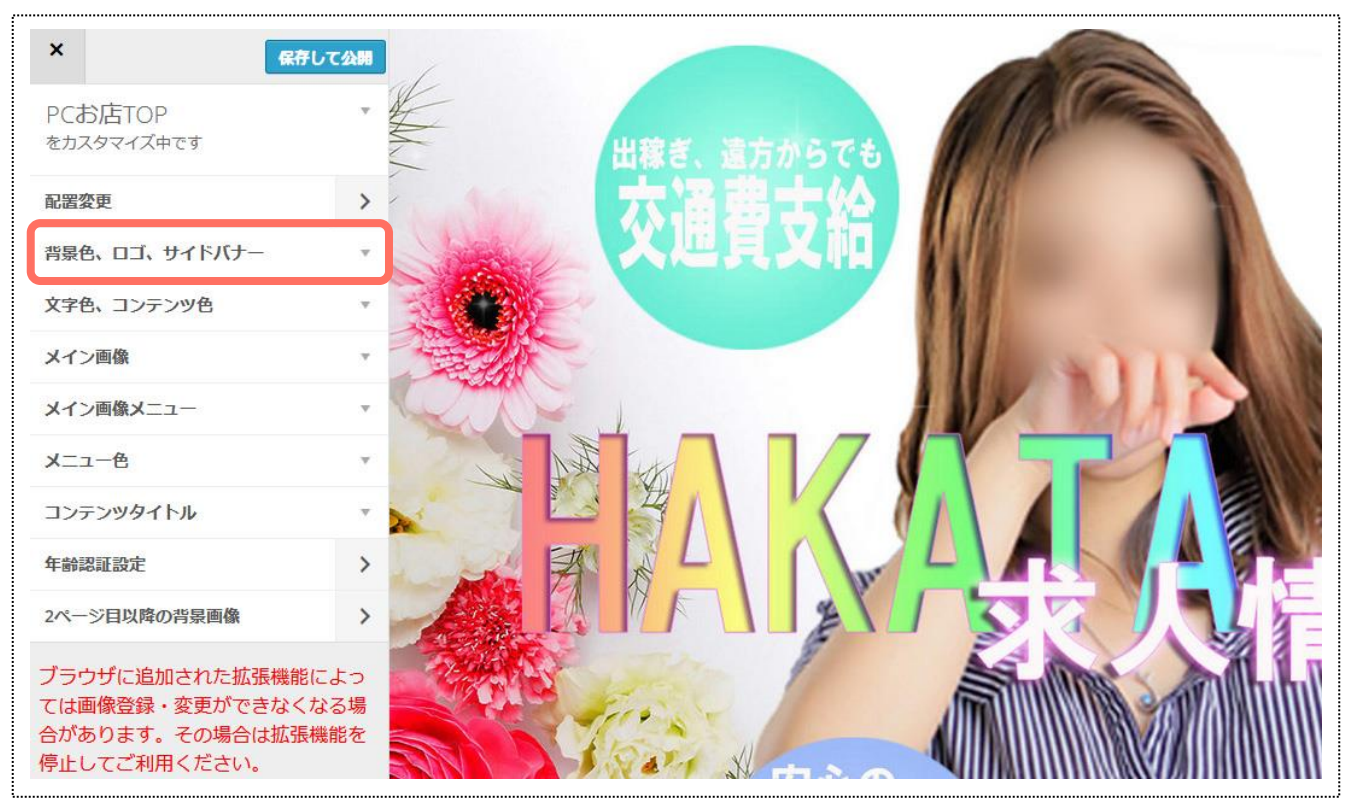

## 2.背景色開始(上部)の[色を選択]を押します。

| 背景色、ロゴ、サイドバナー     |  |
|-------------------|--|
| 背景色開始(上部)<br>色を選択 |  |
| 背景色終了(下部)         |  |
| 色を選択              |  |

#### 3.任意の色を設定することで、ページの背景に色が反映されます。

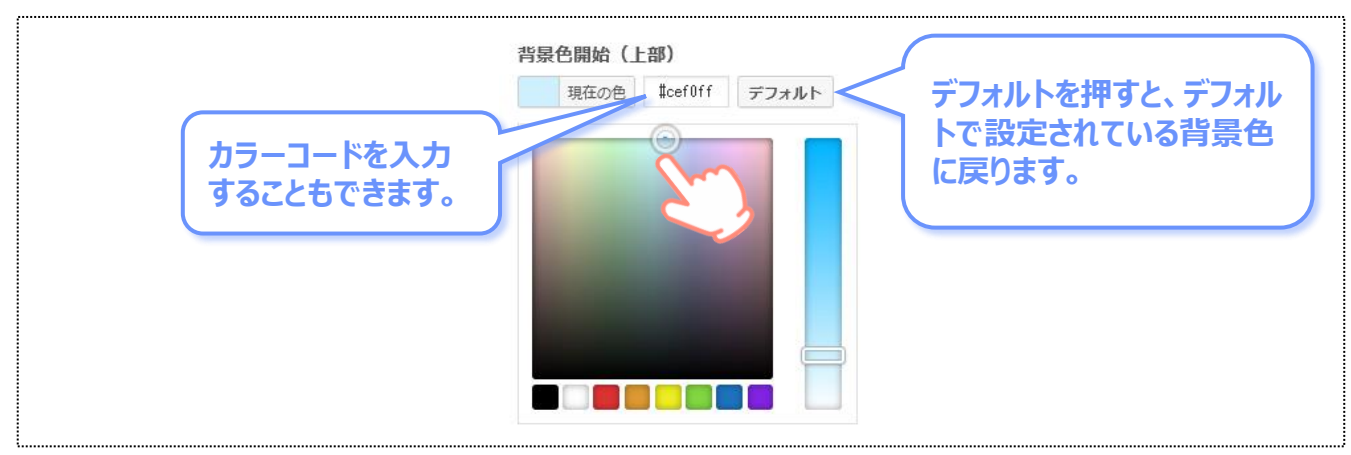

#### 4.背景色をグラデーションにしたい場合のみ、 背景色終了(下部)の[色を選択]を押下⇒任意の色を設定します。

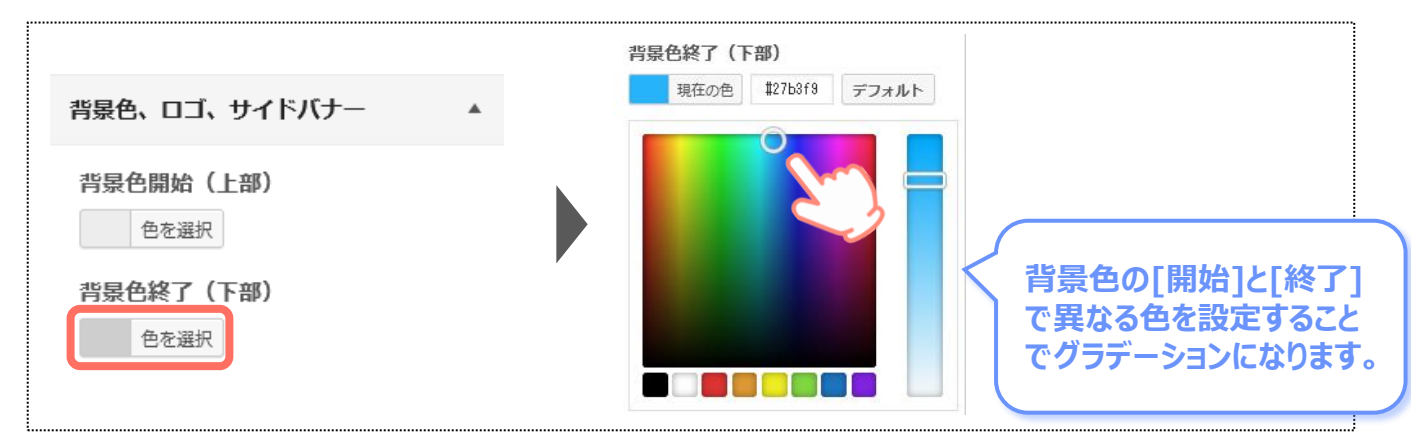

#### 5.メニュー最上部の[保存して公開]を押すことで、フロントに反映されます。

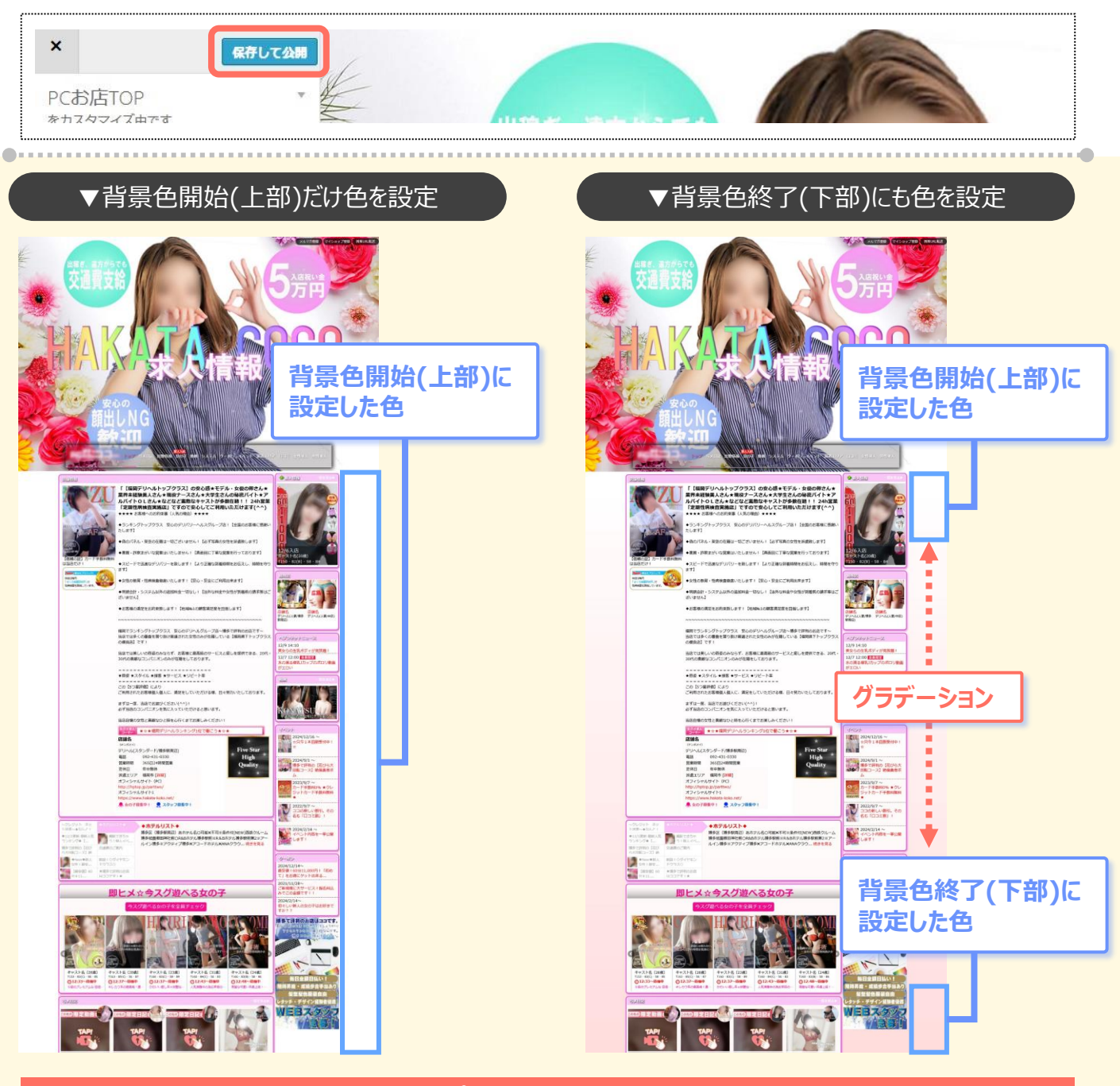

店舗トップページの背景設定です。

## 4-2.口ゴ画像の設定

<mark>メニュー上に表示されるロゴ画像を設定できます。</mark>(メニュータイプ2・5には表示されません。)

#### 1.メニューの[背景色、ロゴ、サイドバナー]を押下 ⇒[画像を選択]を押して、任意の画像をアップロードします。

| ×<br>保存して                   | 公開 |                         |              |       |
|-----------------------------|----|-------------------------|--------------|-------|
| PCお店TOP<br>をカスタマイズ中です       | ٣  |                         |              |       |
| 配置変更                        | >  | メニューロゴ画                 | 像            |       |
| 背景色、ロゴ、サイドバナー               | •  | 容量1024KB 最大<br>※诱過png推奨 | 、サイズ:340px×′ | 130px |
| 文字色、コンテンツ色                  | Ŧ  | ※メニュータイン                | プ2番・5番はロゴう   | 非表示   |
| メイン画像                       | Ŧ  | 画像を選択                   | 画像を削除        |       |
| メイン画像メニュー                   | ×. |                         |              |       |
| <br><b>x</b> −¬–́́́́́́́́́́́ |    |                         |              |       |

| ×<br>PCお店TOP<br><sup>参力スタマイズ由です</sup> | 保存して公開    |                                                         |
|---------------------------------------|-----------|---------------------------------------------------------|
|                                       |           | •                                                       |
| ▼反映1メ                                 | -ÿ        |                                                         |
| メニュータイプ1                              | メニュータイプ7  | メニュータイプ8                                                |
| TILL UTANJU. AND                      | × Heaven  | 「ひょうかみ」<br>「ひょうかみ」」<br>「ひょうかみ」」<br>「ひょうかみ」」<br>「ひょうかみ」」 |
| TTCOLVENSE                            |           |                                                         |
| トップ                                   | トップ       |                                                         |
| 写メ日記                                  | 写メ日記      |                                                         |
| 週間情報                                  | 调問情報      |                                                         |
| 女の子                                   |           |                                                         |
| 動画                                    | 女の子       |                                                         |
| システム                                  | 動画        |                                                         |
| クーポン                                  |           |                                                         |
| イベント                                  | システム      |                                                         |
| 派遣エリア                                 | クーポン      |                                                         |
|                                       | イベント      |                                                         |
| 1991                                  | <br>派遣エリア |                                                         |
| 1                                     | בכם       |                                                         |

## 4-3.サイドバナーの設定\_2カラム限定

<mark>メニュー上に表示されるロゴ画像を設定できます。</mark>(メニュータイプ2・5には表示されません。)

#### 1.メニューの[背景色、ロゴ、サイドバナー]を押下 ⇒[画像を選択]を押して、任意の画像をアップロードします。

| ×                     | 保存して公開 |             |            |        |  |
|-----------------------|--------|-------------|------------|--------|--|
| PCお店TOP<br>をカスタマイズ中です | Ŧ      |             |            |        |  |
| 配置変更                  | >      | サイドバナー      |            |        |  |
| 背景色、ロゴ、サイドバナー         |        | 容量1024KB 最大 | 、サイズ:240px | ×420px |  |
| 文字色、コンテンツ色            | Υ.     | 画像を選択       | 画像を削除      |        |  |
| メイン画像                 | *      |             |            |        |  |
| メイン画像メニュー             |        |             |            |        |  |
| メ <sup>ー</sup> ュー色    | T      |             |            |        |  |

#### 2.画像を押下した際に遷移させたいページを、プルダウンから選択します。

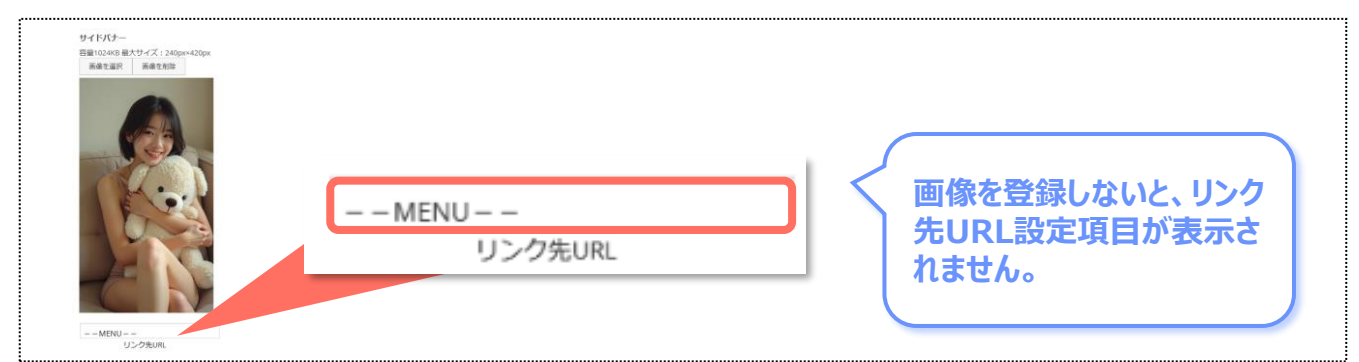

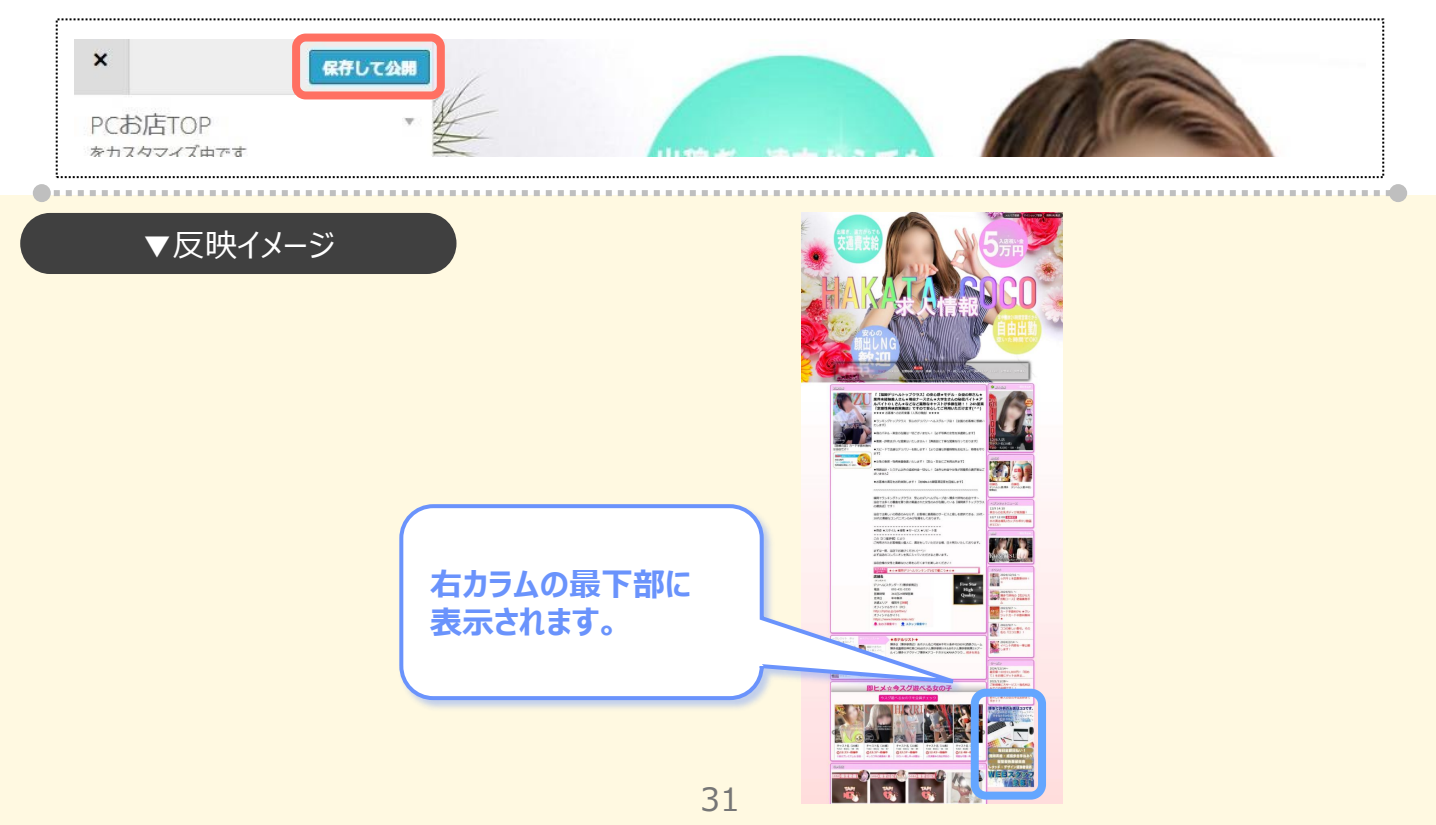

# 5.文字色、コンテンツ色

## 5-1.コンテンツ背景色変更\_2カラム限定

### 1.メニューの[文字色、コンテンツ色]を押します。

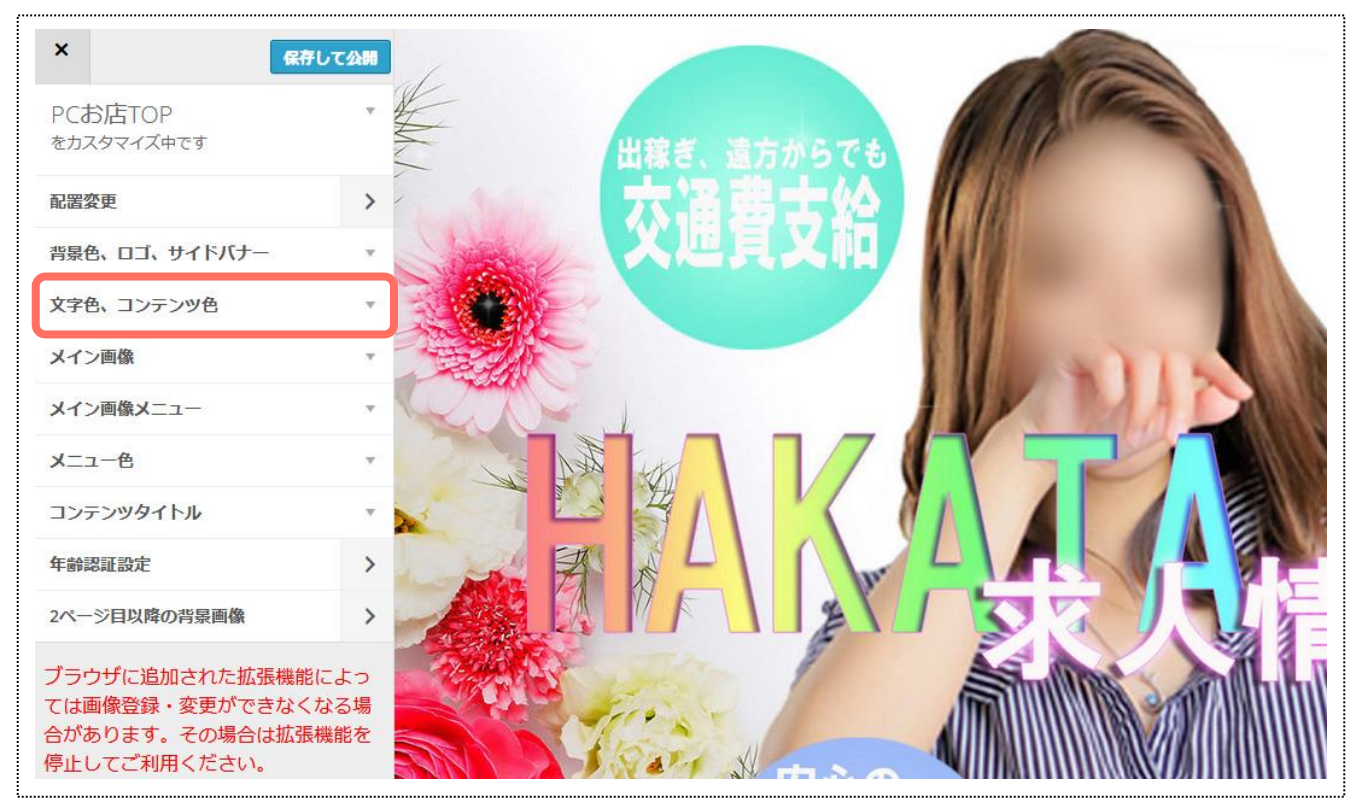

#### 2.コンテンツ背景色の[色を選択]を押下⇒任意の色を設定します。

| 文字色、コンテンツ色                             | コンテンツ背景色           |
|----------------------------------------|--------------------|
| コンテンツ背景色<br><sup>色を選択</sup><br>フォントカラー | 現在の色 #fbceff デフォルト |
| 色を選択<br>リンク色<br>色を選択                   |                    |
| リンク色(マウスオーバー時)<br>色を選択<br>コンテンツ枠線色     |                    |
| 色を選択                                   |                    |

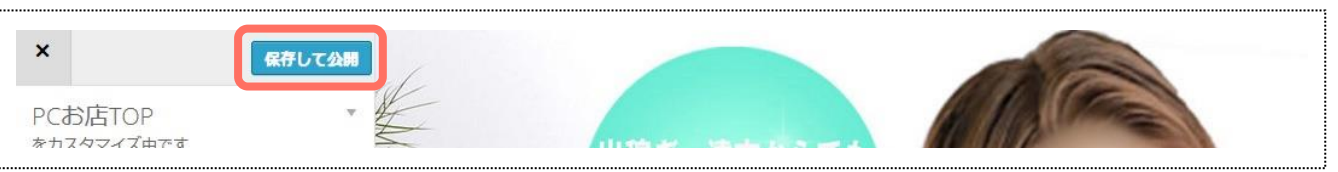

#### ▼デフォルト

•••••

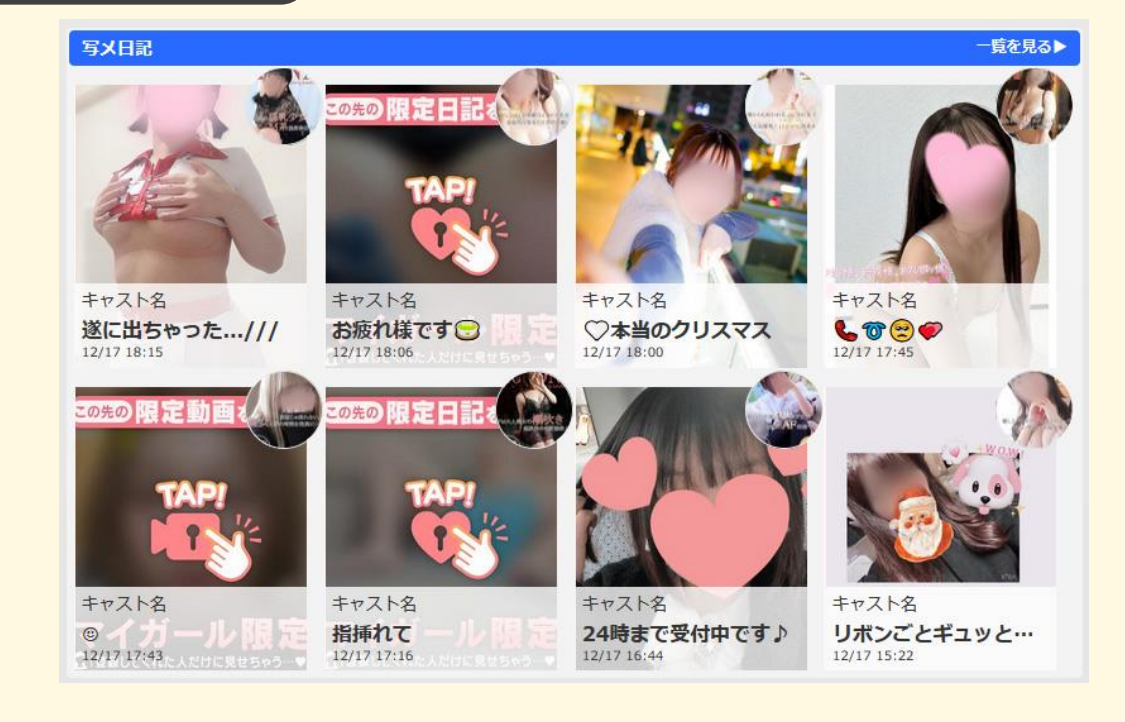

.....

#### ▼変更後

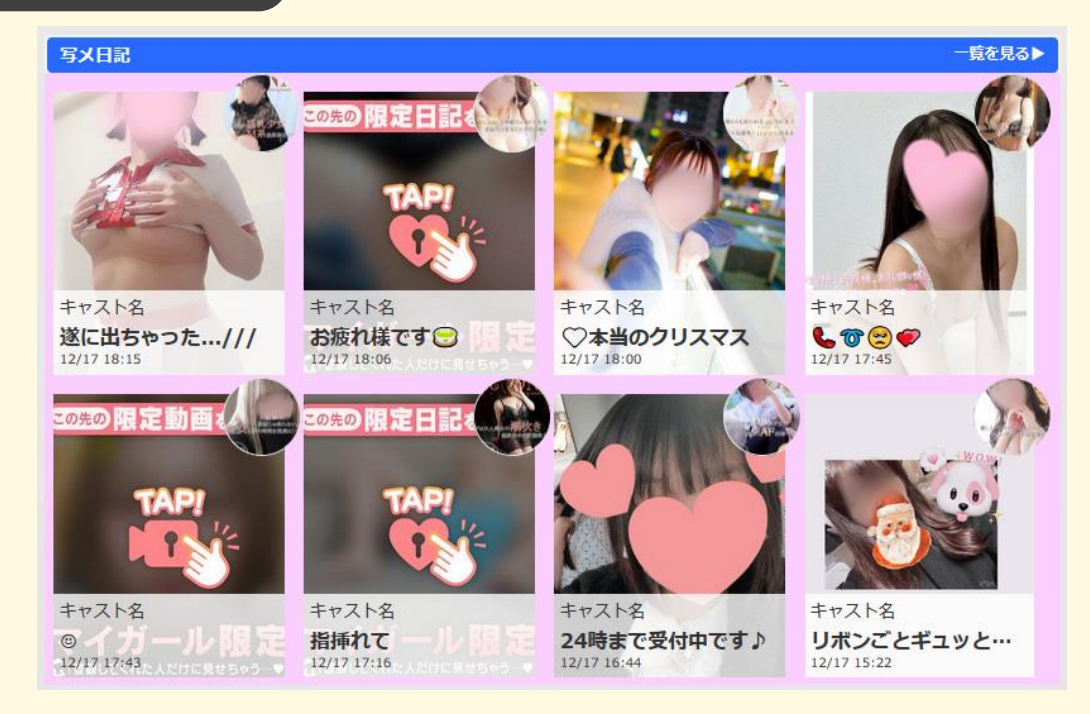

#### すべての表示コンテンツの背景色が一括で変更されます。 個別の設定はできません。

背景色の透明度の設定もできます。設定した背景色を、どれくらいの濃さで表示するかを数値で決めます。

#### 1.背景色の設定後、背景色透明度欄に任意の数値を入力します。

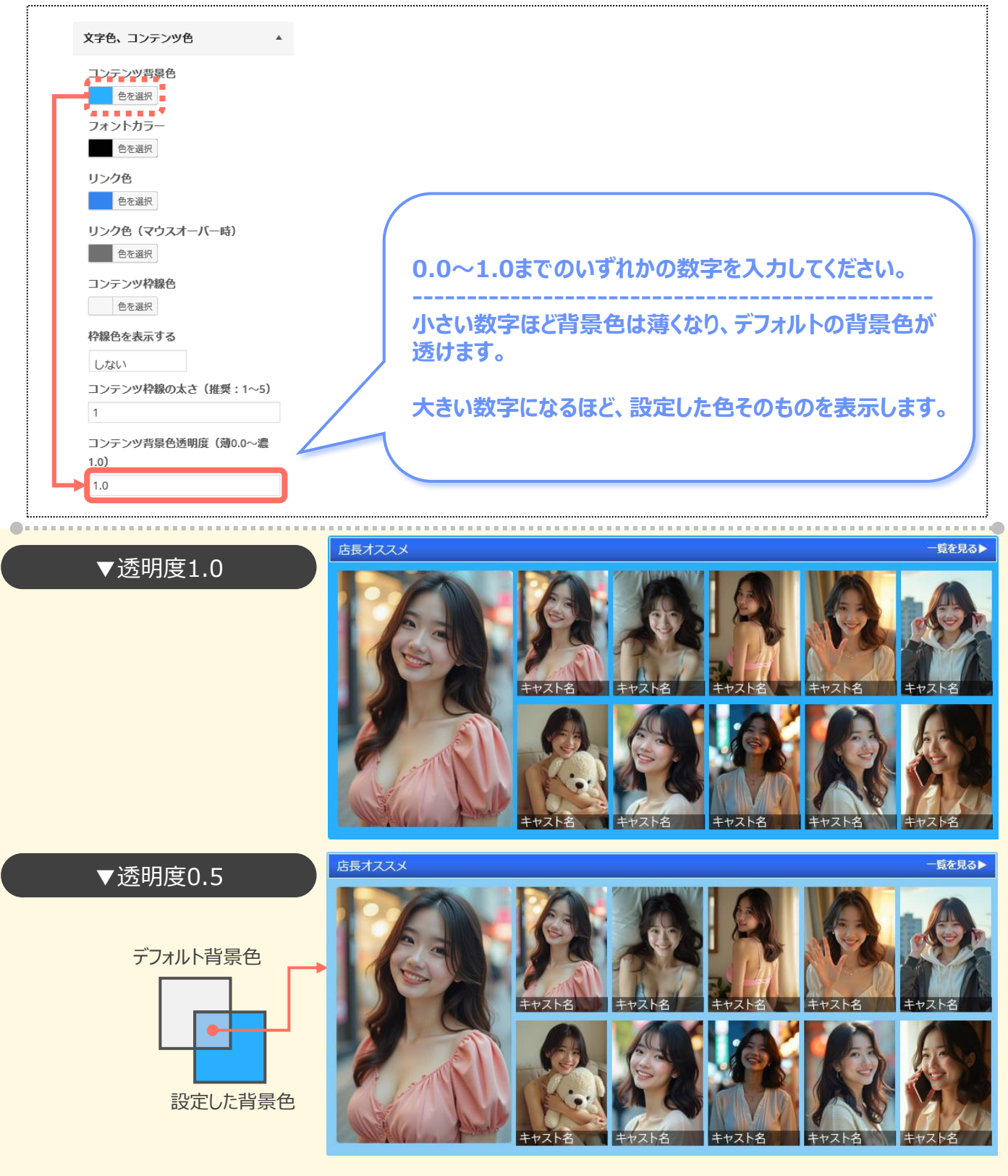

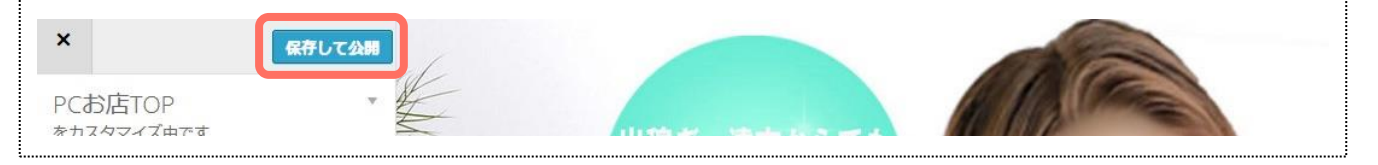

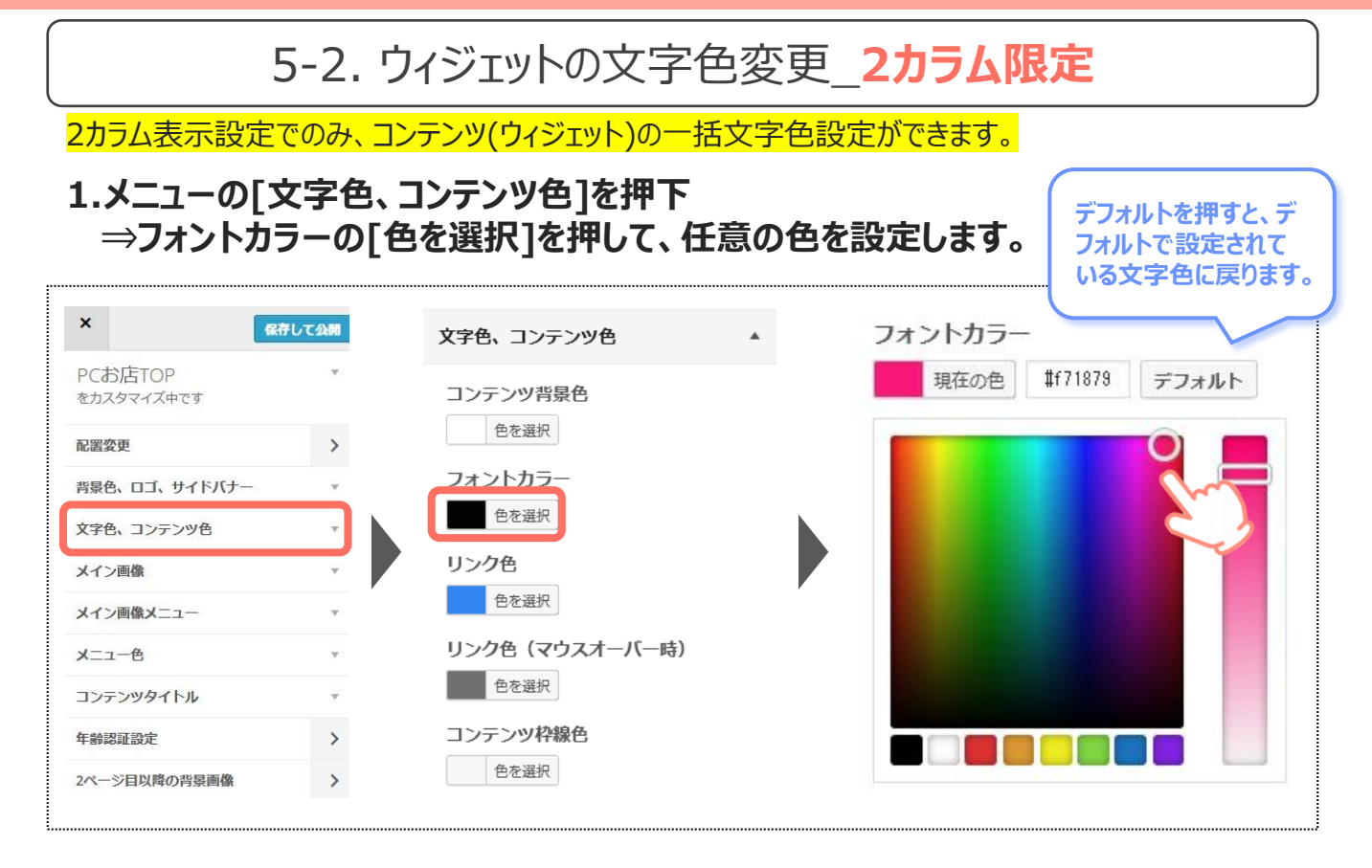

#### 2.メニュー最上部の[保存して公開]を押すことで、フロントに反映されます。

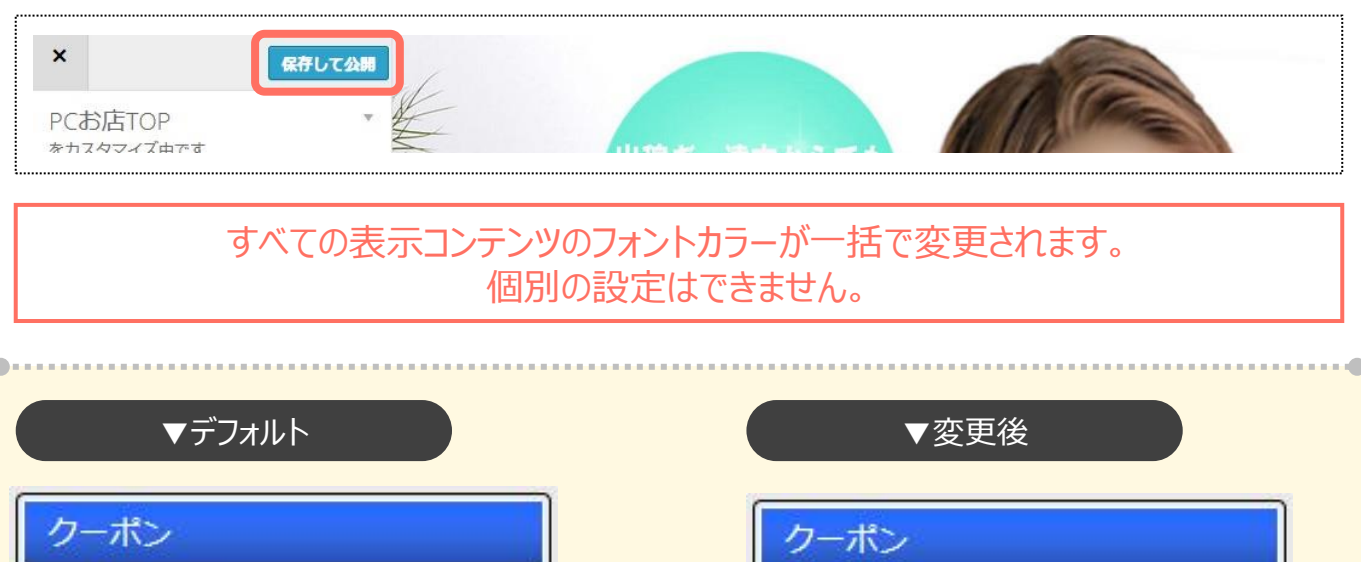

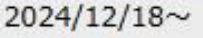

#### ご新規様に大サービス!指名料·入会金 込みでこの金額です!!

#### 2024/4/17~

初々しい女の子はお好きですか??

# 2024/12/18~

ご新規様に大サービス!指名料・入会金 込みでこの金額です!!

#### 2024/4/17~

初々しい女の子はお好きですか??

リンク色・リンク色(マウスオーバー時)の色も、同様の操作で変更できます。

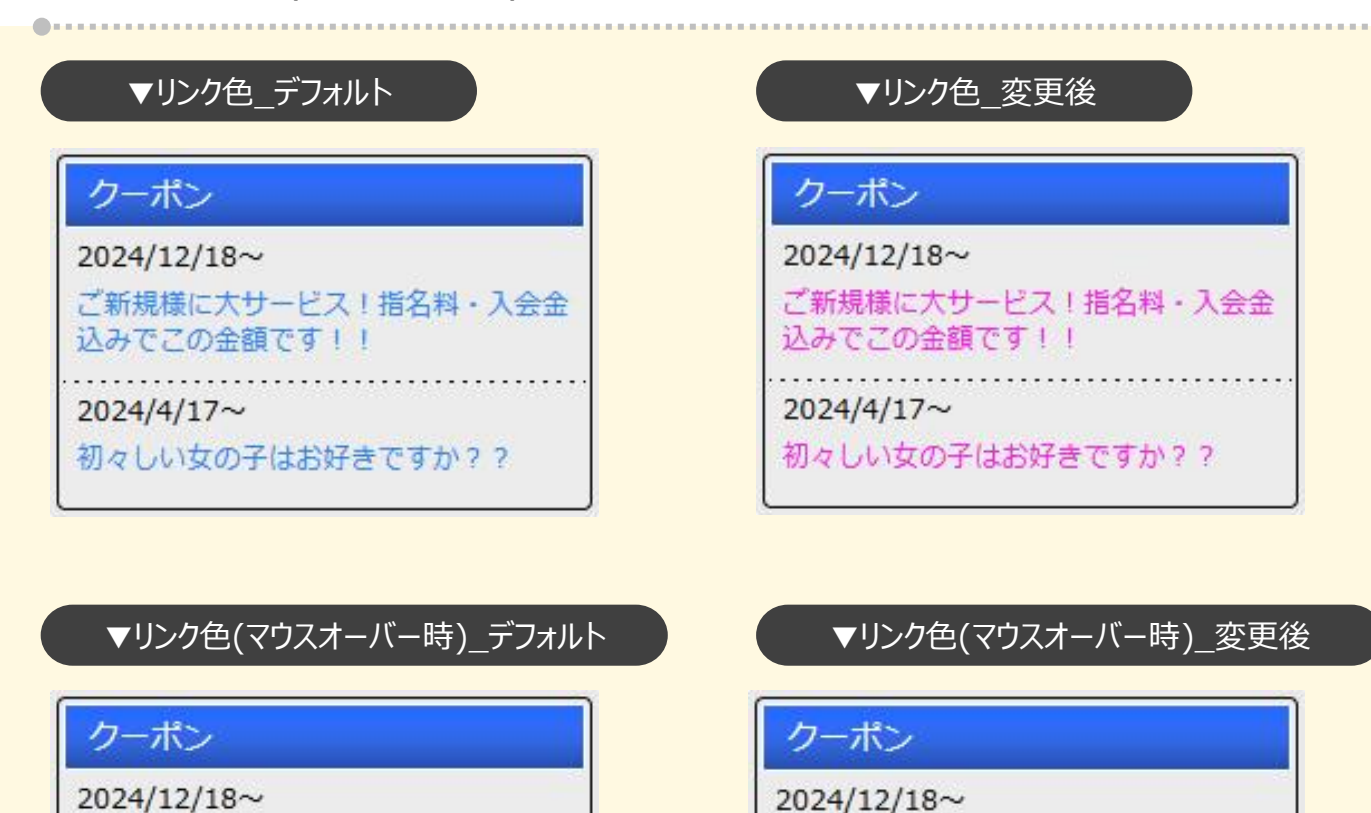

固定の色をもっており、リンク色(マウスオーバー時)が反映されないものもあります。

例:店舗情報内の求人ページへのリンクなど

ご新規様に大サービス!指名料・入会

初々しい女の子はお好きですか??

込みでこの金額です!!

2024/4/17~

💂 キャスト求人はコチラ

スタッフ求人はコチラ

ご新規様に大サービス!指名料・入会

初々しい女の子はお好きですか??

込みでこの金額です!!

2024/4/17~
## 5-3. ウィジェットの枠線変更 2カラム限定

2カラム表示設定でのみ、コンテンツ(ウィジェット)の枠線の有無・太さ・カラー・影の設定ができます。

1.メニューの「文字色、コンテンツ色]を押下⇒枠線色を『表示する』に切り替えます。

| コンテンツ背景色                |
|-------------------------|
| フォントカラー                 |
| 色を選択                    |
| <b>リンク色</b><br>色を選択     |
| リンク色 (マウスオーバー時)<br>色を選択 |
| コンテンツ<br>や<br>総合<br>しない |
| 枠線色を表示する しない さ          |
| コンテンツ枠線の太さ(推奨:1~5) する   |

### 2.コンテンツ枠線色の「色を選択」を押して、任意の色を設定します。

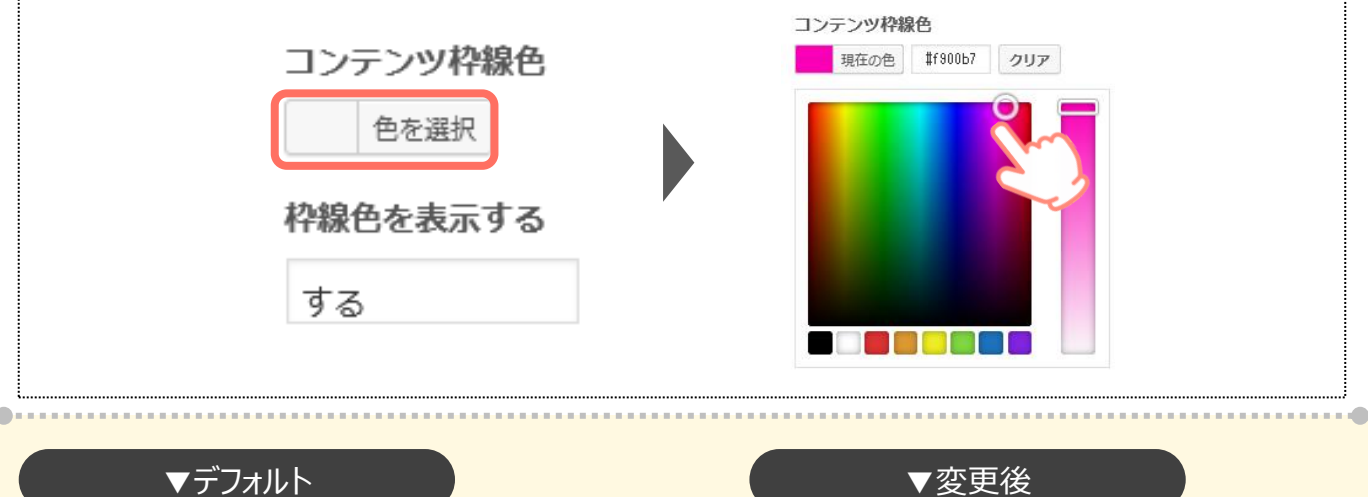

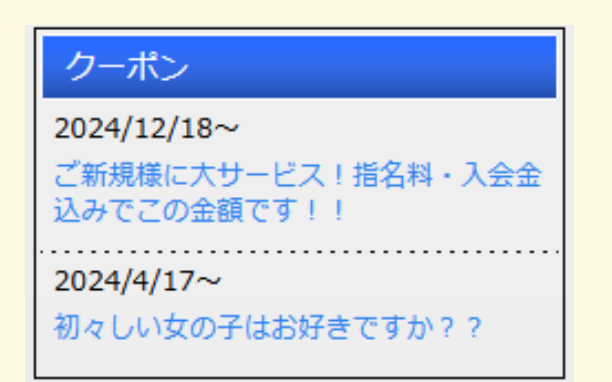

# ▼変更後

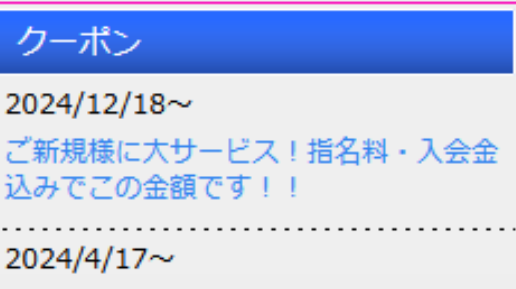

初々しい女の子はお好きですか??

### 3.線の太さを変更したい場合は、コンテンツの枠線の太さ欄に任意の数値を入力します。

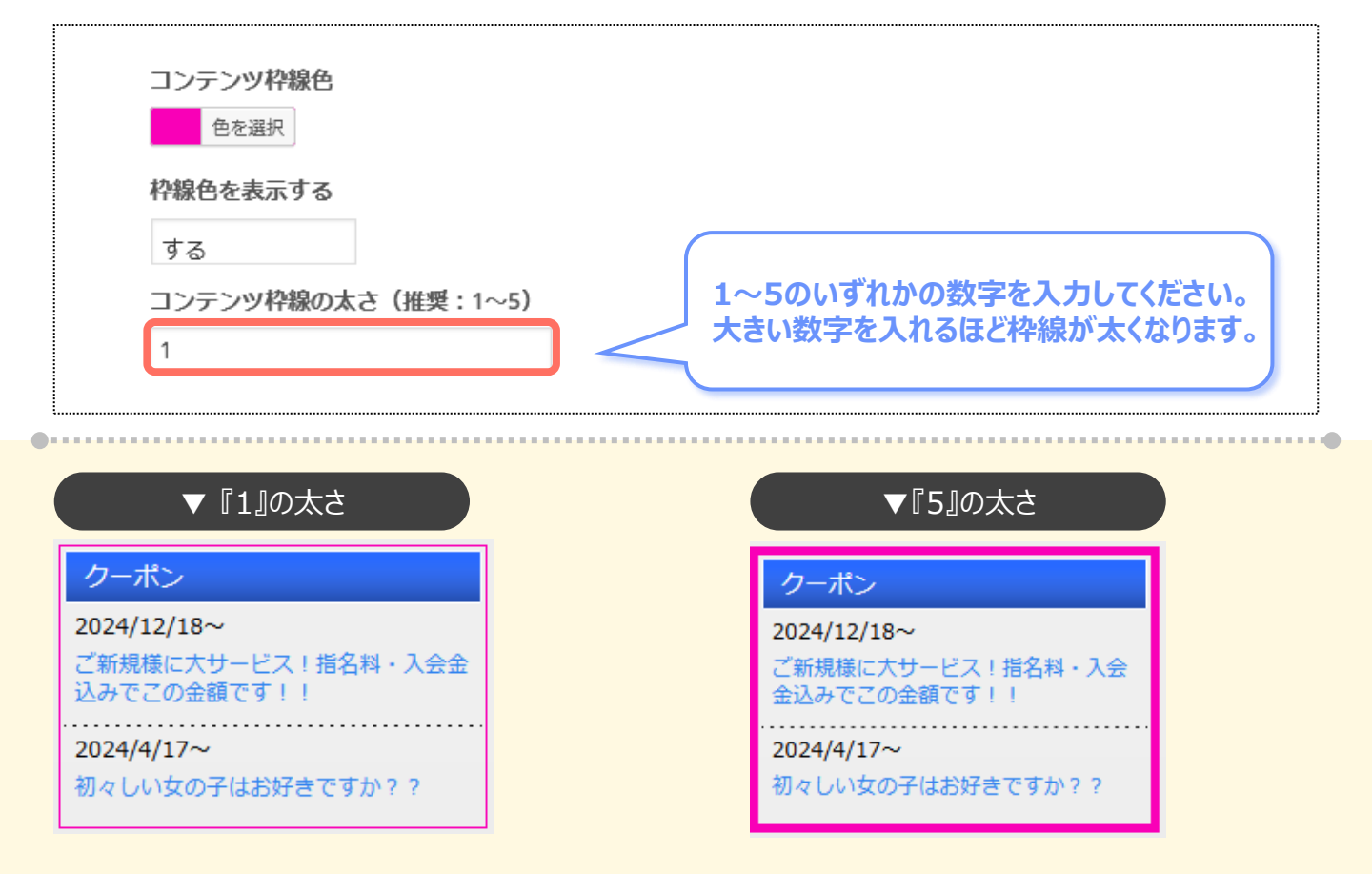

### 4.枠線の角を丸くしたい場合は、角丸の半径欄に任意の数値を入力してください。

| 角丸の半径(推奨:0~10)<br>0<br>ボックスシャドウ<br>色を選択<br>コンテンツ枠に影を付ける<br>する                      | 1~10のいずれかの数字を入力してください。<br>大きい数字を入れるほど丸みが付きます。                                      |
|------------------------------------------------------------------------------------|------------------------------------------------------------------------------------|
| ▼ 丸み『0』                                                                            | ▼ 丸み『8』                                                                            |
| 2024/12/18~<br>ご新規様に大サービス!指名料・入会金<br>込みでこの金額です!!<br>2024/4/17~<br>初々しい女の子はお好きですか?? | 2024/12/18~<br>ご新規様に大サービス!指名料・入会金<br>込みでこの金額です!!<br>2024/4/17~<br>初々しい女の子はお好きですか?? |

### 5.コンテンツに影を付けたい場合は、影を付ける欄を[する]にしてください。

| 角丸の半径(推り         | ∉:0~10) |             |  |
|------------------|---------|-------------|--|
| 0                |         |             |  |
| ボックスシャドワ<br>色を選択 | 5       | しない         |  |
| コンテンツ枠に<br>しない   | 多を付ける   | しない<br>▶ する |  |

### 6.ボックスシャドウの[色を選択]を押して、任意の色を設定します。

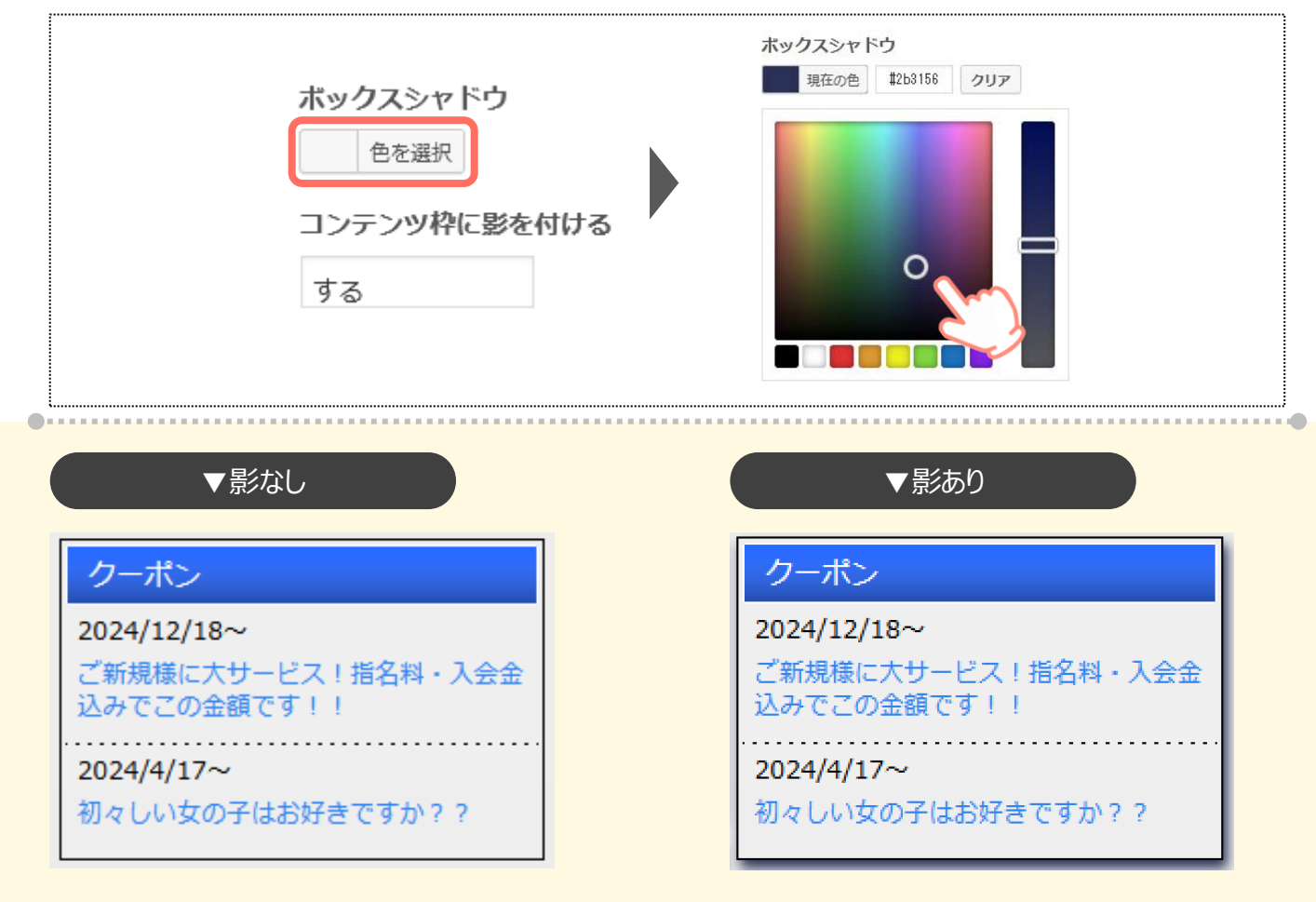

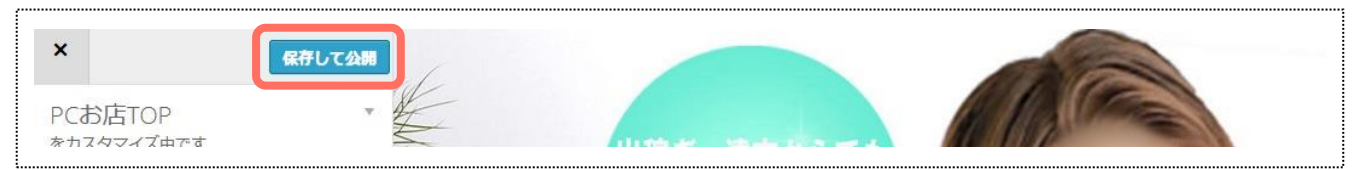

# 6.メイン画像

# 6-1.メイン画像を設定する

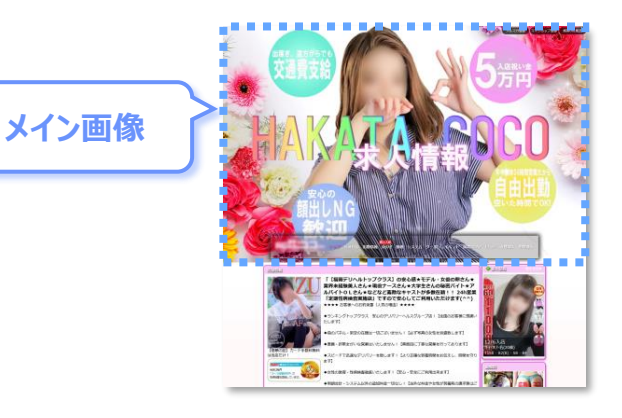

### 1.メニューの[メイン画像]を押します。

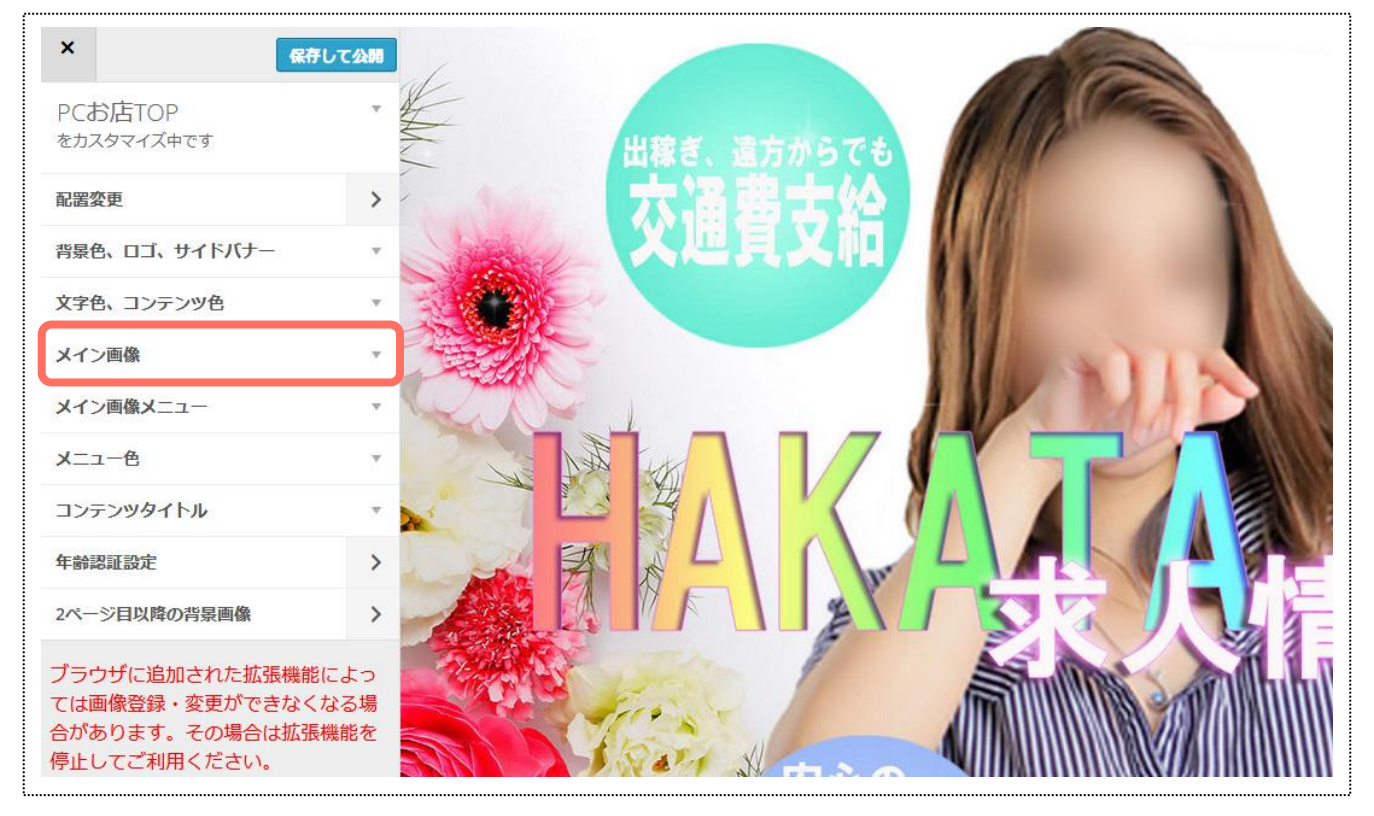

### 2.[画像を編集]を押します。

### 3.[画像を選択]を押して、任意の画像をアップロードします。

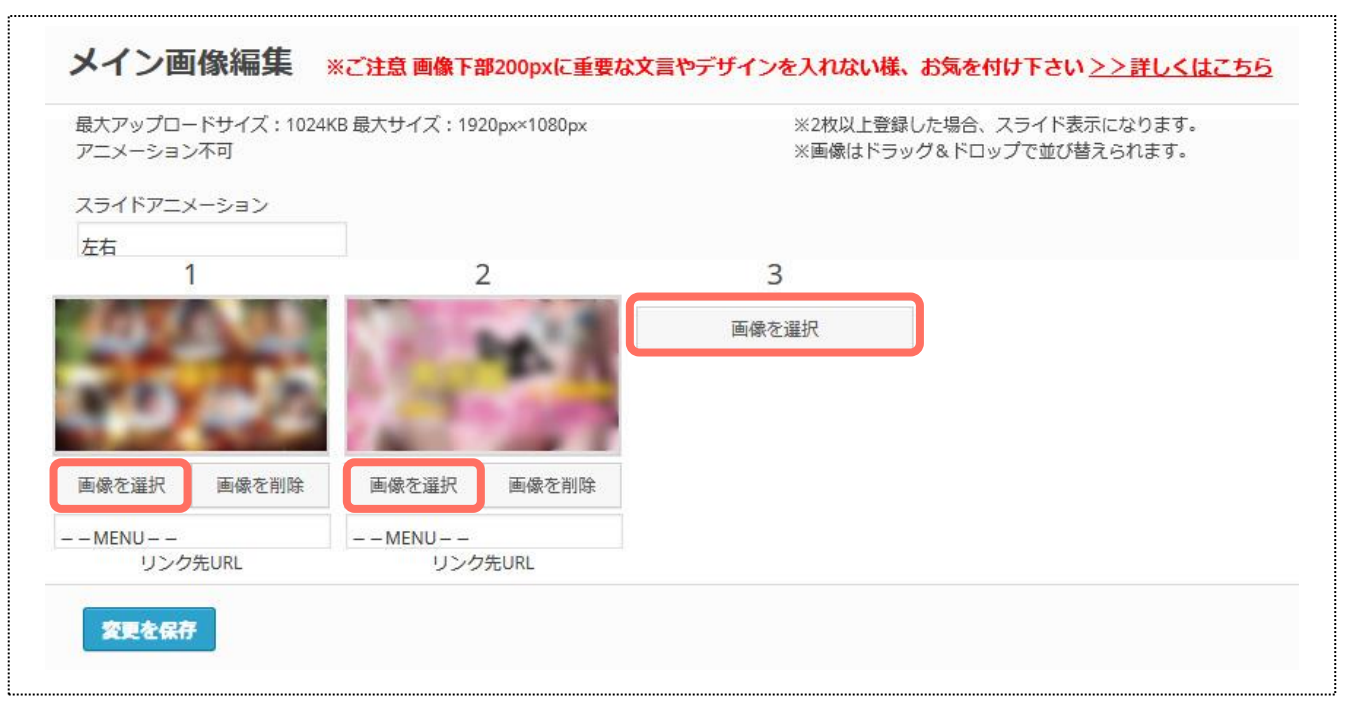

### 【画像規約】

- 画像容量:17ァイル1024KB以下
- 画像サイズ:(横)1920×(縦)1080px

アニメーションはご使用になれません。 画像サイズによっては、画像の下(200pxほど)が見切れてしまう場合がございます。重要な文言・デザインが入らないように、お気を付け下さい。

### 4.画像を押下した際に遷移させたいページを、プルダウンから選択します。

| 大アップロ-                 | ードサイズ:1024K                                                                                                    | B 最大サイズ:192 | 20px×1080px    | ME                                        | NU – – UN    | ^ |
|------------------------|----------------------------------------------------------------------------------------------------|-------------|----------------|-------------------------------------------|--------------|---|
| 7ニメーショ:                | ン不可                                                                                                    |             |                | トップ                                       |              |   |
| マライドアニ:                | メーション                                                                                                    |             |                | ネットラ                                      | 彩            |   |
| 左右                     |                                                                                                    |             |                | □⊐≋                                       |              |   |
|                        | 1                                                                                                    | 2           | 2              | 写义日言                                      | 2            |   |
| 64                     |                                                                                                    |             | 1.00           | 出勤情報                                      | 2            |   |
|                        | and the second second se                                                                                                    |             |                |                                           |              |   |
| -                      | and the second second s | A 100 C     | 1 A 10         | 女の子                                       |              |   |
| 25                     | 100                                                                                                    | 100         | - II           | 女の子<br>動画                                 |              |   |
| P)                     | 12                                                                                                    | 1           |                | 女の子<br>動画<br>メッセ-                         | -ジ           |   |
| 国家を選択                  | 画像を削除                                                                                                    | 画像を選択       | 画像を削除          | 女の子<br>動画<br>メッセー<br>システノ                 | -9<br>A      |   |
| 画像を選択                  | 画像を削除                                                                                                    | 画像を選択       | 画像を削除          | 女の子<br>動画<br>メッセ-<br>システ<br>クーポン          | -99<br>4     |   |
| 画像を選択<br>- MENU<br>リンク | 画像を削除<br>/turkL                                                                                                    | 画像を選択<br>   | 画像を削除<br>7先URL | 女の子<br>動画<br>メッセー<br>システム<br>クーポン<br>イベント | -9<br>4<br>4 |   |

### 5.好みのスライドアニメーションを、プルダウンから選択します。

| 最大アップロ-           | - ドサイズ: 1024                                                                                                    | KB 最大サイズ:192 | 20рх×1080рх                           |     | ※2枚以上登録した場合 ス | <sup>、</sup> ライド表示になります。 |
|-------------------|----------------------------------------------------------------------------------------------------|--------------|---------------------------------------|-----|---------------|--------------------------|
| アニメーション           | ン不可                                                                                                    |              |                                       |     | 左右            | 「おうられます。                 |
| 7= イドマー・          | J_2>.                                                                                                    |              |                                       |     | 上下            |                          |
| (J4 P/=)          | メージョン                                                                                                    |              |                                       |     | モザイク          |                          |
| 左右                | 1                                                                                                    |              | 2                                     | 2   | バブル           |                          |
|                   | 1                                                                                                    | 4            | 2                                     | 5   | 1/3ずつずれる      |                          |
|                   |                                                                                                    | 1000         | 1.00                                  | 画像を | 10等分モザイク      |                          |
| -                 | And a state of the state of the | A. 201       | 1 A 1                                 |     | 徐々に落ちる        |                          |
| 100               | 100                                                                                                    | the second   | 1 1 1 1 1 1 1 1 1 1 1 1 1 1 1 1 1 1 1 |     | カーテン          |                          |
|                   | 100                                                                                                    | 1 miles      |                                       |     | モザイク飛散        |                          |
|                   |                                                                                                    |              |                                       |     | ぼやけて切り替わる     |                          |
| 画像を選択             | 画像を削除                                                                                                    | 画像を選択        | 画像を削除                                 |     | 回転モザイク        |                          |
|                   |                                                                                                    | MENU         |                                       |     | 上下に割れる        |                          |
| - MENU            | 7先URI                                                                                                    | リンク          | 先URL                                  |     | 左右に割れる        |                          |
| - MENU – –<br>リンク | 200 me                                                                                                    |              |                                       |     |               |                          |
| - MENU – –<br>リンク |                                                                                                    |              |                                       |     | シヤッフル         |                          |

### 6.[変更を保存]を押して、内容を保存します。

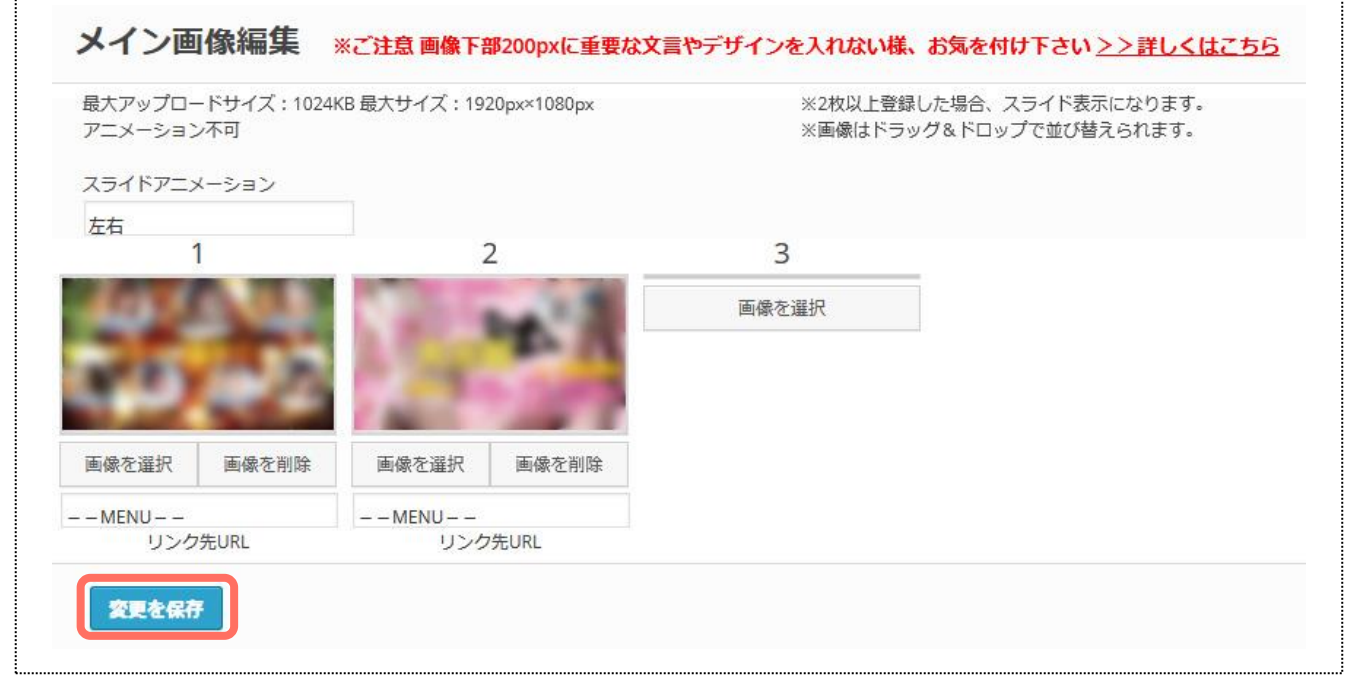

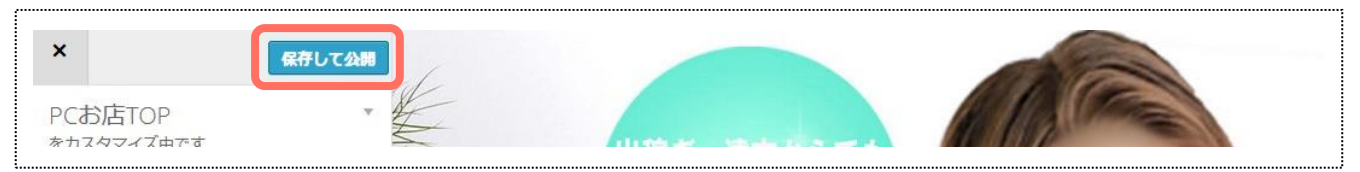

## 6-2.シーズンエフェクト設定

メイン画像上に、キラキラエフェクトを表示するか否かを選択できます。

### 1.メニューの[メイン画像]を押下⇒エフェクトを表示したい場合はチェックを入れます。

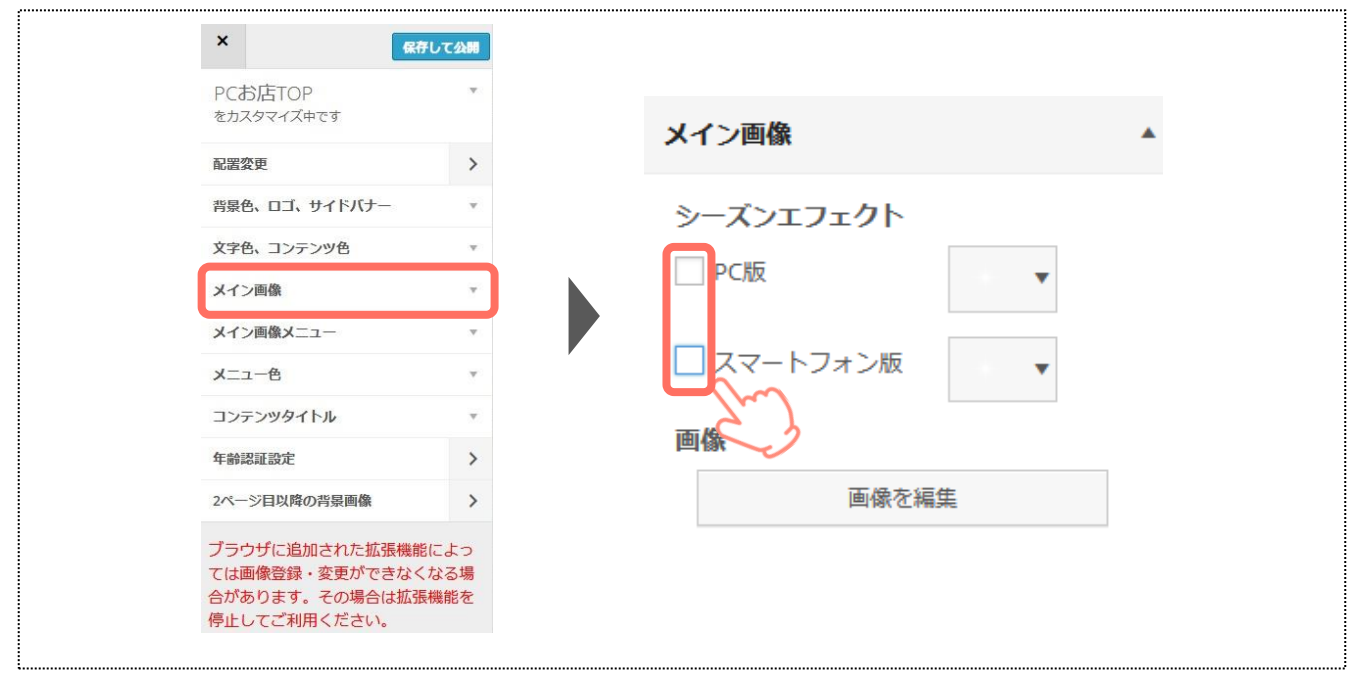

### 2.プルダウンから、エフェクトのカラーを選択します。

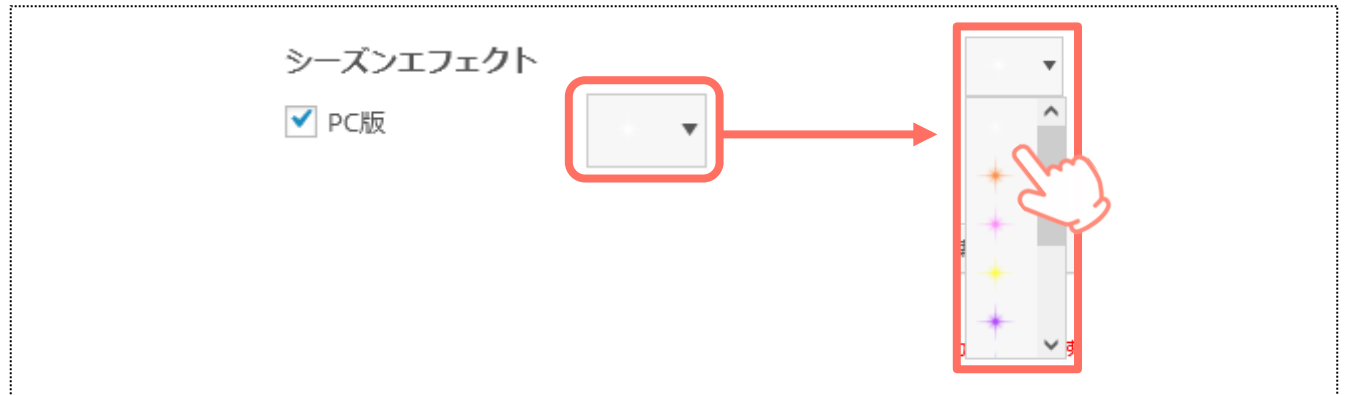

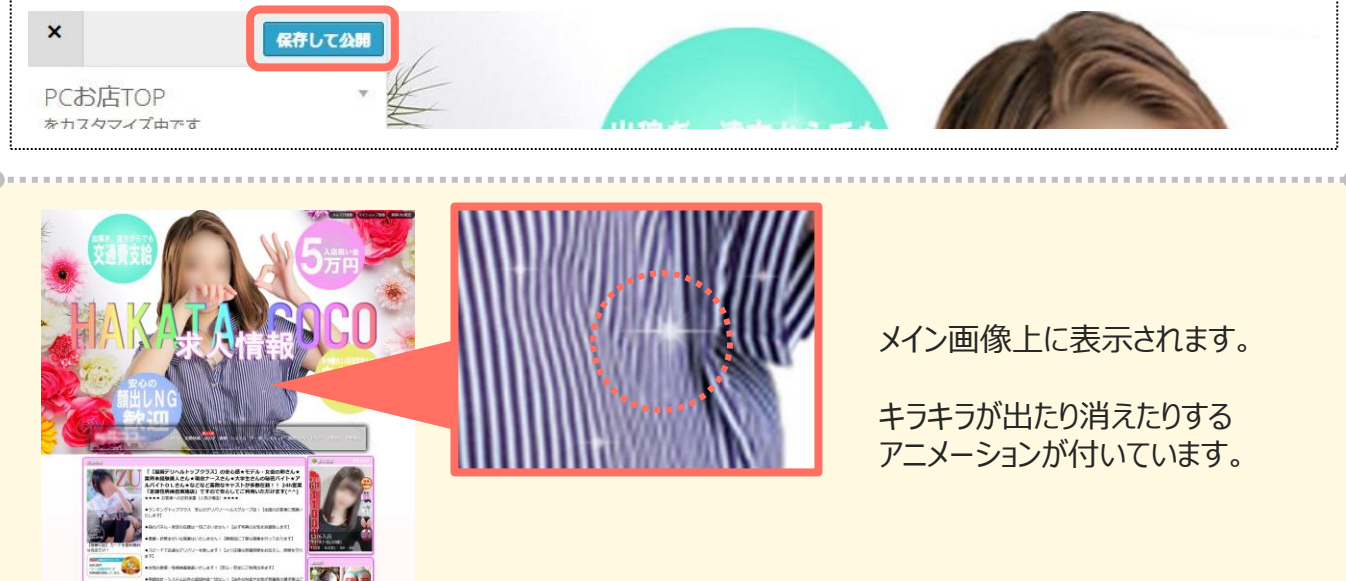

# 7.メイン動画

# 7-1.メイン動画を設定する

メイン画像表示部分に、 動画を表示できます。 <image>

ご利用になるには、オプションの購入が必要です。 オプションの申し込みは、弊社担当までご連絡ください。

### 1.メニューの[メイン画像]を押します。

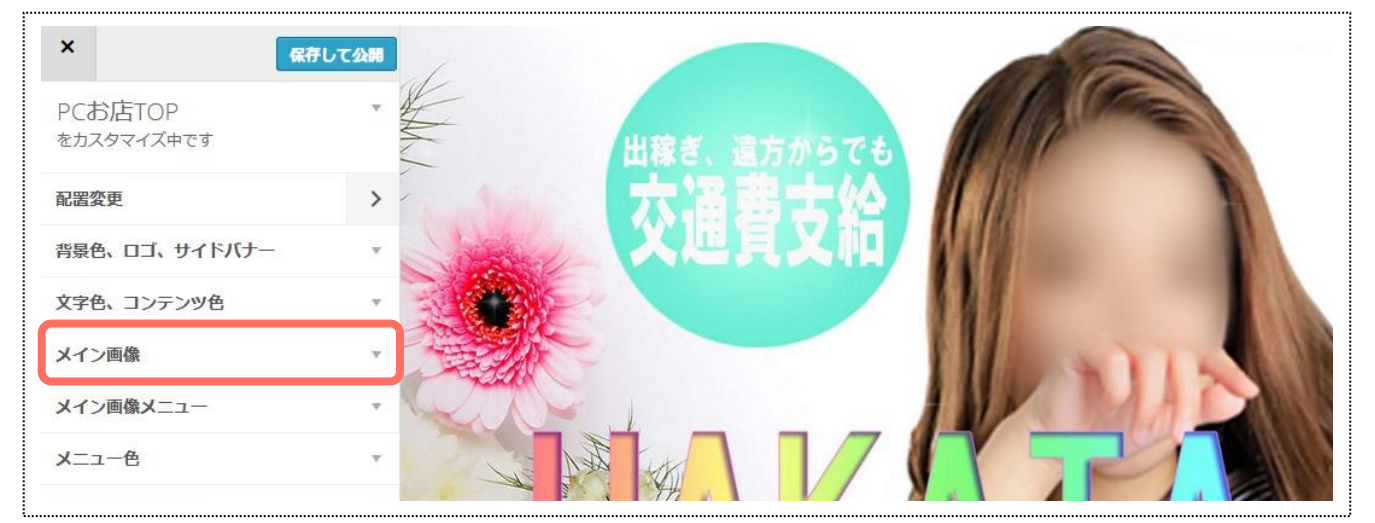

## 2.メイン画像選択を[動画]にした後、[動画を編集]を押します。

|   | メイン画像                      |         | * |
|---|----------------------------|---------|---|
| [ | メイン画像選択<br>動画<br>シーズンエフェクト |         |   |
|   | PC版                        | •       |   |
|   | 🗌 スマートフォン版                 | •       |   |
|   | 画像                         |         |   |
|   | 画像を新                       | 集       |   |
|   | 動画                         |         |   |
|   | 動画を編                       | 集       |   |
|   | 動画用スライドバナー                 |         |   |
|   | 動画用スライドバ                   | (ナーを編集  |   |
|   | 動画用サムネイル・キ                 | ヤッチ     |   |
|   | 動画用サムネイル・                  | キヤッチを編集 |   |

3.[動画を選択]を押して、任意の動画をアップロードします。

| ※収集可能は計画は MR4/MOV/MP(G1/MR(G2/WMV/AN/AL/RV です 最大50MEです<br>下記の設定環境起た時間は、設定面に互接取ります。<br>フレームでイズ1520×1080 ビットレード28Mbps フレーム率2287フレーム地 |                     |                      |
|----------------------------------------------------------------------------------------------------|---------------------|----------------------|
|                                                                                                    |                     |                      |
|                                                                                                    | ۰                   |                      |
| ▶ •<br>動画を選択                                                                                                    | Paistor<br>EX \$237 | - 0.009 / 1/22) - 4+ |

### 【動画規約】

- **画像容量:17ァイル50MB以下**
- フレームサイズ(横)1920×(縦)1080px
- ビットレート: 2Mbps
- フレーム率: 29.7フレーム/秒
- 形式: MP4 / MOV / MPEG1 / MPEG2 / WMV / AVI / FLV

設定値を超える場合は、設定値に圧縮されます。サイズによっては、動画の下(200pxほど)が見切れて しまう場合がございます。重要な文言・デザインが入らないように、お気を付け下さい。

## 4.[変更を保存]を押して、内容を保存します。

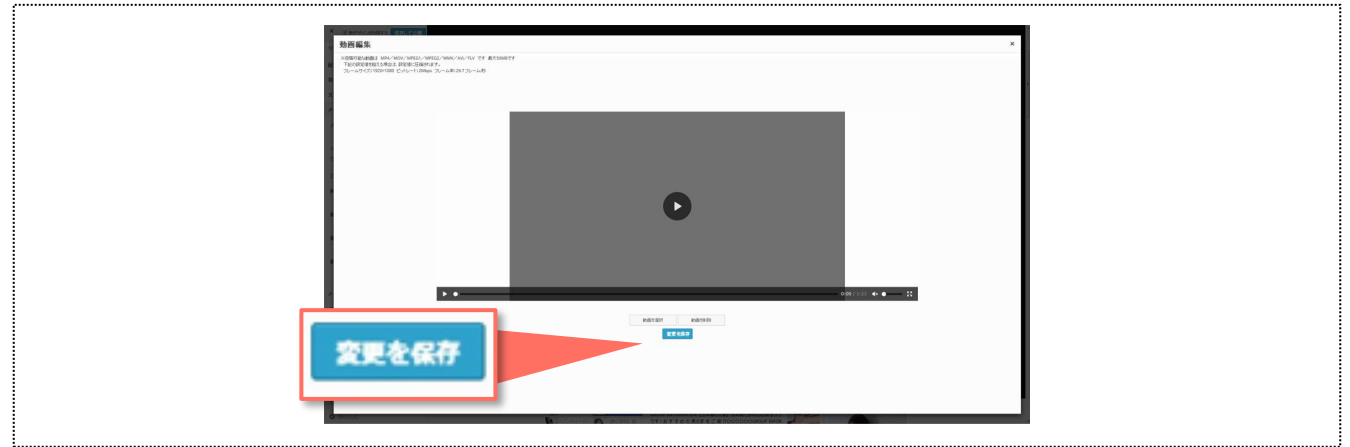

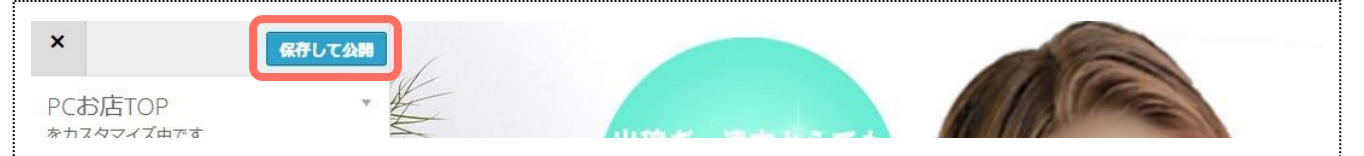

## メイン動画\_お店ページ以外の表示

メイン動画を登録すると、以下のページにも動画が表示されます。

### ▼ガイドトップの右下

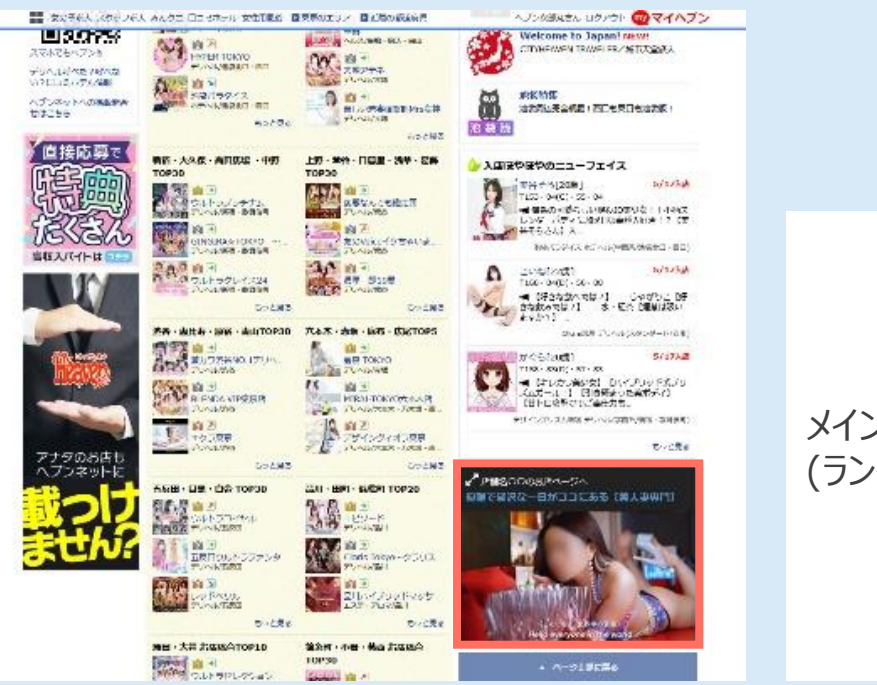

### メイン動画が表示されます。 (ランダム表示)

▼ガイド\_新着動画ページ

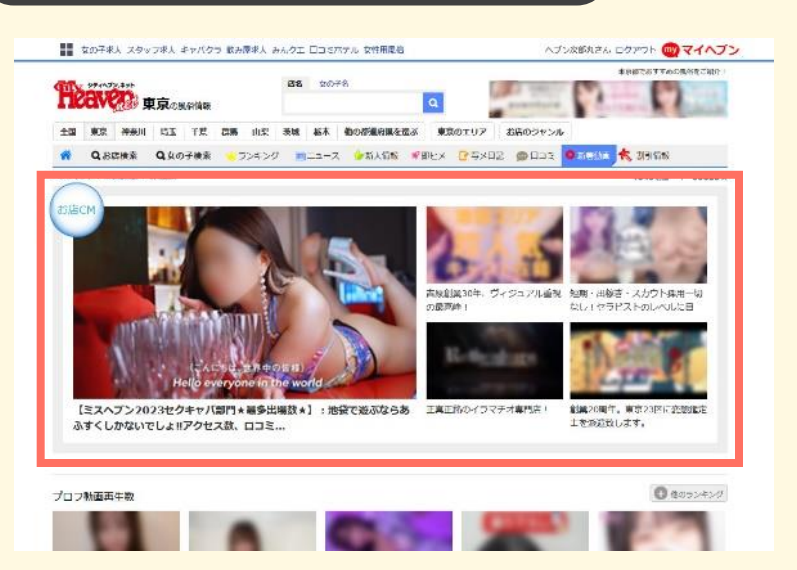

『お店CM』というコンテンツに メイン動画が表示されます。 (ランダム表示)

## メイン動画\_スマホ版お店ページ表示

料余

### メイン動画を登録すると、スマホ版お店ページにも動画が表示されます。

睂店舗情報

女の子

### ▼デコオプションご加入のお店様の場合

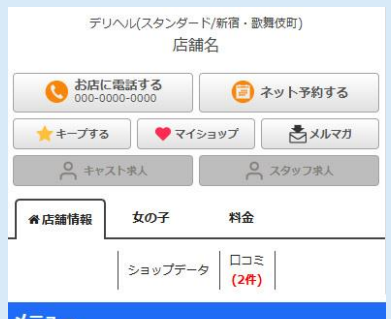

| ×_1-      |                       |
|-----------|-----------------------|
| 本日出勤 (4人) | 写乄日記 (5本)             |
| 女の子一覧     | 即ヒメ <mark>(1人)</mark> |
| 미그로 (2件)  | ネット予約                 |

その他メニューを開く

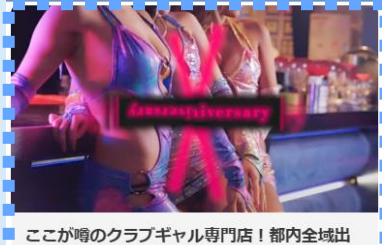

ここが噂のクラブギャル専門店!都内全域出 張!!★☆都会的クラブ系デリヘル☆★驚異の顔 出し率90%OVER!!エロエロボディコ…

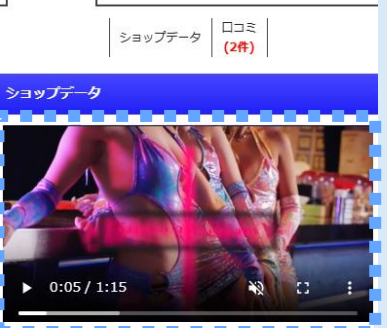

◆ (1)あまたたけの指しを見つけてみませんみ? ♪ ◆ 新店舗!博多で唯一の『かわいい』×『カフェ』がコンセ プトのお店! (美少女・素人・未経験美少女が多数在 籍!》

福岡県でも最高峰のレベルの10代~20代の女の子が(激 安価格)で遊べるのは『うさぎカフェ』だけ・レックスは もちろんサービスや性格もオーディションで厳選された女 の子だけが採用されております!本当にかわいい女の子を 『推活』してみませんか!キャスト、スタッフともにお客 様に安心してご満足いただけるお店を目指しております。 この機会に是非当店をご利用ください。

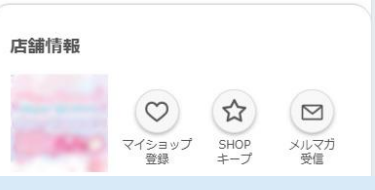

47

【トップページ】 動画はメニューの下部に表示 されます。(固定)

【ショップデータページ】 最上部に表示されます。

### ▼デコDXご加入のお店様の場合

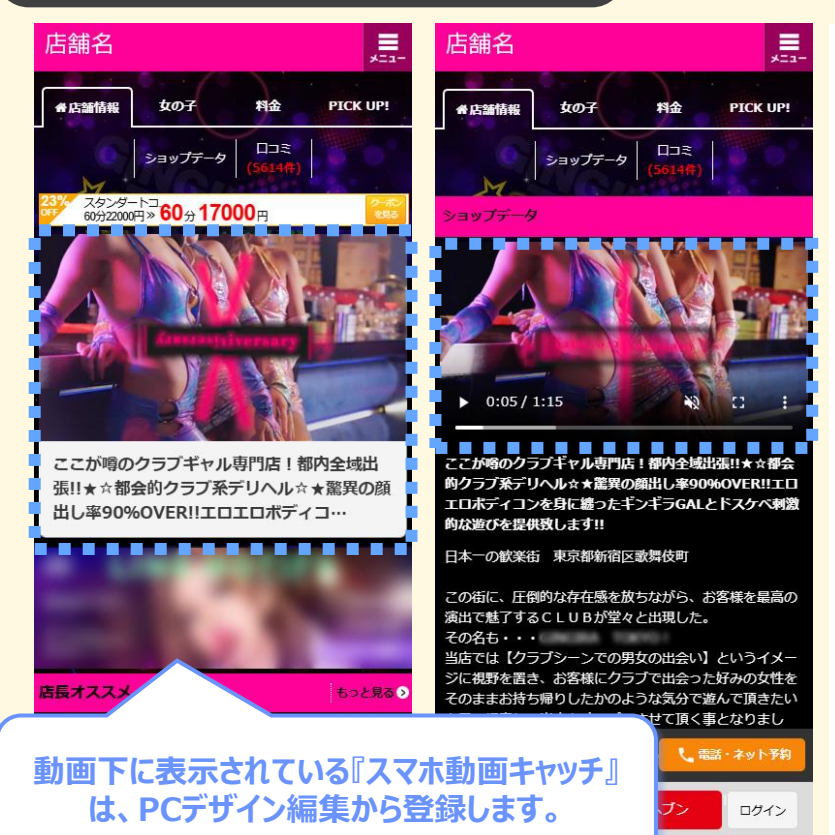

【トップページ】 コンテンツの最上部に表示。 <mark>デコDXの操作画面から好き</mark> な位置に移動できます。 (『お店動画』という項目の配 置を変更してください。)

お店動画

動画 変更

### <mark>表示・非表示の切り替えがで</mark> きます。

【ショップデータページ】 最上部に表示されます。 (ショップデータページのみ表示/非 表示を切り替えることはできません。)

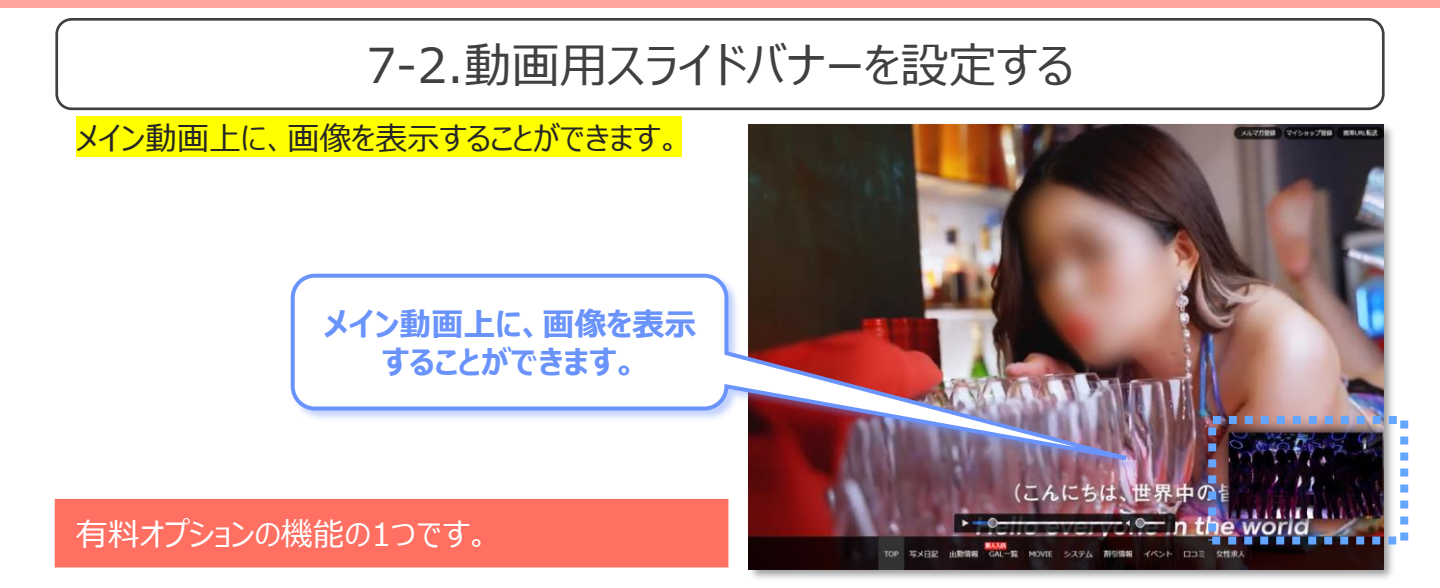

### 1.メニューの[メイン画像]を押します。

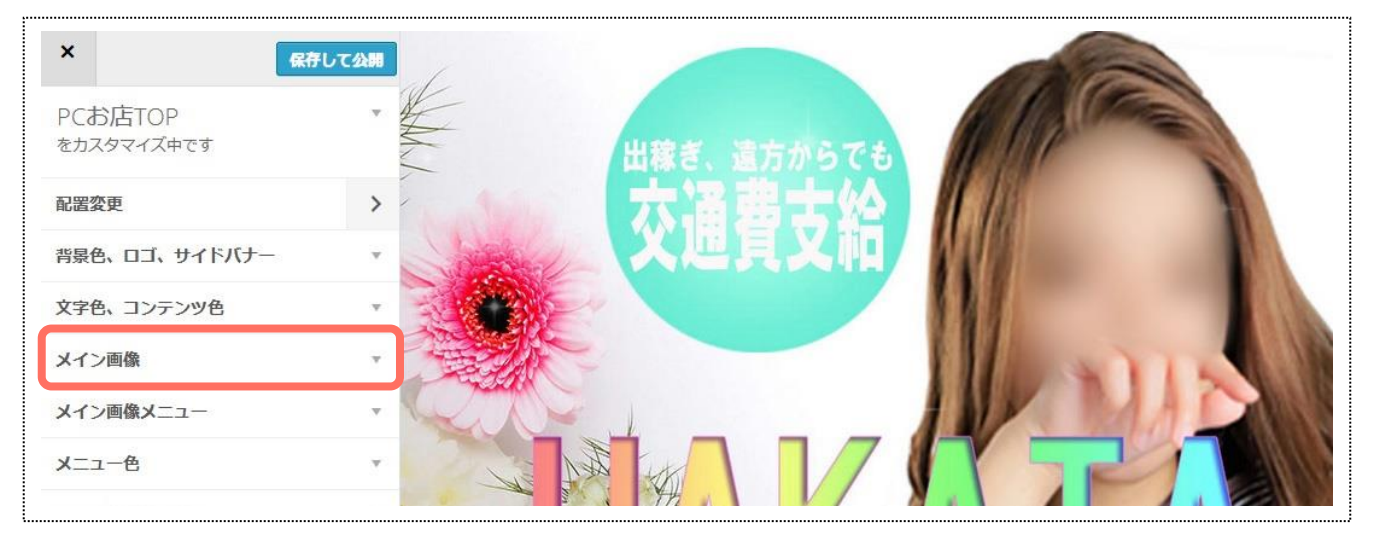

## 2.[動画用スライドバナーを編集]を押します。

| メイン画像      |         |   |
|------------|---------|---|
| メイン画像選択    |         |   |
| 動画         |         |   |
| シースンエノエクト  |         |   |
| PC版        | •       |   |
| 🗌 スマートフォン版 | •       |   |
| 画像         |         |   |
| 画像を編       | 集       |   |
| 動画         |         |   |
| 動画を編       | 集       |   |
| 動画用スライドバナー |         |   |
| 動画用スライドハ   | (ナーを編集  | J |
| 動画用サムネイル・キ | ヤッチ     |   |
| 動画用サムネイル・  | キヤッチを編集 |   |
|            |         |   |

### 3.[画像を選択]を押して、任意の画像をアップロードします。

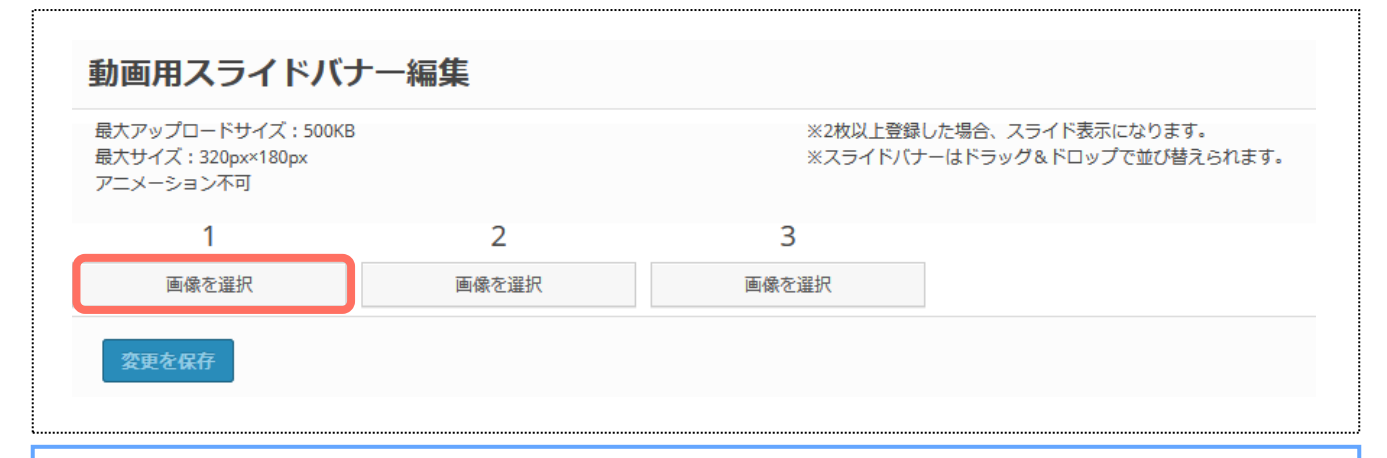

#### 【画像規約】

- 画像容量:17ァイル500KB以下
- 画像サイズ:(横)320×(縦)180px

アニメーションはご使用になれません。 2枚以上登録した場合、スライド表示になります。

### 4.画像を押下した際に遷移させたいページを、プルダウンから選択します。 5.[変更を保存]を押して、内容を保存します。

| 1     2     3       画像を選択     画像を選択 |  |
|-------------------------------------|--|
| 画像を選択 画像を選択                         |  |
|                                     |  |
| 像を選択 画像を削除                          |  |
| MENU                                |  |

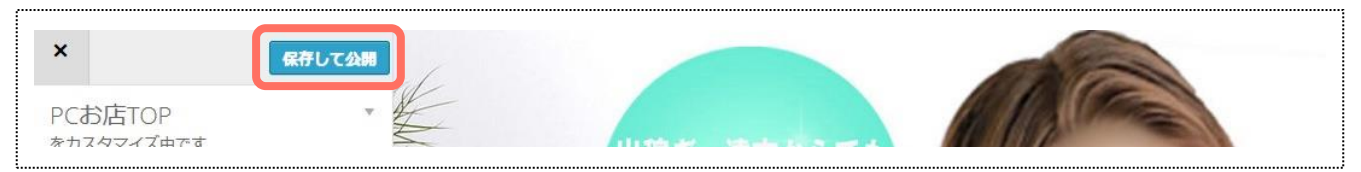

## メイン表示の切り替え

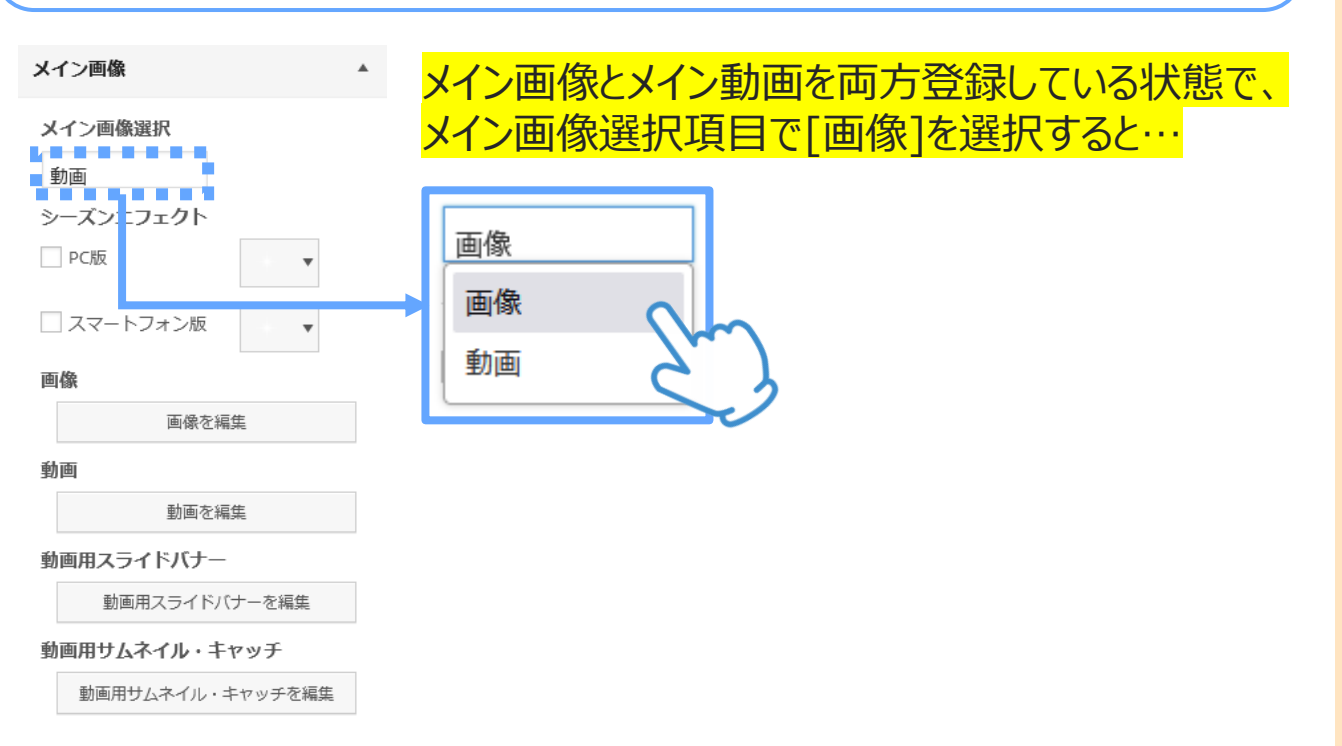

## メイン画像上に、メイン動画を表示することができます。

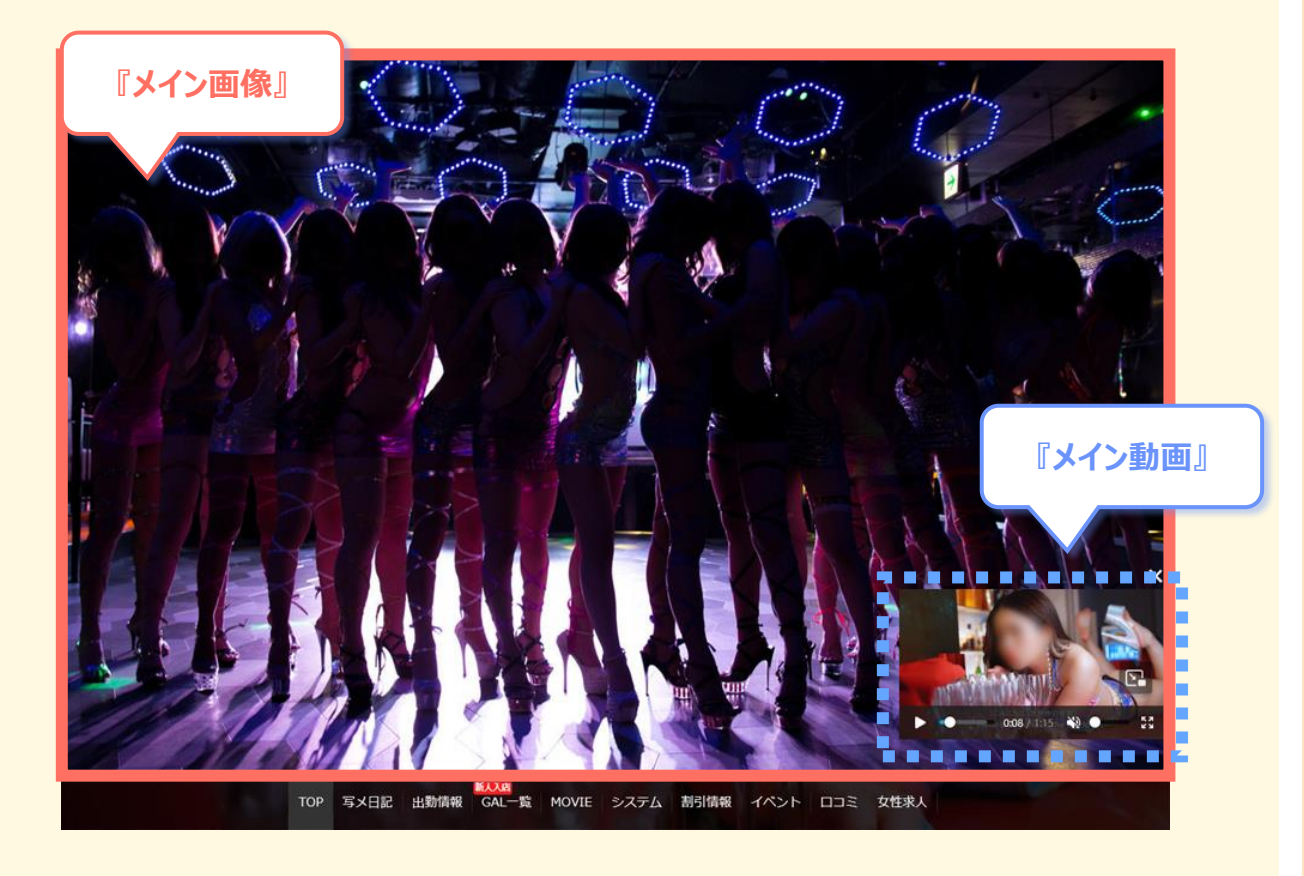

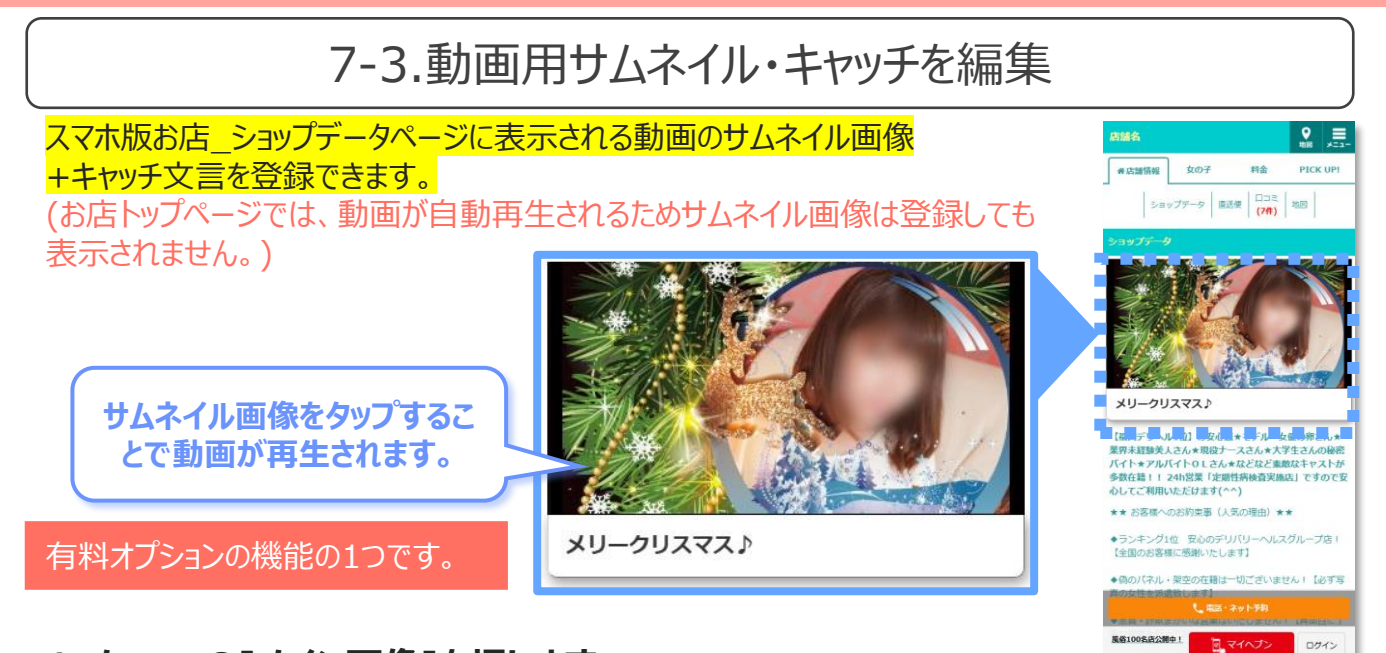

### 1.メニューの[メイン画像]を押します。

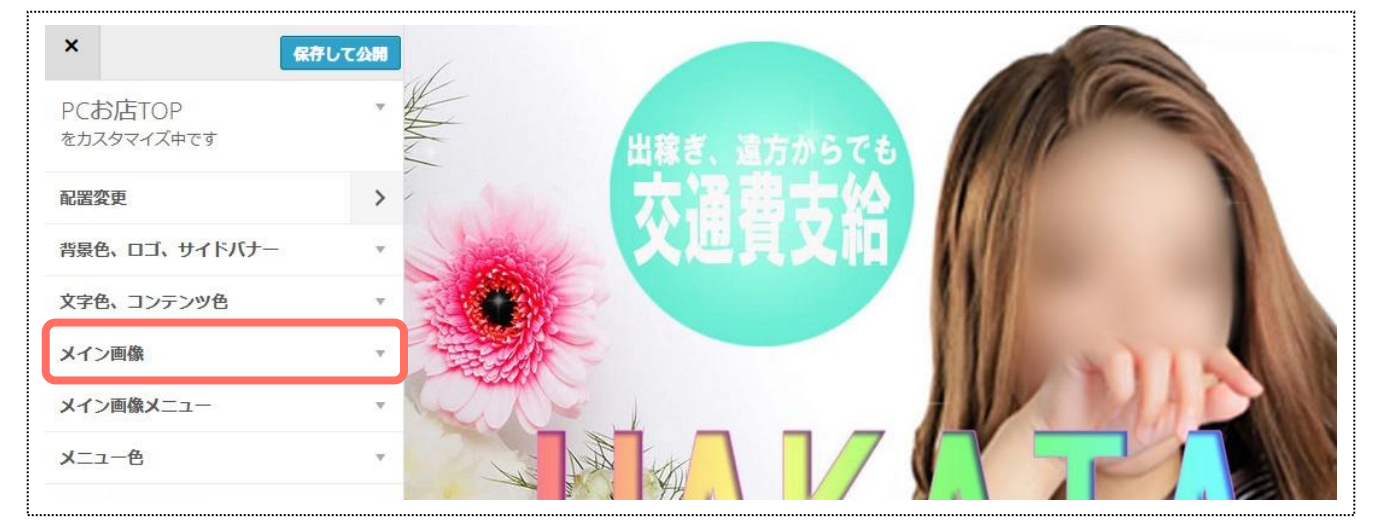

## 2.[動画用サムネイル・キャッチを編集]を押します。

| メイン画像         |        |         | * |
|---------------|--------|---------|---|
| メイン画像選打       | 崔択     |         |   |
| 動画            |        |         |   |
| シーズンエフ:       | フェクト   |         |   |
| PC版           |        | * •     |   |
| □ スマートフ:      | フォン版   | * •     |   |
| 画像            |        |         |   |
|               | 画像を編算  | 集       |   |
| 動画            |        |         |   |
|               | 動画を編算  | 集       |   |
| 動画用スライドバナー    |        |         |   |
| 動画用スライドバナーを編集 |        |         |   |
| 動画用サムネー       | ドイル・キャ | ャッチ     |   |
| 動画用サム         | ムネイル・キ | Fヤッチを編集 | ] |

3.[サムネイルを選択]を押して、任意の画像をアップロードします。

| サムネイルを選択  |  |
|-----------|--|
| スマホ動画キャッチ |  |
|           |  |
| 変更を保存     |  |
|           |  |

### 【画像規約】

- **画像容量:17ァイル500KB以下**
- ・ 画像サイズ:(横)640×(縦)360px(推奨)
   ※動画と同じ比率の画像を登録してください。
   ※画像の登録がない場合は、動画の冒頭が表示されます。
   ・

### 4.スマホ動画キャッチを入力します。 5.[変更を保存]を押して、内容を保存します。

| スマホ動画キャッチ |  |
|-----------|--|
|           |  |
| 変更を保存     |  |

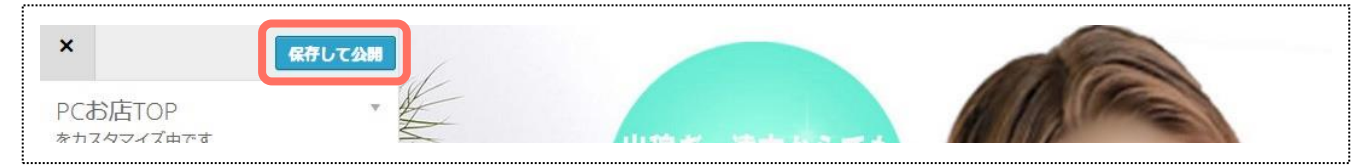

# 8.メイン画像メニュー

## 8-1.メニュー背景色の変更

<mark>メイン動画/メイン画像上に、表示されるメニューの編集を</mark> 行います。

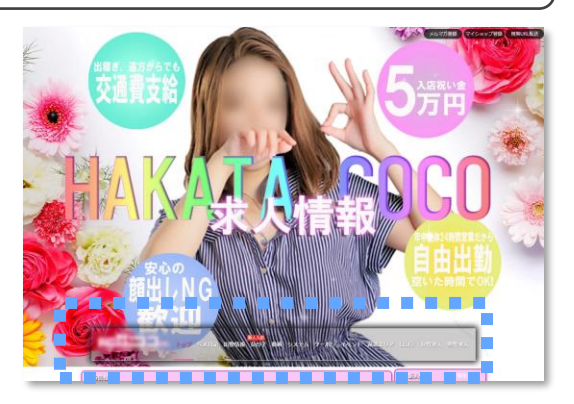

### 1.メニューの[メイン画像メニュー]を押します。

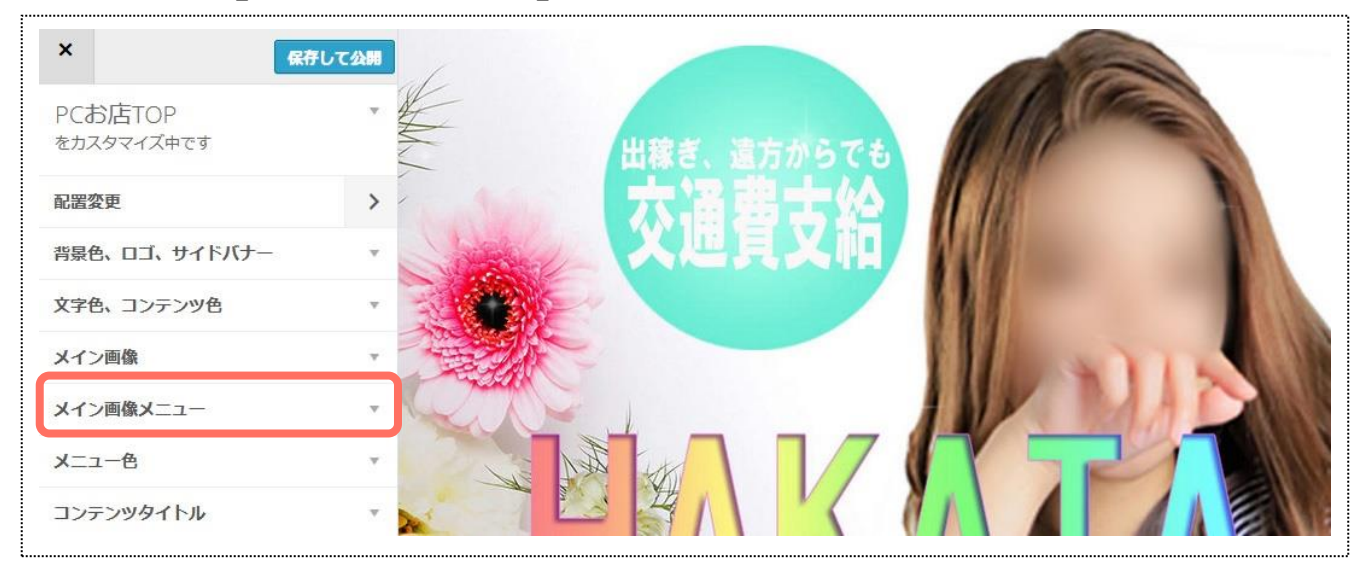

### 2.メニュー背景色の[色を選択]を押して、任意の色を設定します。

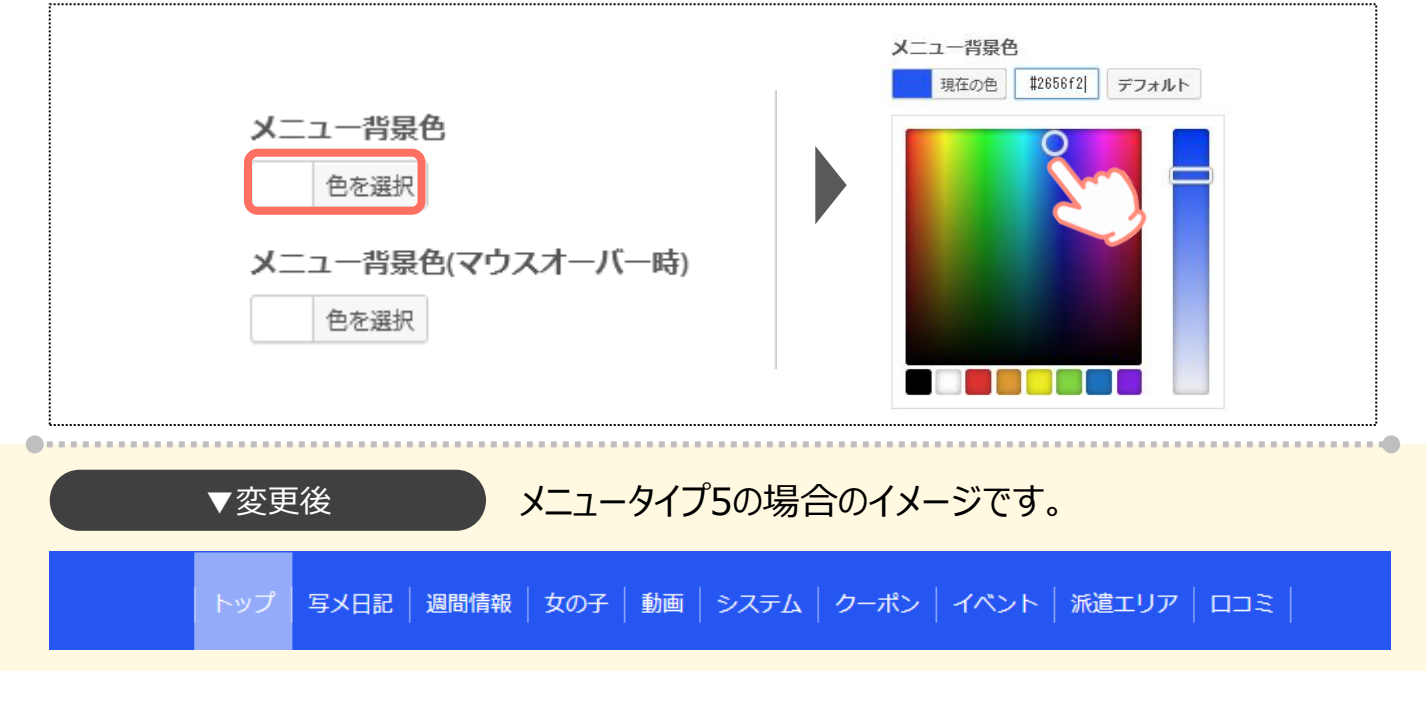

### 3.メニュー背景色(マウスオーバー時)の[色を選択]を押して、任意の色を設定します。

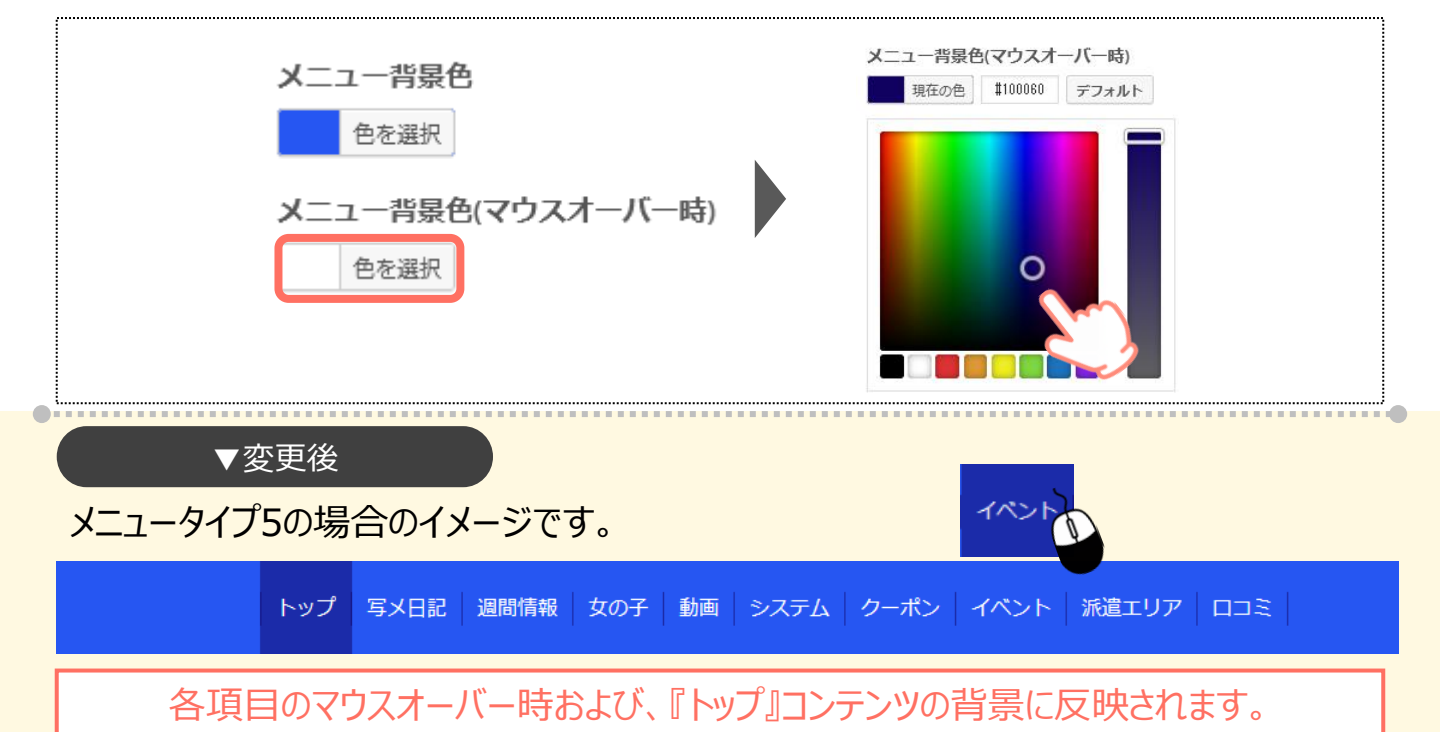

### 4.メニュー背景色の設定後、背景色透明度欄に任意の数値を入力します。

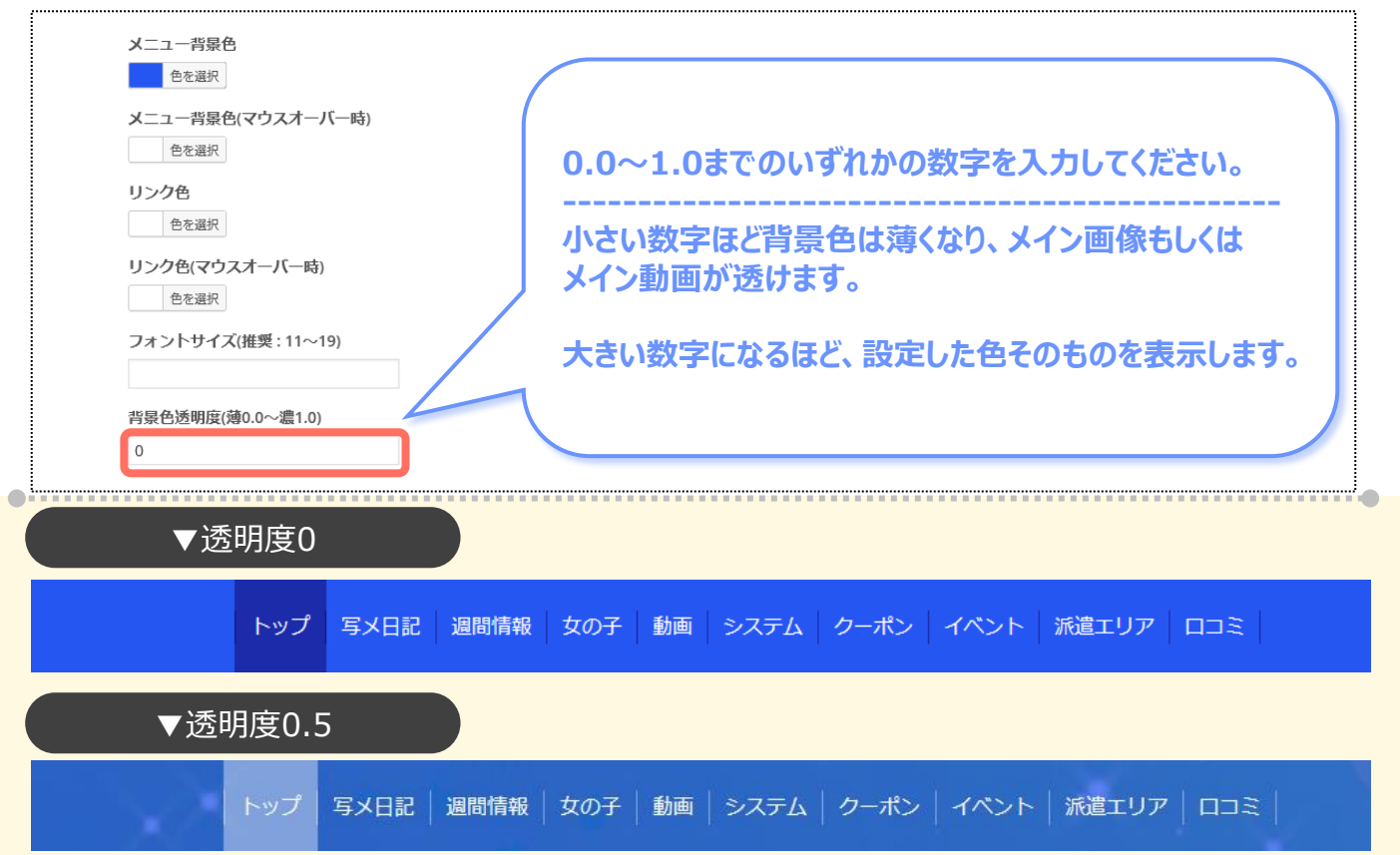

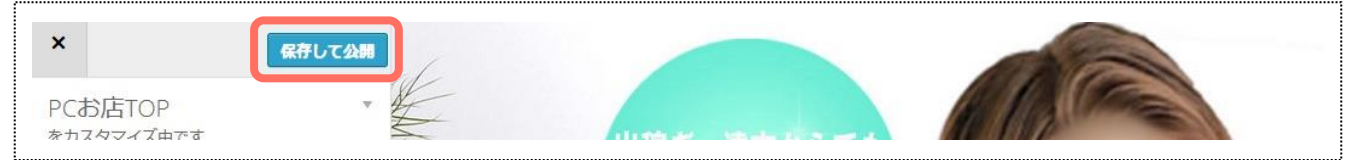

# 8-2.メニュー文字色と文字サイズの変更

## 1.メニューの[メイン画像メニュー]を押します。

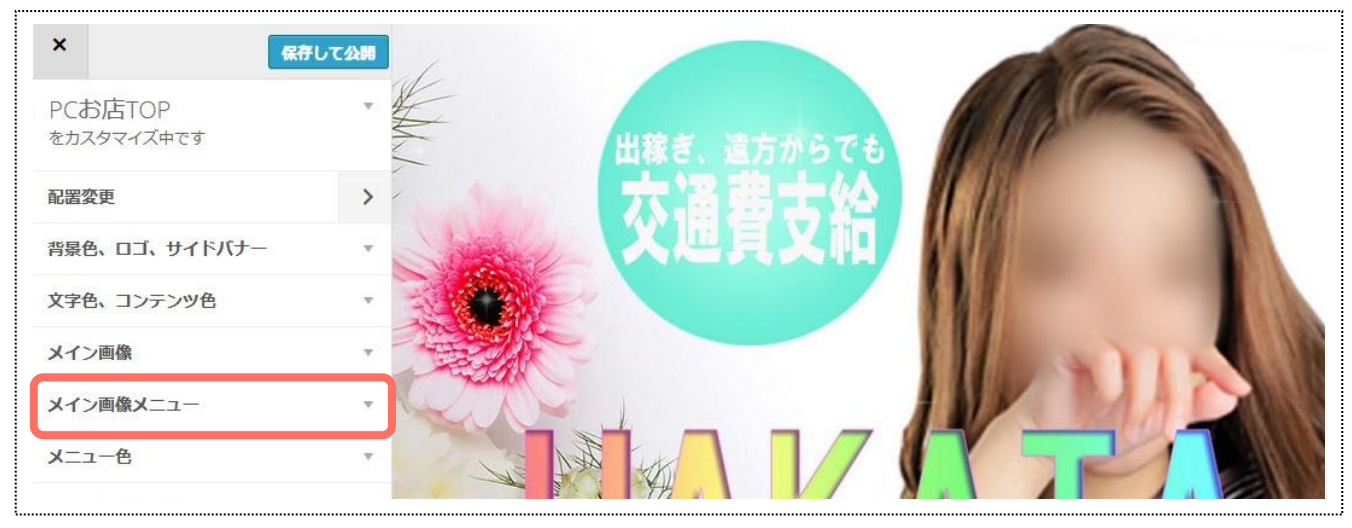

## 2.リンク色の[色を選択]を押して、任意の色を設定します。

|          | メイン画像メニュー▲                                 | リンク色           |                |           |  |
|----------|--------------------------------------------|----------------|----------------|-----------|--|
|          | メニュー背景色                                    | 現在の色           | #eded02 デフォルト  |           |  |
|          | メニュー背景色(マウスオーバー時)<br>色を選択                  |                |                |           |  |
|          | リンク色<br>色を選択                               |                |                |           |  |
|          | リンク色(マウスオーバー時)<br>色を選択<br>コーントサイズ(#191-10) |                |                |           |  |
|          | フォフトット入(推美・11~15)                          |                |                |           |  |
| ▼変更後     | ۶-ב=×                                      | タイプ5の場合の       | )イメージです。       |           |  |
| トップ 写メ日言 | 2   週間情報   女の子   動画                        | i   システム   クーポ | ン   イベント   派遣コ | בכם   דעב |  |

### 『トップ』以外のメニュー文字色に反映されます。

### 3.リンク色(マウスオーバー時)の[色を選択]を押して、任意の色を設定します。

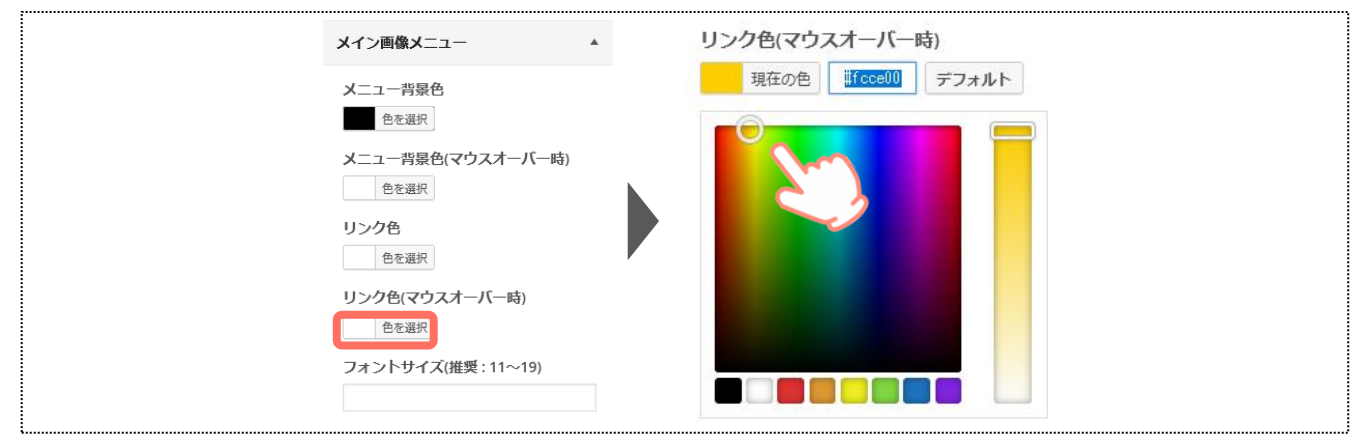

55

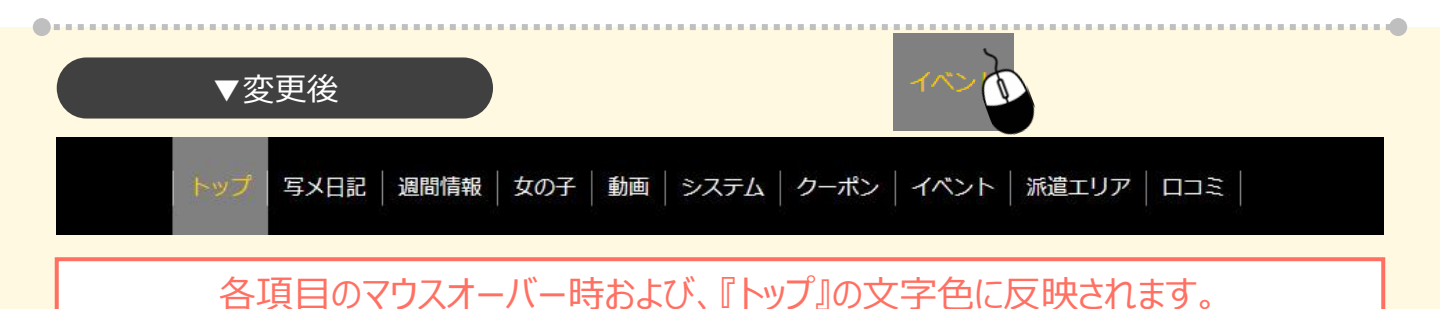

### 4.文字を大きくししたい場合は、フォントサイズ欄に任意の数値を入力してください。

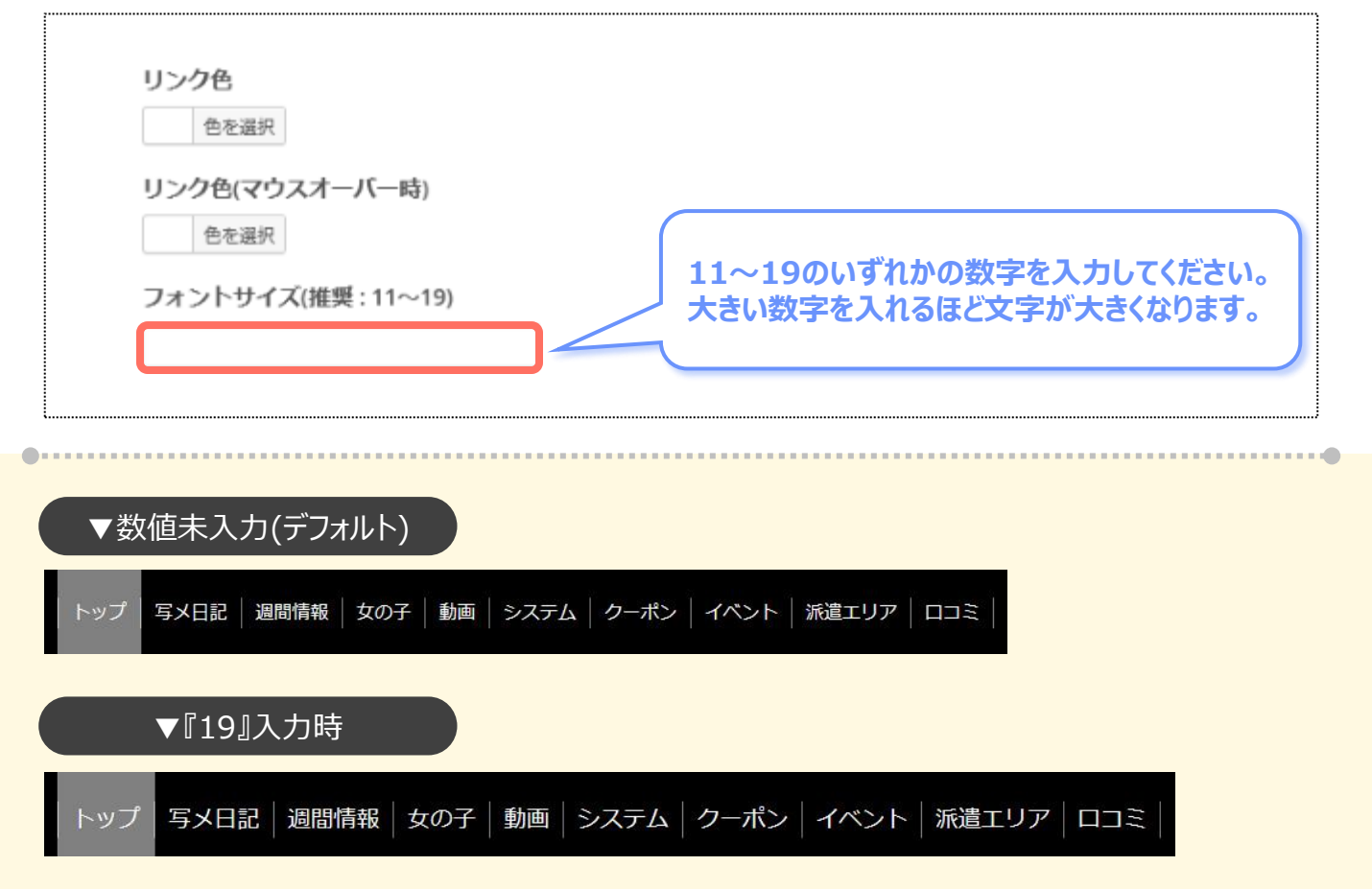

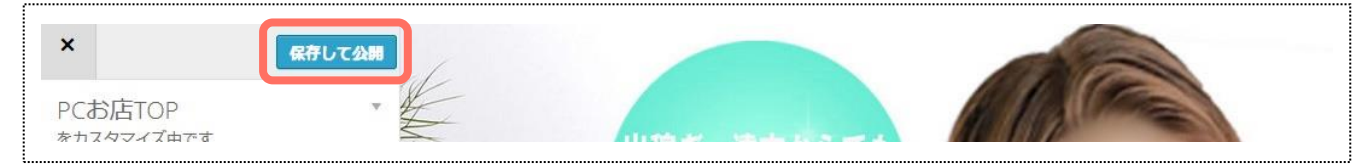

# 9.メニュー色

# 9-1.メニュー文字色の変更

### お店ページをスクロール時に、ページ上部に固定表示されるメニューの編集を行います。

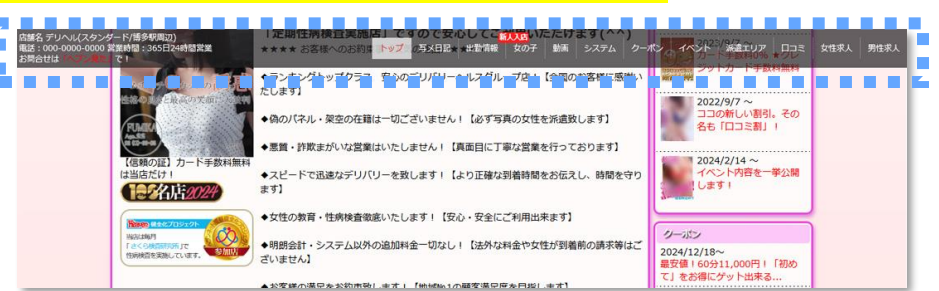

### 1.メニューの[メニュー色]を押します。

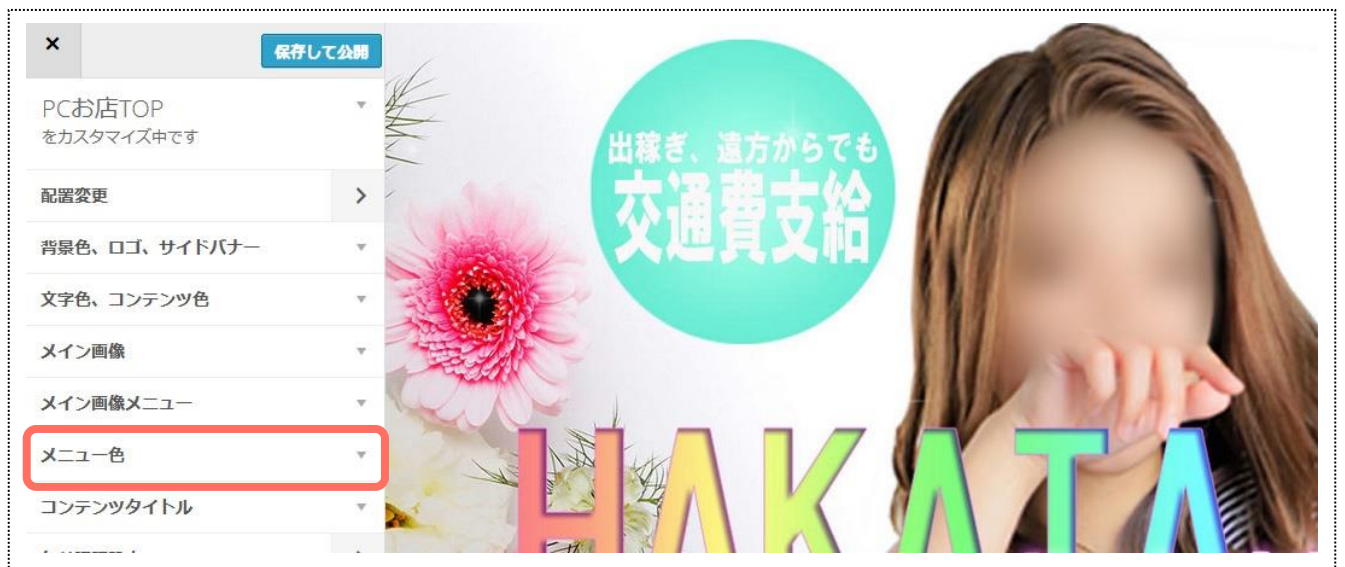

### 2.メニューリンク色の[色を選択]を押して、任意の色を設定します。

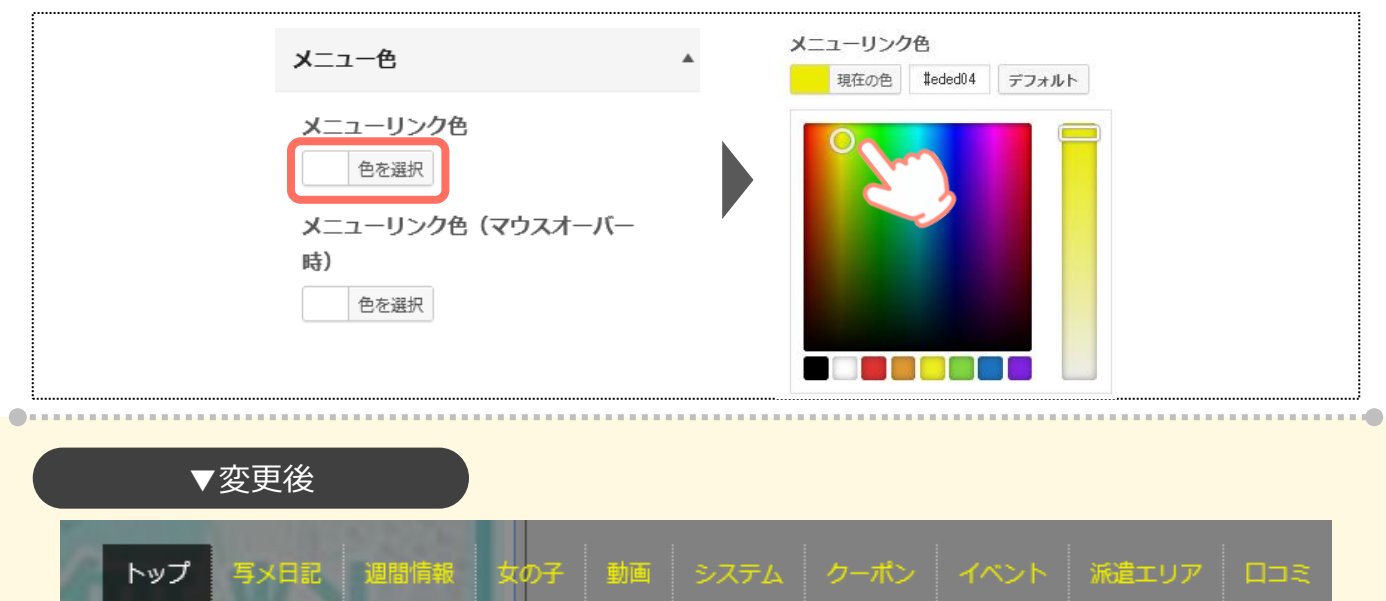

### 『トップ』以外の文字色に反映されます。

### 3.メニューリンク色(マウスオーバー時)の[色を選択]を押して、任意の色を設定します。

|     | メニュー色           | リンク色(マウスオーバー時)<br>▲ 現在の色 ぽ <b>Госе00</b> デフォルト |         |
|-----|-----------------|------------------------------------------------|---------|
|     | メニューリンク色        | x-                                             |         |
|     |                 |                                                |         |
|     | ▼変更後            | イベント                                           |         |
| トップ | 写メ日記 週間情報 女の子 重 | 動画 システム クーポン イベント 派遣                           | エリア ロコミ |
|     | 各項目のマウスオーバー時ま   | および、『トップ』の文字色に反映されま                            | す。      |
|     |                 |                                                |         |

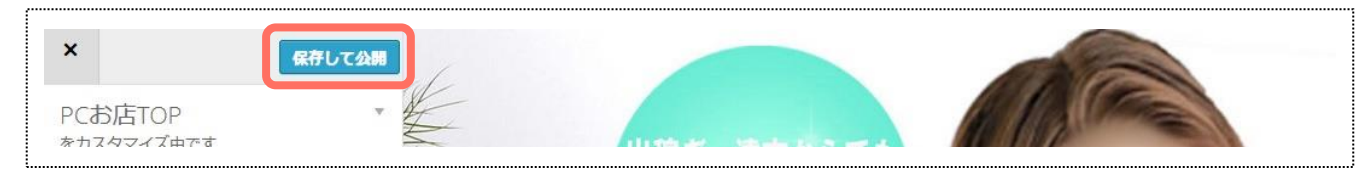

## 9-2.メニュー背景色の変更

お店ページをスクロール時に、ページ上部に固定表示されるメニューの編集を行います。

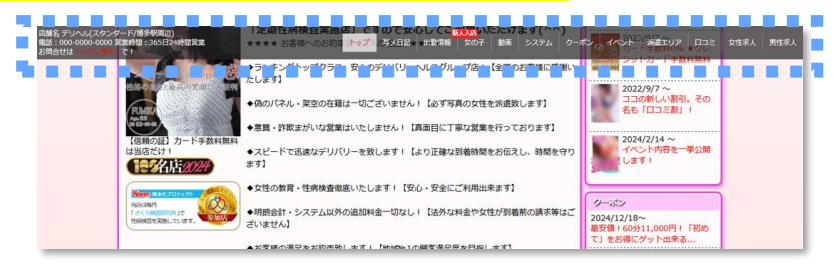

### 1.メニューの[メニュー色]を押します。

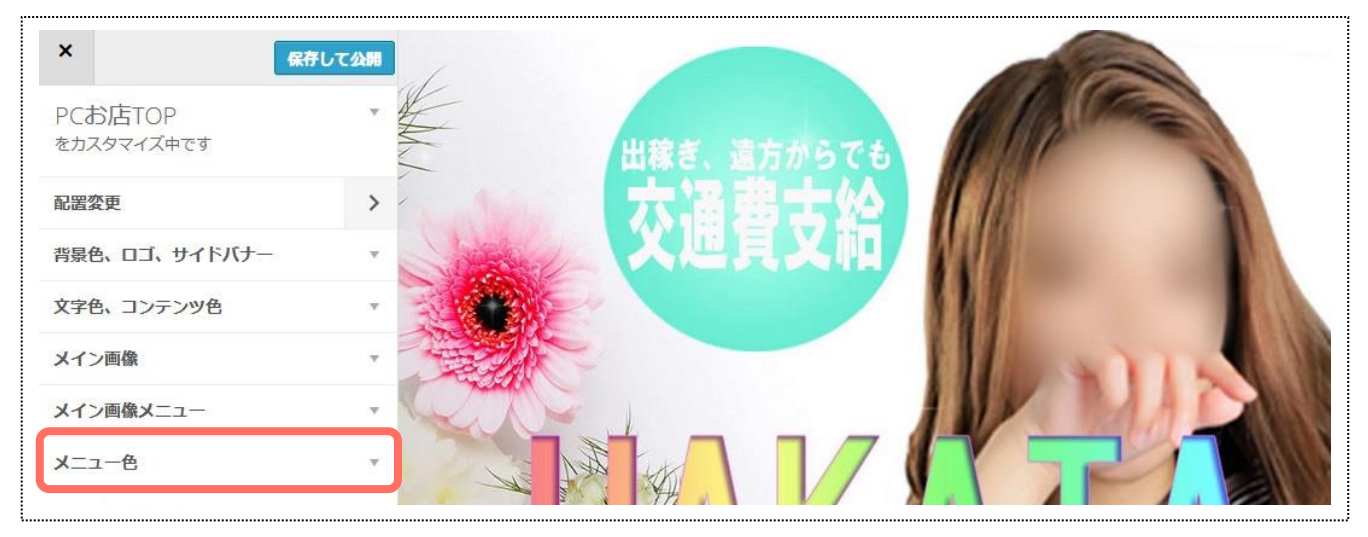

### 2.メニュー背景色の[色を選択]を押して、任意の色を設定します。

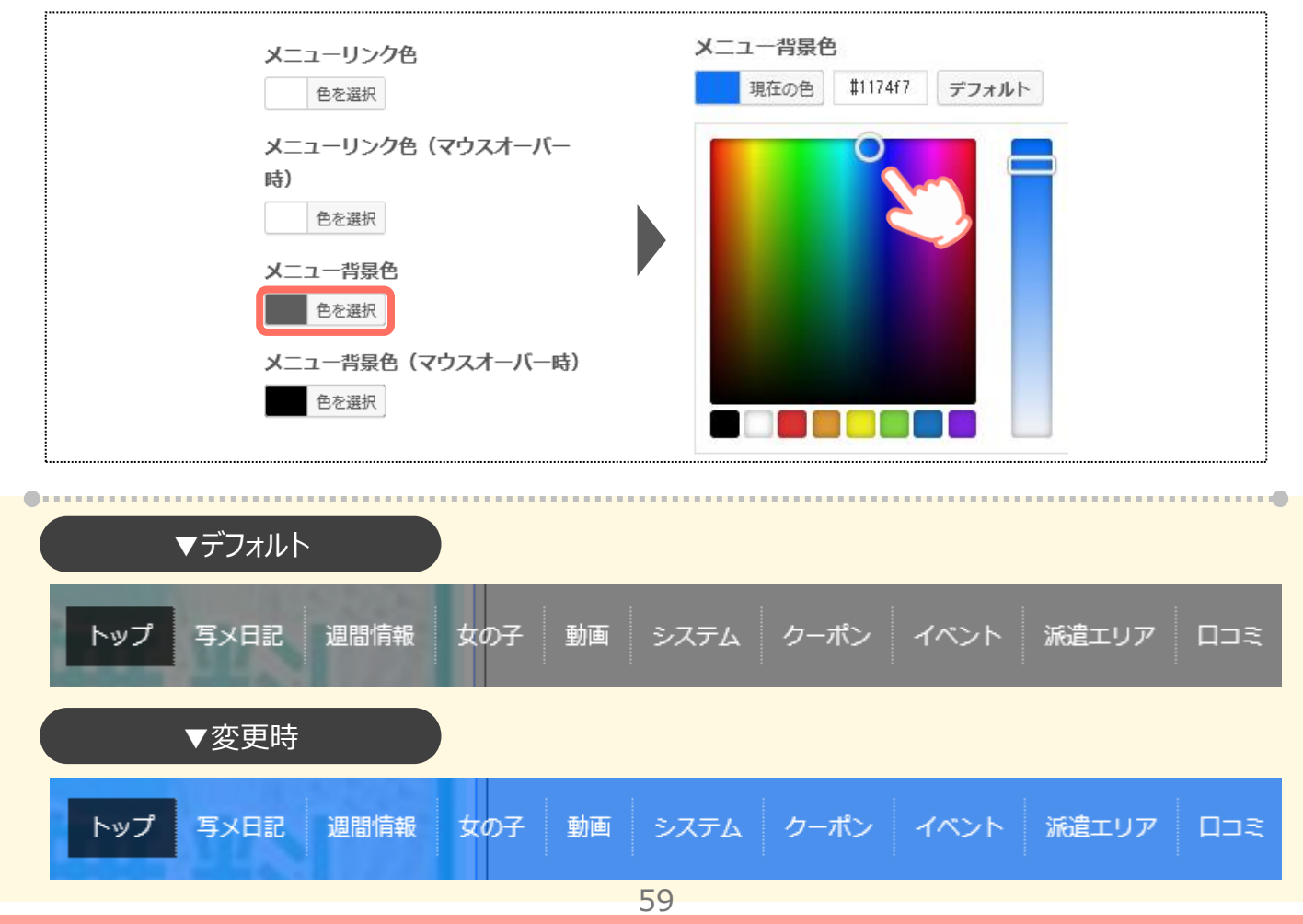

### 3.メニューリンク色(マウスオーバー時)の[色を選択]を押して、任意の色を設定します。

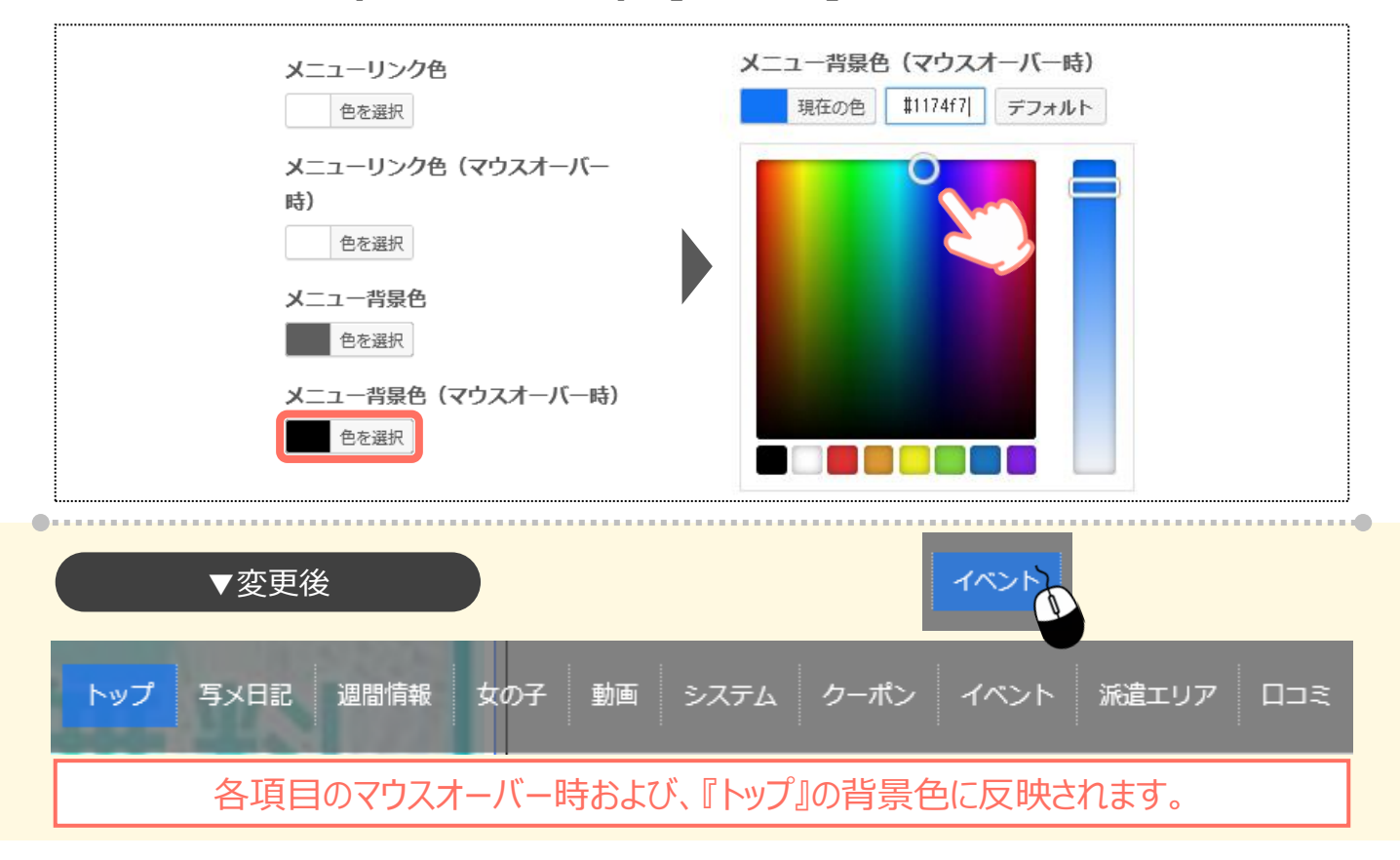

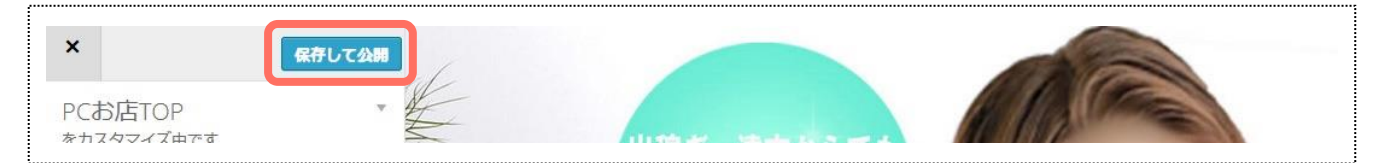

# 10.コンテンツタイトル

各コンテンツのタイトル背景部分の設定を行います。

#### 店長オススメ

### 1.メニューの[コンテンツタイトル]を押します。

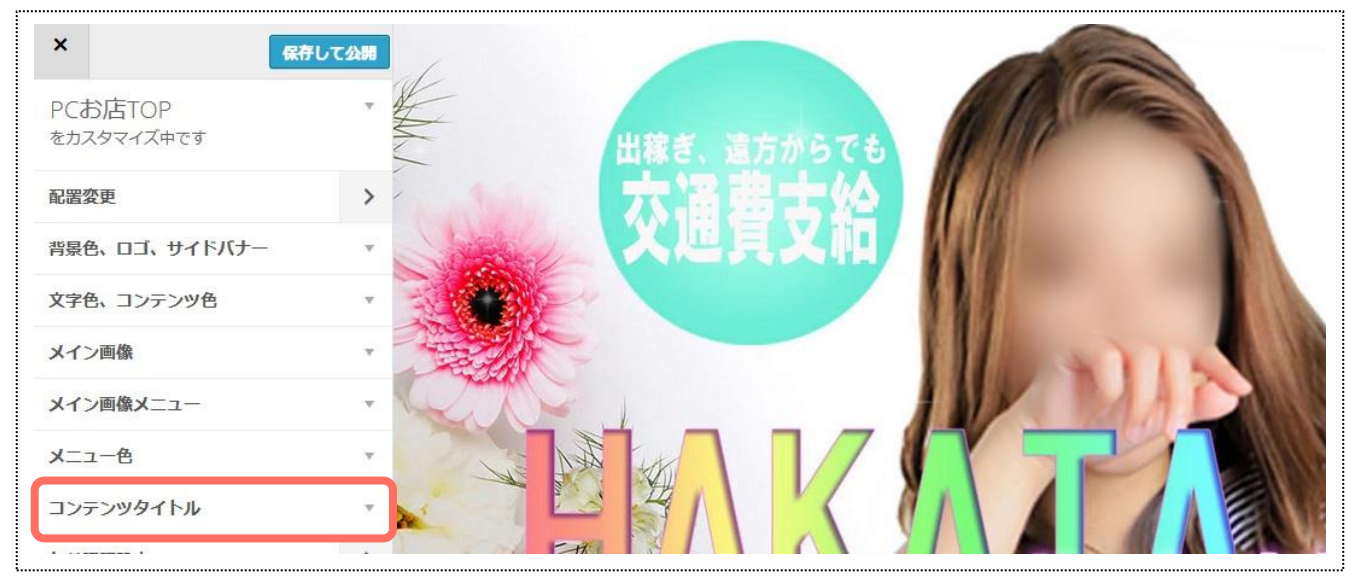

## 2.コンテンツタイトル背景色の[色を選択]を押して、任意の色を設定します。

| コンテンツタイトル             | 現在の色 #ff289e デフォルト |
|-----------------------|--------------------|
| コンテンツタイトル背景タイプ 背景色    |                    |
| コンテンツタイトル背景色          |                    |
| コンテンツタイトル背景パターン<br>なし |                    |

▼デフォルト

|                                                                                                    | 通常コース                            |
|----------------------------------------------------------------------------------------------------|----------------------------------|
| 60分                                                                                                    | 9,000円                           |
| 90分                                                                                                    | 17,000円                          |
| 当店のスタンダードコースになります。<br>こちらの金額に、指名料が加算されます。<br>なの子によって、指名料が発生する場合が異なりま<br>・SSランク増…+2,000円<br>・SSウンク増…+1.500円 | すのでご注意ください。                      |
| 当応のスタンダードコースになります。<br>亡ちの全額に、指名時が加算されます、<br>女の子によって、指名時が発生する場合が異なり。<br>・SSランク増ー+1,500円<br>・Aランク増ー+1,500円   | すのでご注意ください。<br>平日早期コース           |
| 当60スタンダードコースになります。<br>こちらの金綿に、岩名料が開きはます。<br>なの子によって、語名料が開きはます。<br>らちンク増、…+1,000円<br>・Aランク増、…+1,000円<br>60分 | Fのでご注意ください。<br>平日早期コース<br>8,000円 |

コンテンツによっては、枠線にも色が反映されます。

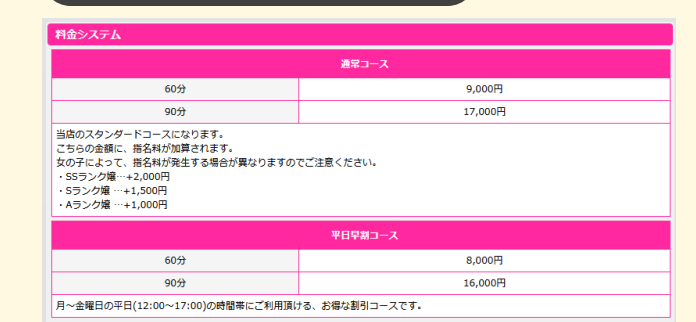

▼変更時

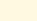

61

─覧を見る▶

### 3.コンテンツタイトル背景パターンを変更したい場合は、プルダウンから任意のパターン を選択してください。

| コンテンツタイトル                               |                                   |
|-----------------------------------------|-----------------------------------|
| コンテンツタイトル背景タイプ<br>背景色                   |                                   |
| コンテンツタイトル背景巴<br>色を選択<br>コンテンツタイトル背景パターン | クラテーション(日)<br>グラデーション(黒)<br>斜線(白) |
| なし                                      | 斜線(黒)                             |

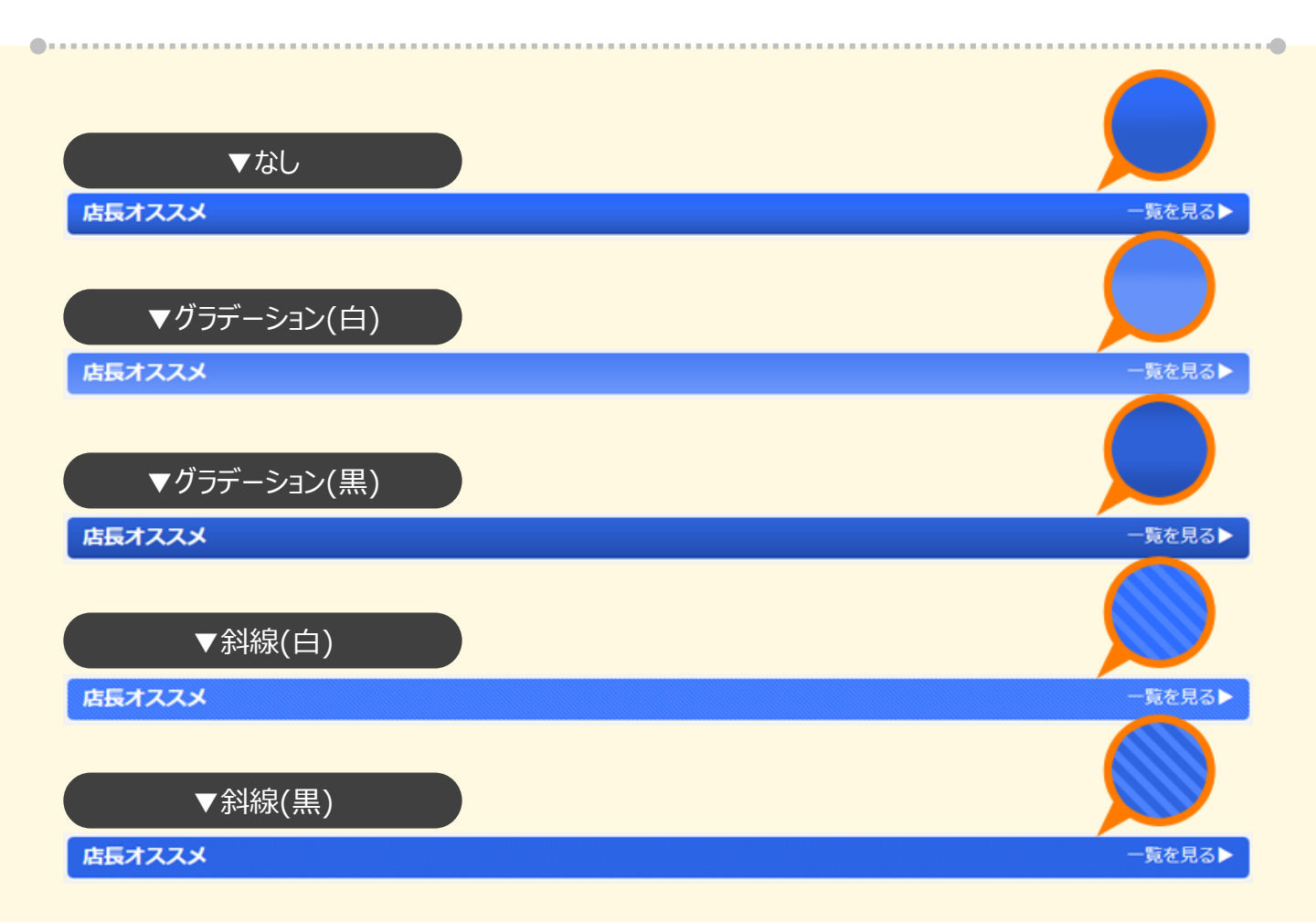

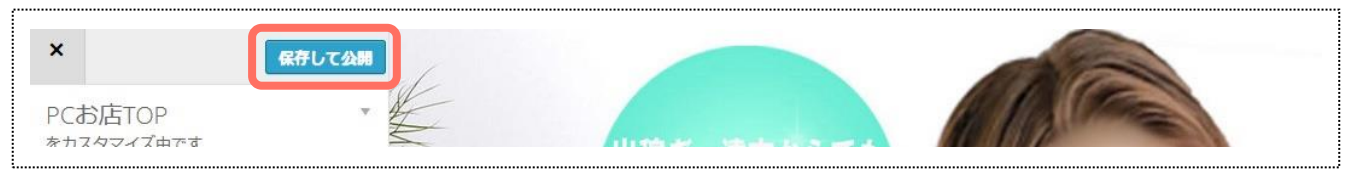

# 10-2.コンテンツタイトル背景の設定【画像】 \_2カラム限定

### 各コンテンツのタイトル背景部分の設定を行います。色ではなく、任意の画像を背景に設定します。

#### 店長オススメ

一覧を見る▶

### 1.メニューの[コンテンツタイトル]を押します。

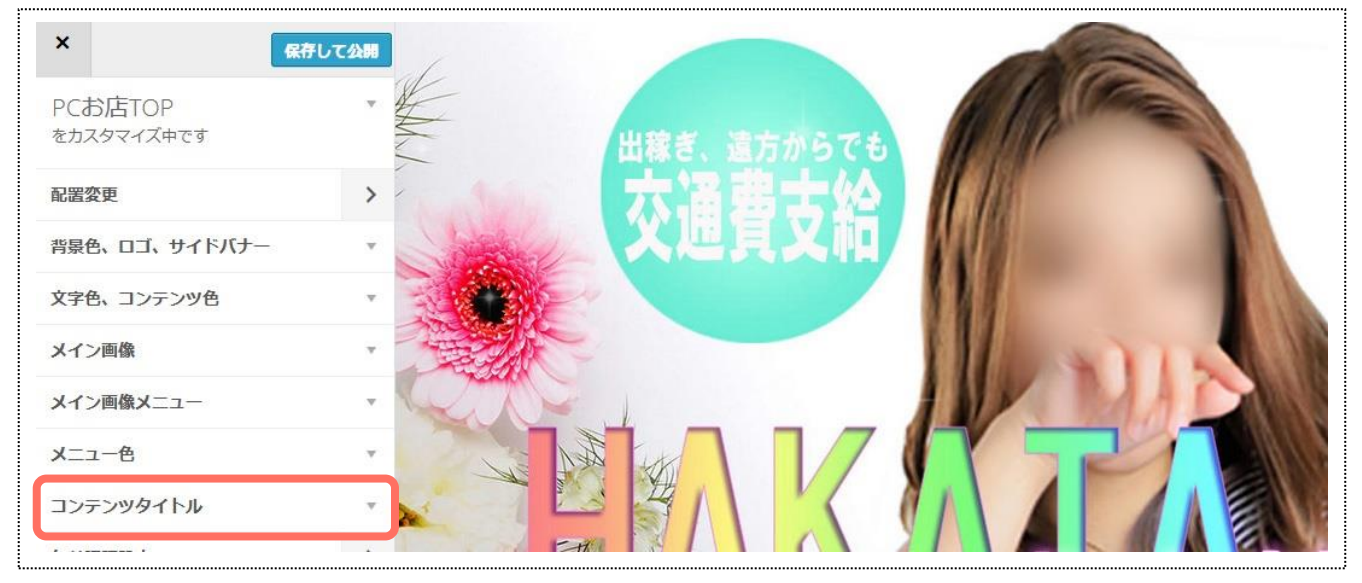

### 2.コンテンツタイトル背景タイプを押下⇒[画像]を選択します。

| コンテンツタイトル                             | •                |
|---------------------------------------|------------------|
| コンテンツタイトル背景タイプ<br>背景色<br>コンテンツタイトル背景色 | 背景色<br>背景色<br>画像 |

### 3.[画像を選択]を押して、任意の画像をアップロードします。

| コンテンツタイトル 🔺                                                                   |                                                                        |
|-------------------------------------------------------------------------------|------------------------------------------------------------------------|
| コンテンツタイトル背景タイプ                                                                | 【メインカラム_画像規約】                                                          |
| 画像<br>コンテンツタイトル背景画像(メインカ<br>ラム)<br>容量200KB 最大サイズ: 800pxx28px                  | <ul> <li> 画像容量:200KB以下 </li> <li> 画像サイズ:(横)800×(縦)28px(推奨) </li> </ul> |
| 画像を選択表示方法                                                                     | 【右カラム_画像規約】                                                            |
| コンテン <b>ツタイトル</b> 背景画 <b>像(右カラム)</b><br>容量200KB 最大 <sup>サ</sup> イズ:236px×28px | <ul> <li>• 画像容量:200KB以下</li> <li>• 画像サイズ:(横)236×(縦)28px(推奨)</li> </ul> |

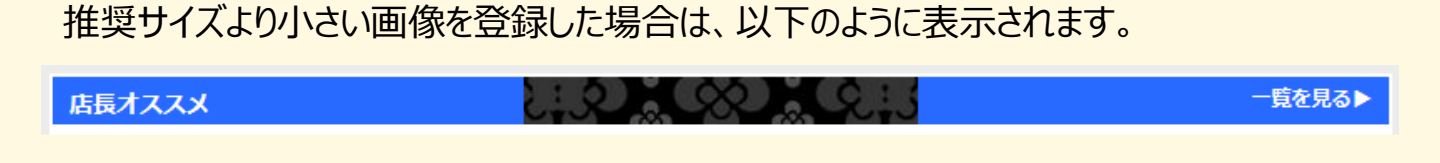

この状態で表示方法を[繰り返し]に設定すると、設定されている画像が推奨サイズ分だけ 繰り返し表示される為、小さい画像でも背景色を隠して画像表示させることができます。 (メインカラム/右カラム共通)

| コンテンツタイトル背景画像(メインカラ<br>ム)<br>容量200KB 最大サイズ:800px×28px<br>画像を選択 画像を削除         |   | 表示方法       |  |
|------------------------------------------------------------------------------|---|------------|--|
| 表示方法<br>固定<br>コンテンツタイトル背景画像(右カラム)<br>容量200KB 最大サイズ:236px×28px<br>画像を選択 画像を削除 | • | 固定<br>繰り返し |  |
|                                                                              | ֐ |            |  |

#### 

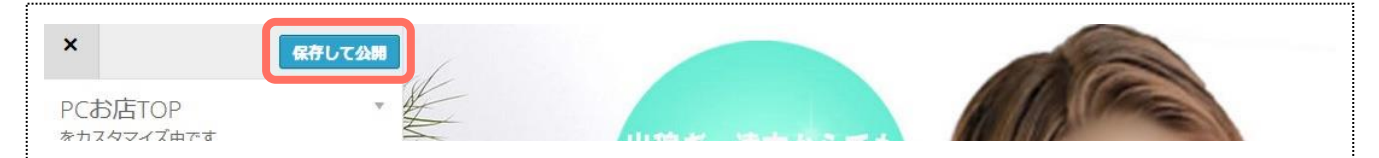

# 10-3.コンテンツタイトル文字設定 \_2カラム限定

一覧を見る▶

### 各コンテンツのタイトルの文字色・太さ・影を設定できます。

#### 店長オススメ

### 1.メニューの[コンテンツタイトル]を押します。

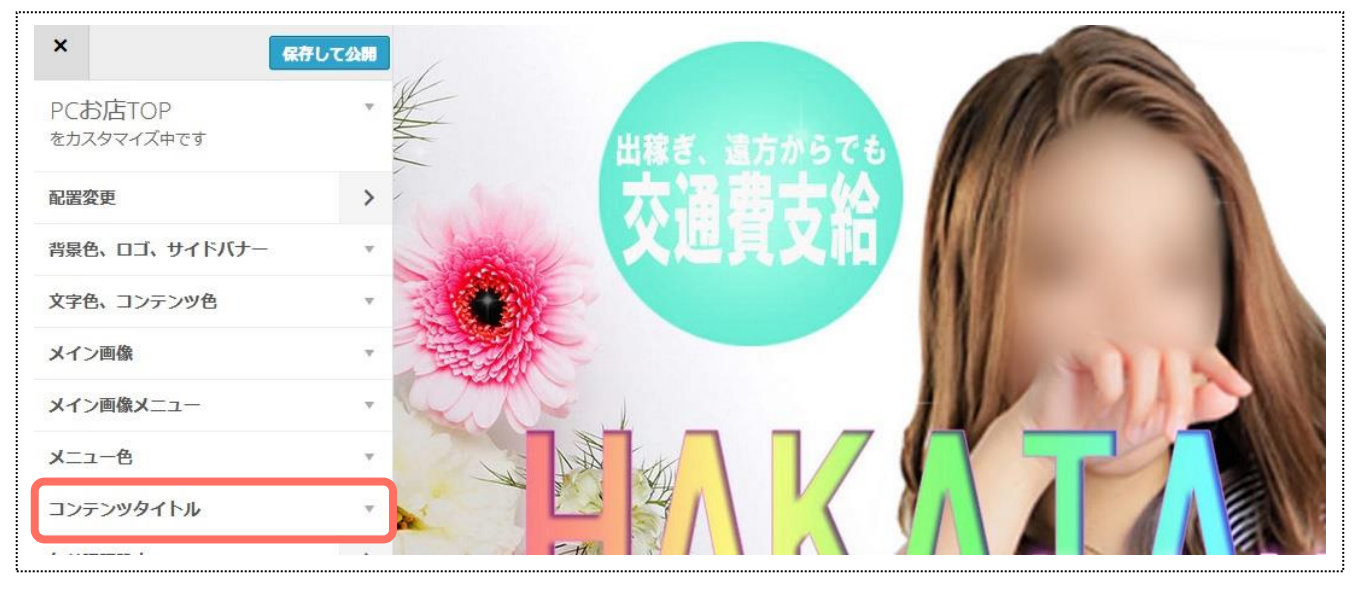

### 2.コンテンツ部メニュー色の[色を選択]を押して、任意の色を設定します。

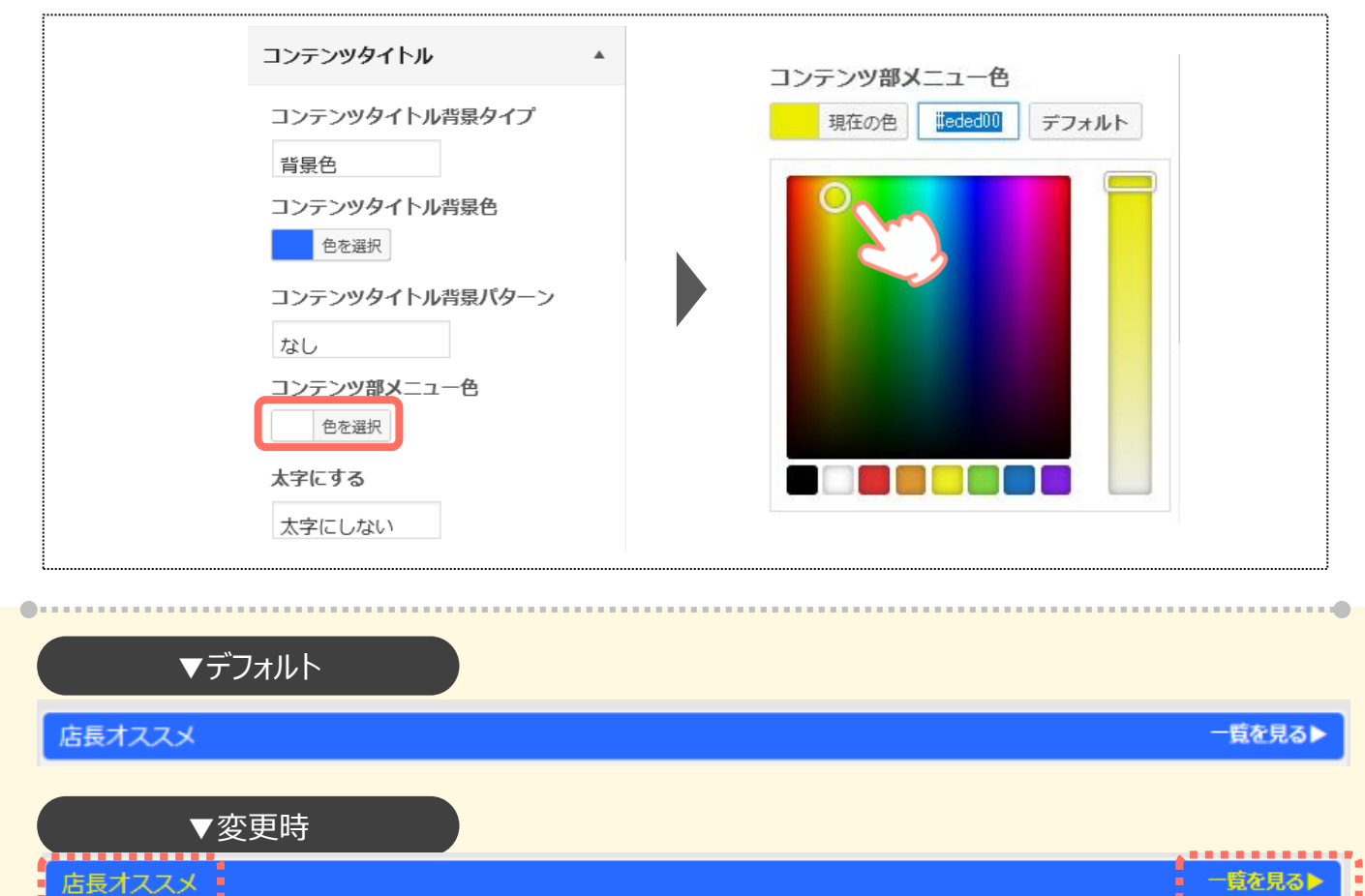

### 3.文字を太くしたい場合、太字にする欄を押下⇒[太字にする]を選択します。

| コンテンツタイトル<br>コンテンツタイトル背景タイプ<br>背景色<br>コンテンツタイトル背景色<br>・<br>・<br>・<br>・<br>・<br>・<br>・<br>・<br>・<br>・<br>・<br>・<br>・ | ▲<br>*<br>-> <b>太字にする</b>                |
|----------------------------------------------------------------------------------------------------|------------------------------------------|
| なし<br>コンテンツ部メニュー色                                                                                                   | 太字にしない<br>太字にする<br>太字にしない                |
| ▼デフォルト<br>店長オススメ                                                                                                    | <ul> <li>▼変更時</li> <li>店長オススメ</li> </ul> |

### 4.文字に影を付けたい場合、コンテンツタイトルの文字に影を付ける欄の[色を選択] を押して、任意の色を設定します。

| ▼影なし、▼影あり | 太字にする         大字にする         枠線色         色を選択         コンテンツタイトルの文字に影を付ける         色を選択 | コンテンツタイ<br>る<br>現在の色 | トルの文字に影を付け | 影を解除<br>[クリア]を | する場合は、<br>押して下さい。 |
|-----------|--------------------------------------------------------------------------------------|----------------------|------------|----------------|-------------------|
|           | ▼影なし                                                                                 |                      |            | ▼影あり           |                   |

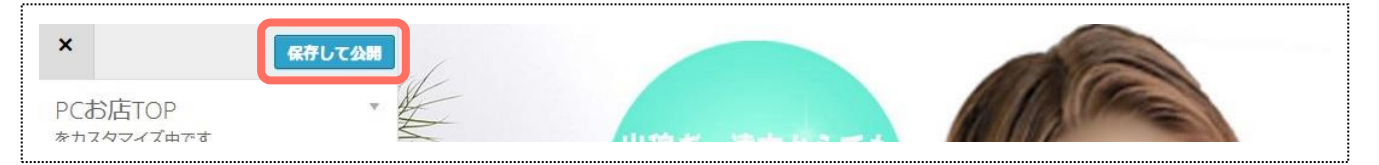

# 10-4.コンテンツタイトル枠線設定 \_2カラム限定

### 各コンテンツのタイトル枠に枠線を付けたり、太さや角丸の設定を行えます。

#### 店長オススメ

─覧を見る▶

## 1.メニューの[コンテンツタイトル]を押します。

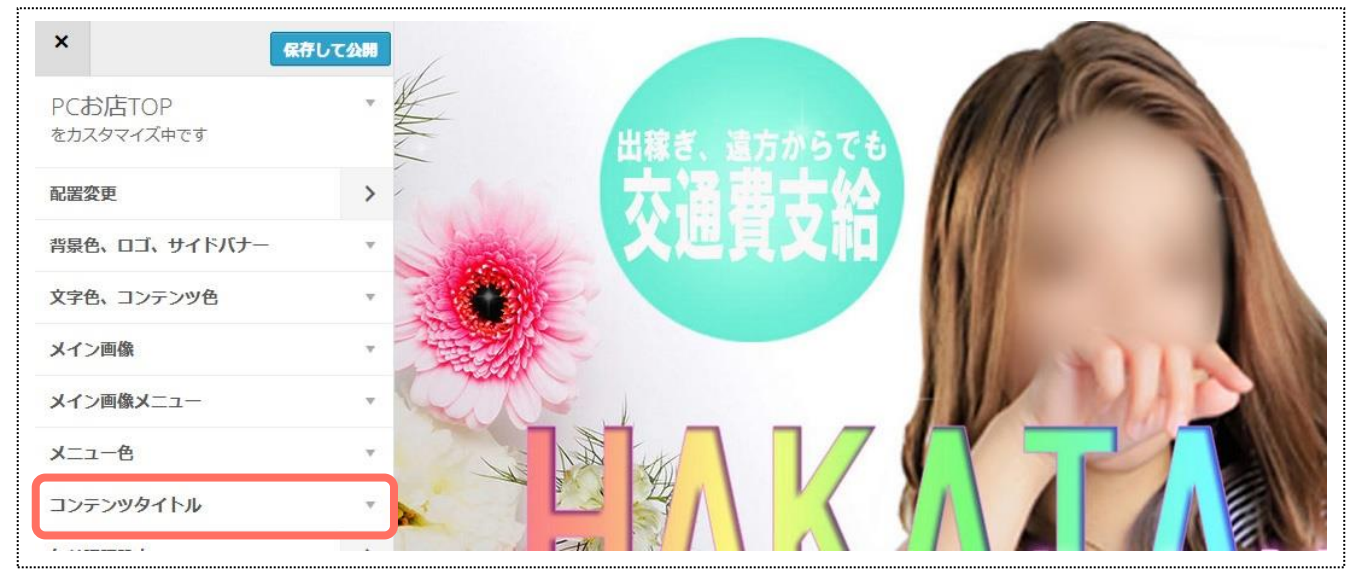

### 2.枠線色を表示する欄を押下⇒[する]を選択します。

| コンテン <b>ツ部メ</b> ニュー <b>色</b><br>色を選択 |         |  |
|--------------------------------------|---------|--|
| 太字にする                                |         |  |
| 太字にする                                |         |  |
| 枠線色                                  |         |  |
| 色を選択                                 | 枠線色表示する |  |
| コンテンツタイトルの文字に影を付け<br>る               | しない     |  |
| 色を選択                                 | しない     |  |
| 枠線色表示する<br>しない                       | する      |  |

### 3.枠線色の[色を選択]を押して、任意の色を設定します。

| 枠線色                                    |     | <b>枠線色</b><br>現在の色 <b>IFF000</b> クリア |
|----------------------------------------|-----|--------------------------------------|
| 色を選択<br>コンテンツタイトルの文字に影を付け<br>る<br>色を選択 |     |                                      |
| <b>枠線色表示する</b><br>する                   |     |                                      |
|                                        | 6.7 |                                      |

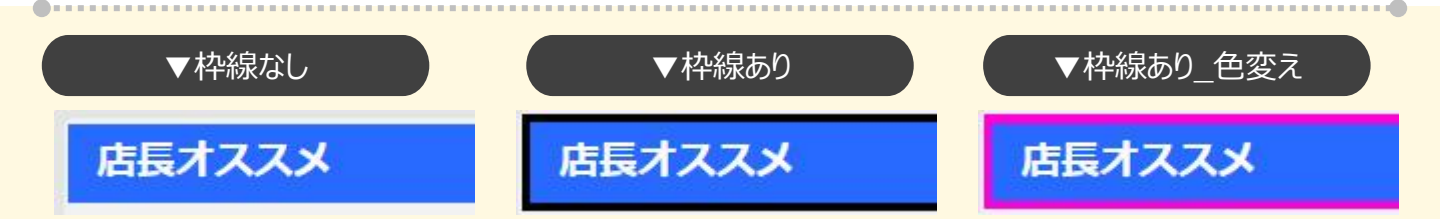

### 4.枠線の太さを変更したい場合は、枠線の太さ項目に任意の数値を入力します。

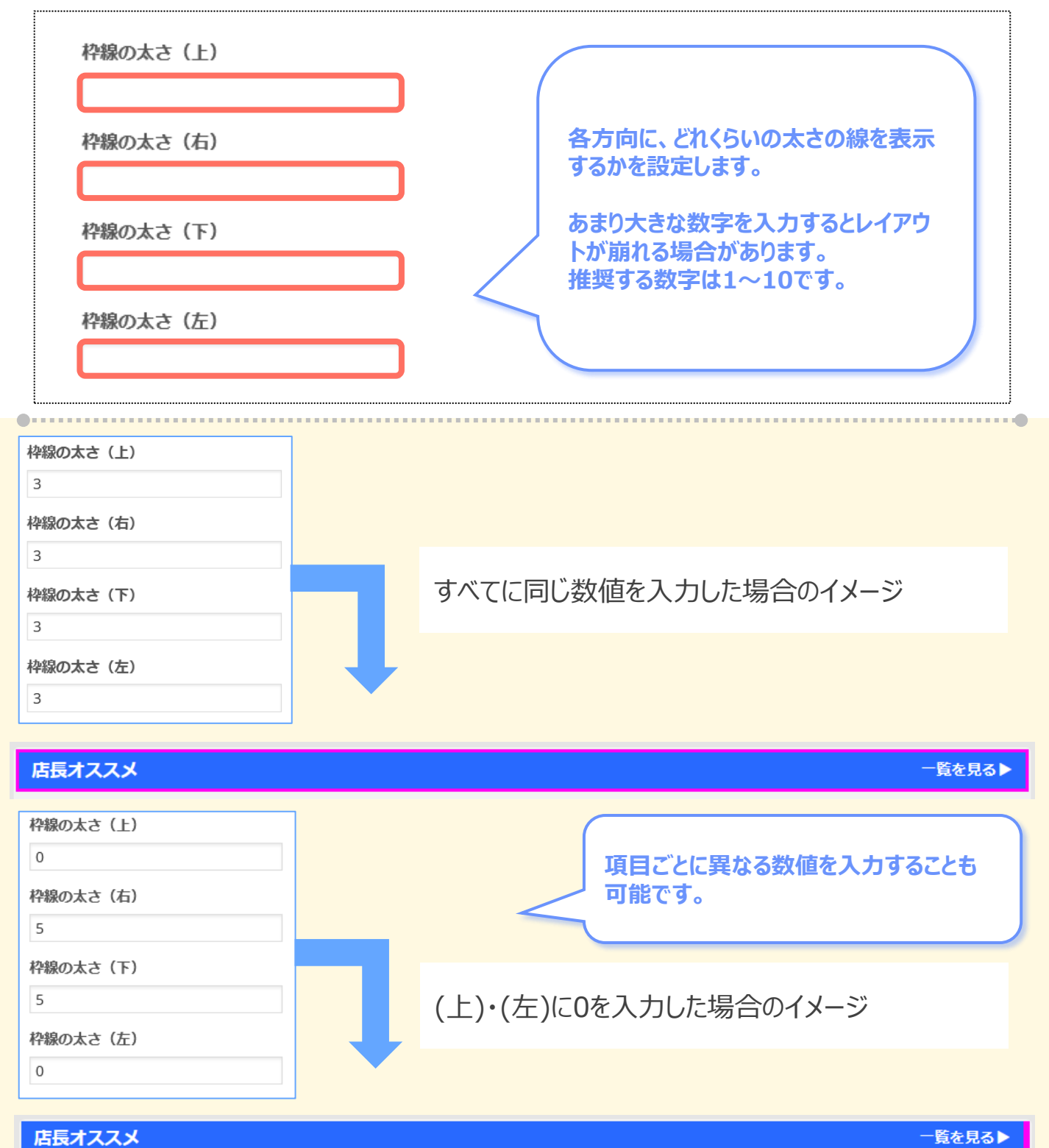

5.枠線の角を丸くしたい場合は、角丸の半径欄に任意の数値を入力してください。

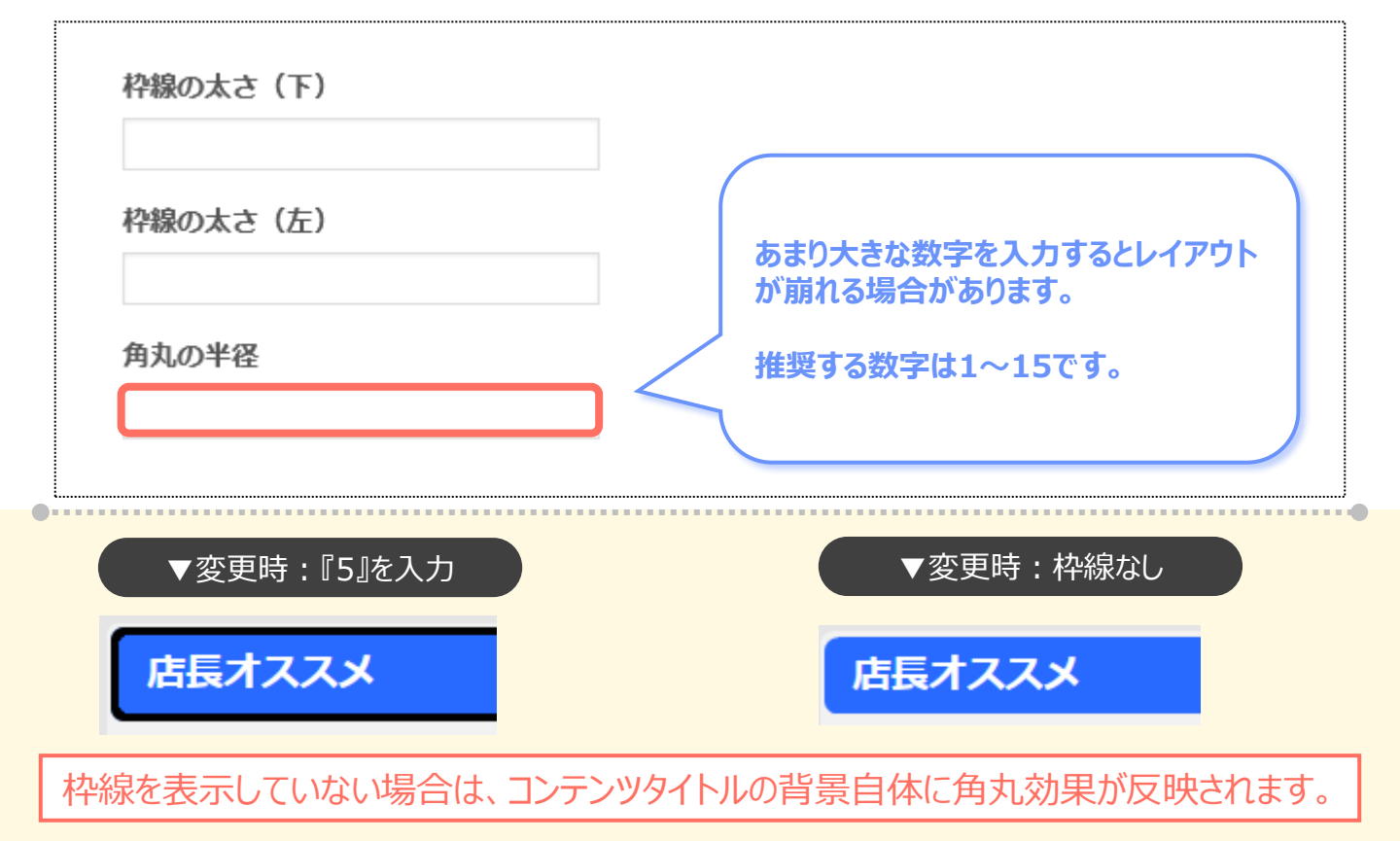

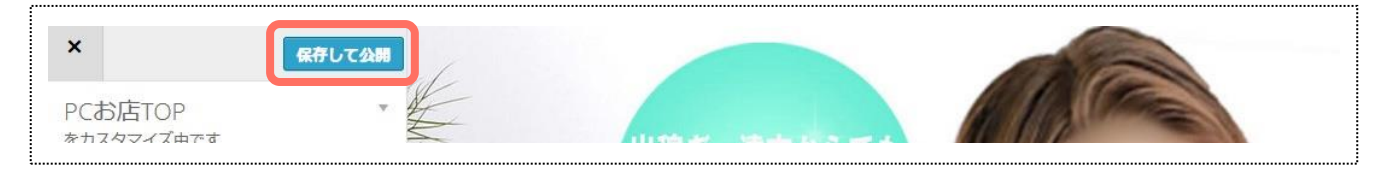

# 11.年齡認証設定

# 11-1.年齢認証ページの設定

ユーザーがお店ページを閲覧する際の、年齢認証画面の設定を行います。

お店ページのURLの最後に ?hp=y を付けると、年齢認証設定ページが表示されます。

### 1.メニューの[年齢認証設定]を押します。

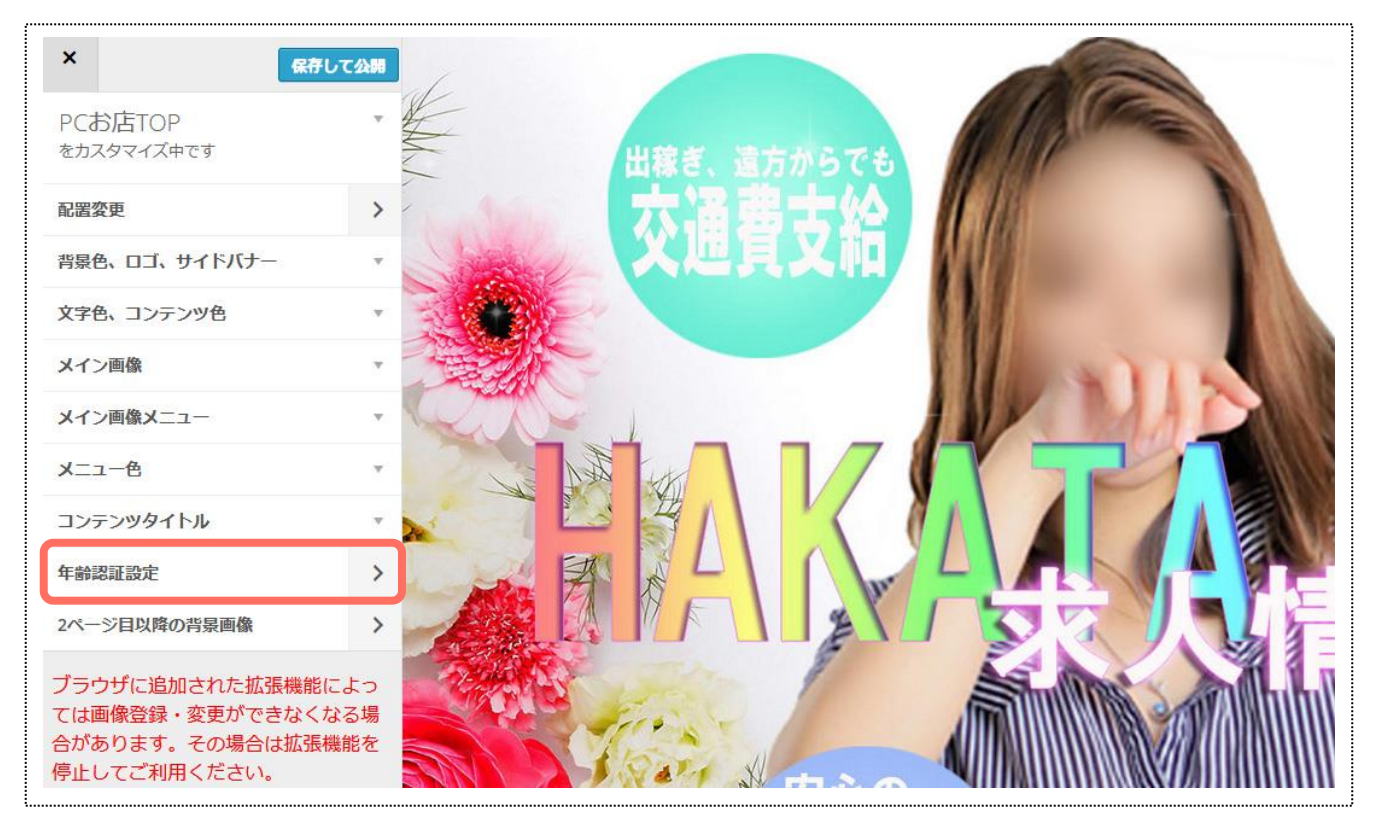

### 2.[ロゴ画像]を押下⇒[画像を選択]を押下して、任意の画像をアップロードします。

| 年齢認証設定<br>をカスタマイズ中です | *                       | ロゴ画像                               |  |
|----------------------|-------------------------|------------------------------------|--|
| ロゴ画像                 | •                       | ロゴ画像                               |  |
| 18歳未満マーク             | Ψ.                      | <u>容量1024KB 最大</u> サイズ:600px×400px |  |
| 入場/退場ボタン             | $\overline{\mathbf{v}}$ | 画像を選択                              |  |
| 背暴色                  | ~                       |                                    |  |

### 【画像規約】

- 画像容量:1024KB以下
- 画像サイズ:(横)600×(縦)400px

### 3.[18歳未満マーク]を押下⇒プルダウンから任意の色を選択します。

| Ŧ  | 18歳未満マーク              | 18歳未満マーク<br>黒色                                                                                                    |
|----|-----------------------|----------------------------------------------------------------------------------------------------|
| v  | 18歳未満マーク              | 黒色<br>フ 赤色                                                                                                    |
|    | 黑色                    | a <sup>載 桃色</sup><br>- オレンジ色                                                                                                    |
| v  |                       | 緑色                                                                                                    |
| Ψ. |                       | 紫色茶色                                                                                                    |
|    |                       | 黄色                                                                                                    |
|    |                       | アロークローク                                                                                                    |
|    | ▼<br>▼<br>▼<br>▼<br>▼ | <ul> <li>▼</li> <li>18歳未満マーク</li> <li>▼</li> <li>18歳未満マーク</li> <li>▼     <li>■     <li>■     </li> <li>■     </li> <li>■      <li>■     </li> <li>■      </li> <li>■     </li> <li>■     </li> <li>■     </li> <li>■     </li> <li>■     </li> <li>■      </li> <li>■     </li> <li>■     </li> <li>■     </li> <li>■      </li> <li>■      </li> <li>■      </li> <li>■     </li> <li>■      </li> <li>■      </li> <li></li></li></li></li></li></li></li></li></li></li></li></li></li></li></li></li></li></li></li></li></li></li></li></li></li></li></li></li></li></li></li></li></li></li></li></li></li></ul> |

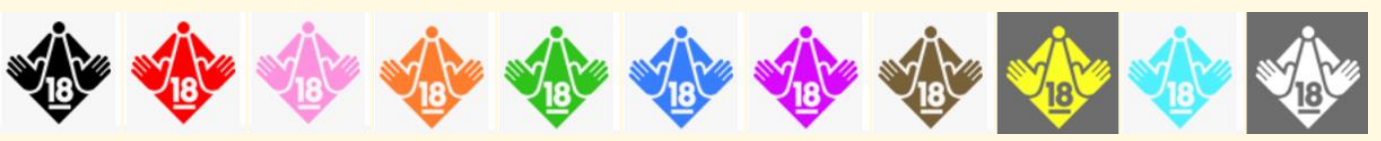

### 4.オリジナルの入場/退場ボタンを登録したい場合は、[入場/退場ボタン]を押下 ⇒[画像を選択]を押して、任意の画像をアップロードします。

| 年齢認証設定   | Ŧ | 入場/退場ボタン                    | *                    |  |
|----------|---|-----------------------------|----------------------|--|
|          | Ŧ | 入場 <b>ボタン画像</b><br>容量20KBまで |                      |  |
| 18歳未満マーク | Ŧ | 画像を選択退場ボタン画像                |                      |  |
| 入場/退場ボタン | • | 容量20KBまで                    |                      |  |
| 背景色      | Ŧ | 画像を選択                       |                      |  |
| <br>     |   | <br>                        | 【画像規約】               |  |
|          |   |                             | • <u>画像容量:20KB以下</u> |  |

### 5.[背景色]を押下⇒ [色を選択]を押して、任意の色を設定します。

| 年齢認証設定<br><sub>をカスタマイズ中です</sub> | Ŧ        | 背景色  | 背景 <b>色</b><br>現在の色 #b2b0a0  デフォルト |
|---------------------------------|----------|------|------------------------------------|
| 口ゴ画像                            | •        | 背景色  |                                    |
| 18歳未満マーク                        | Ţ        | 巴花斑爪 | 0                                  |
| 入場/退場ボタン                        | Ŧ        |      |                                    |
| 背暴色                             | <b>*</b> |      |                                    |
|                                 |          |      |                                    |

### 6.メニュー最上部の[保存して公開]を押すことで、フロントに反映されます。

| <                               | 保存して公開                           |
|---------------------------------|----------------------------------|
| 年齢認証設定<br><sub>をカスタマイズ中です</sub> | · ^                              |
| ロゴ画像                            | v                                |
| 18歳未満マーク                        | w.                               |
| 入場/退場ボタン                        | w.                               |
| 背景色                             | •                                |
|                                 | <br><br>年齢認証設定<br>をカスタマイズ中です<br> |

### ▼デフォルト

当サイトは風俗コンテンツを含んでいます。18歳未満または高校生のご利用はお断りいたします。

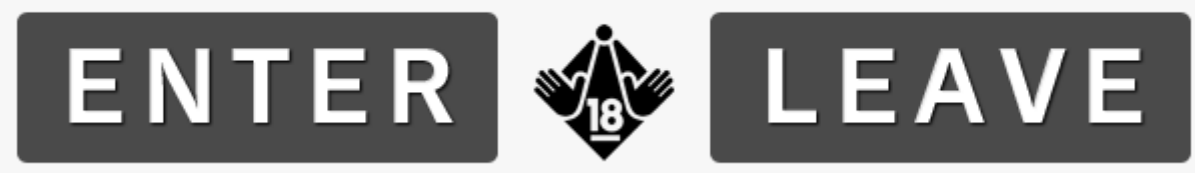

▼変更時

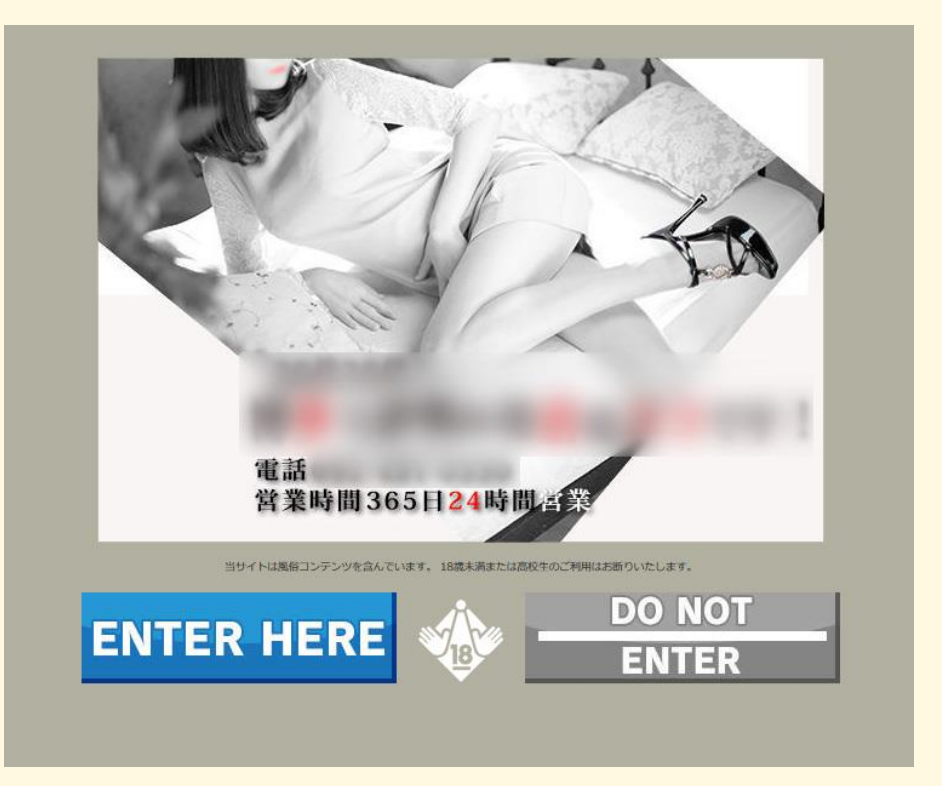
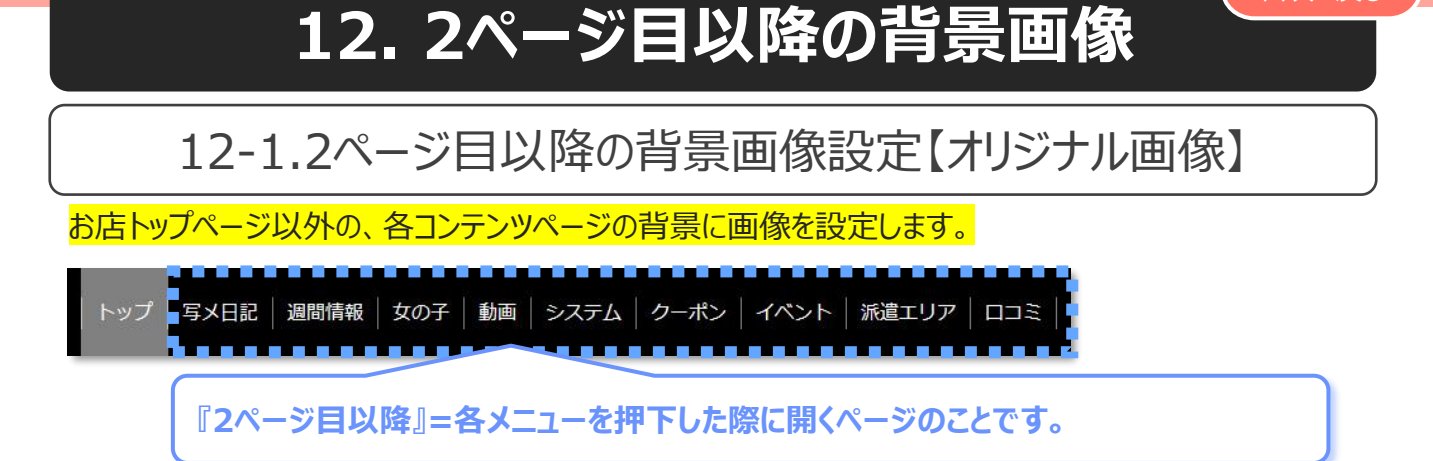

目次へ戻る

### 1.メニューの[2ページ目以降の背景画像]を押します。

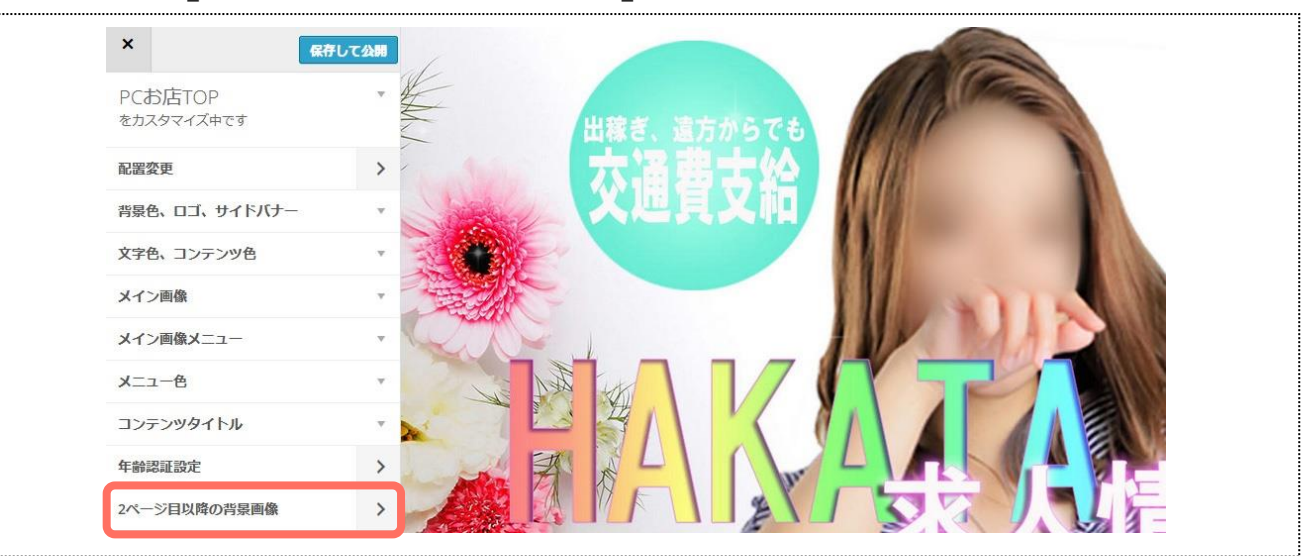

### 2.[画像を選択]を押して、任意の画像を選択してください。

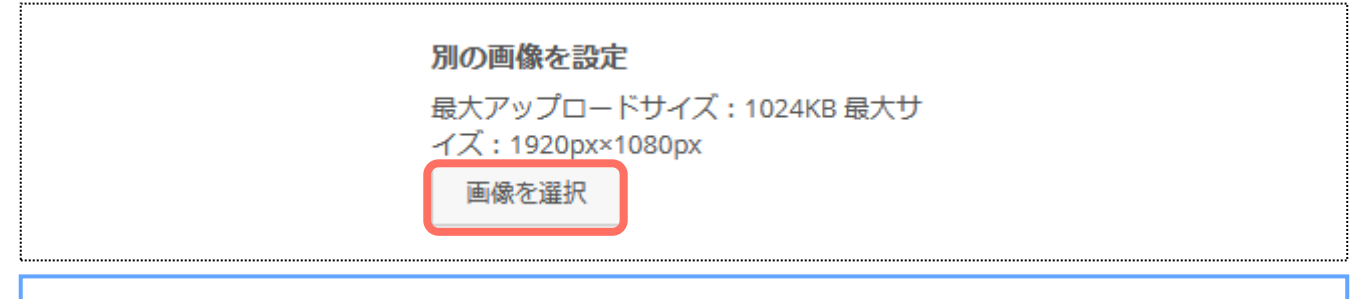

#### 【画像規約】

- 画像容量:1024KB以下
- 画像サイズ:(横)1920×(縦)1080px

オリジナル画像を登録する機能は、一部の都道府県では解放されていません。

#### 3.任意の表示方法をプルダウンから選択します。

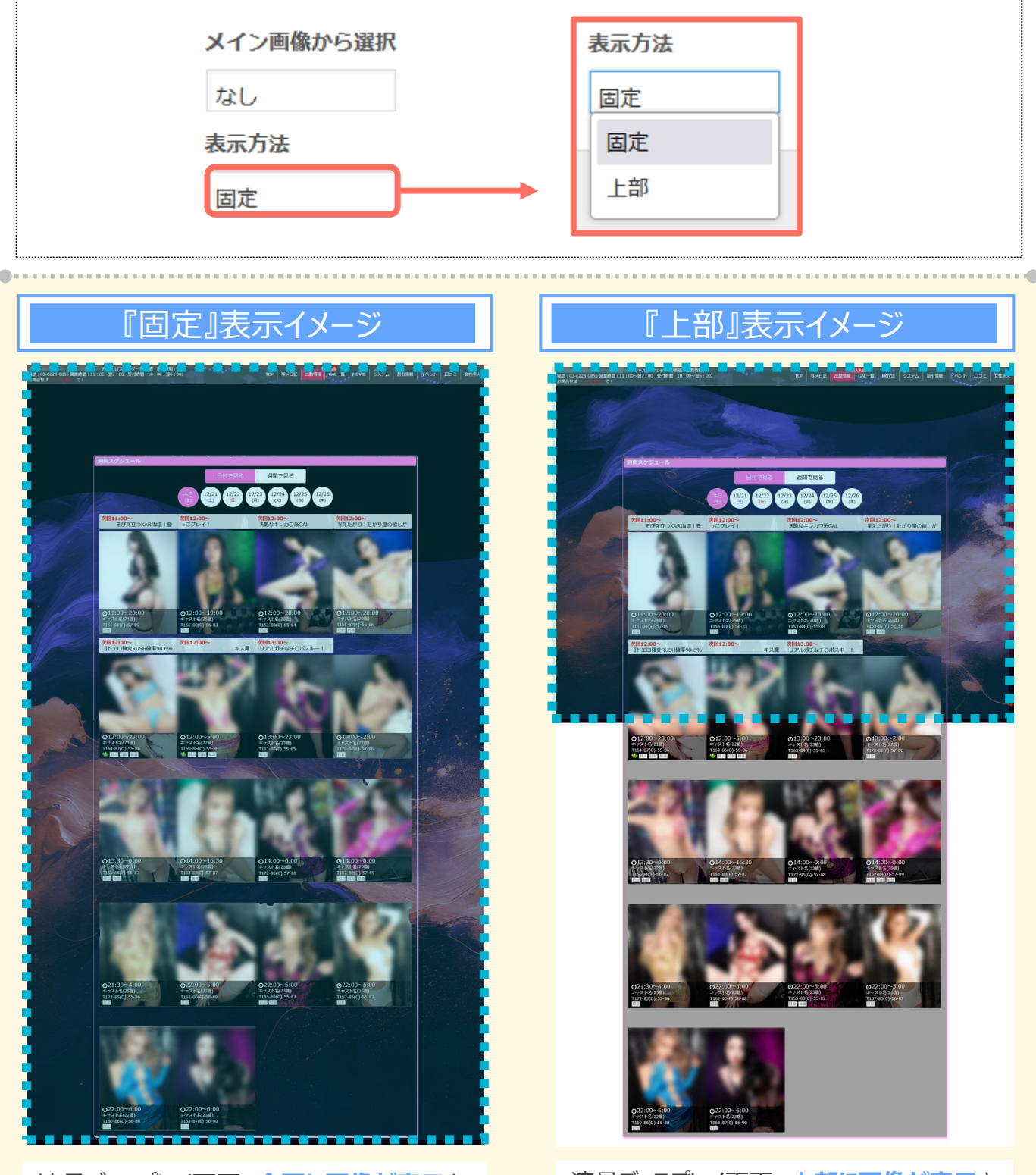

液晶ディスプレイ画面、全面に画像が表示されます。 画面をスクロールしても背景色が見えません。 液晶ディスプレイ画面、上部に画像が表示されます。 画面をスクロールすると背景色が見えます。

# 4.メニュー最上部の[保存して公開]を押すことで、フロントに反映されます。

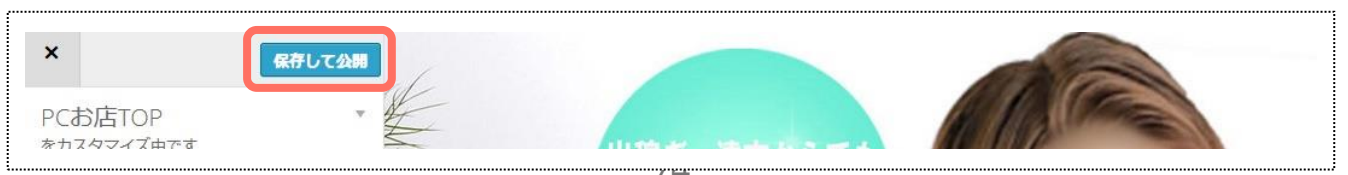

# 12-2.2ページ目以降の背景画像設定【メイン画像】

# 1.メニューの[2ページ目以降の背景画像]を押します。

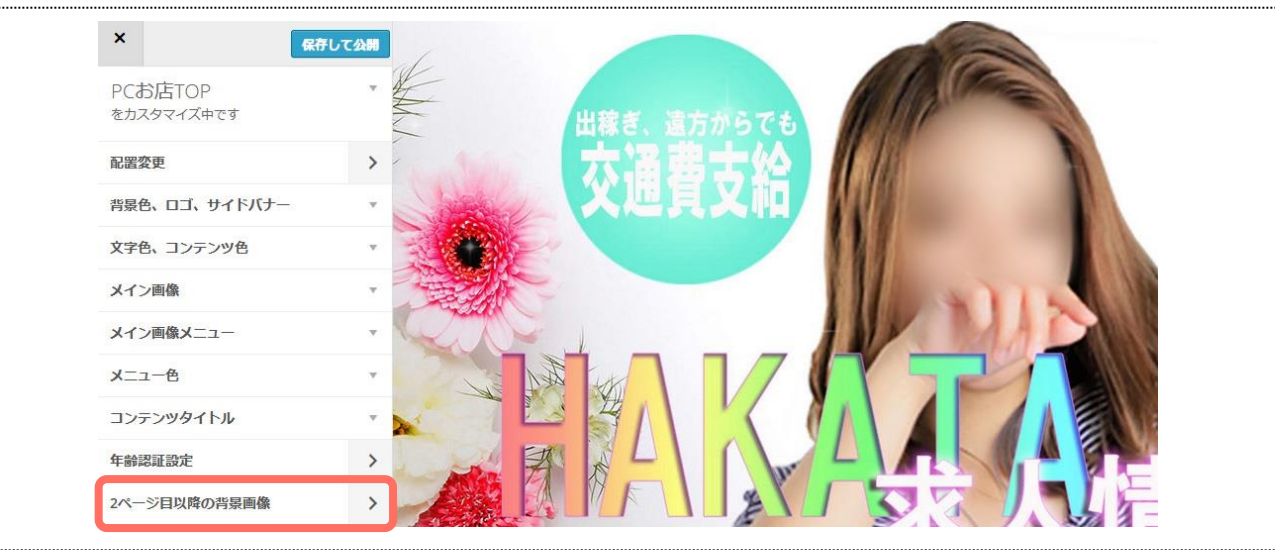

### 2.メイン画像から選択欄を押下⇒プルダウンから任意の画像を選択してください。

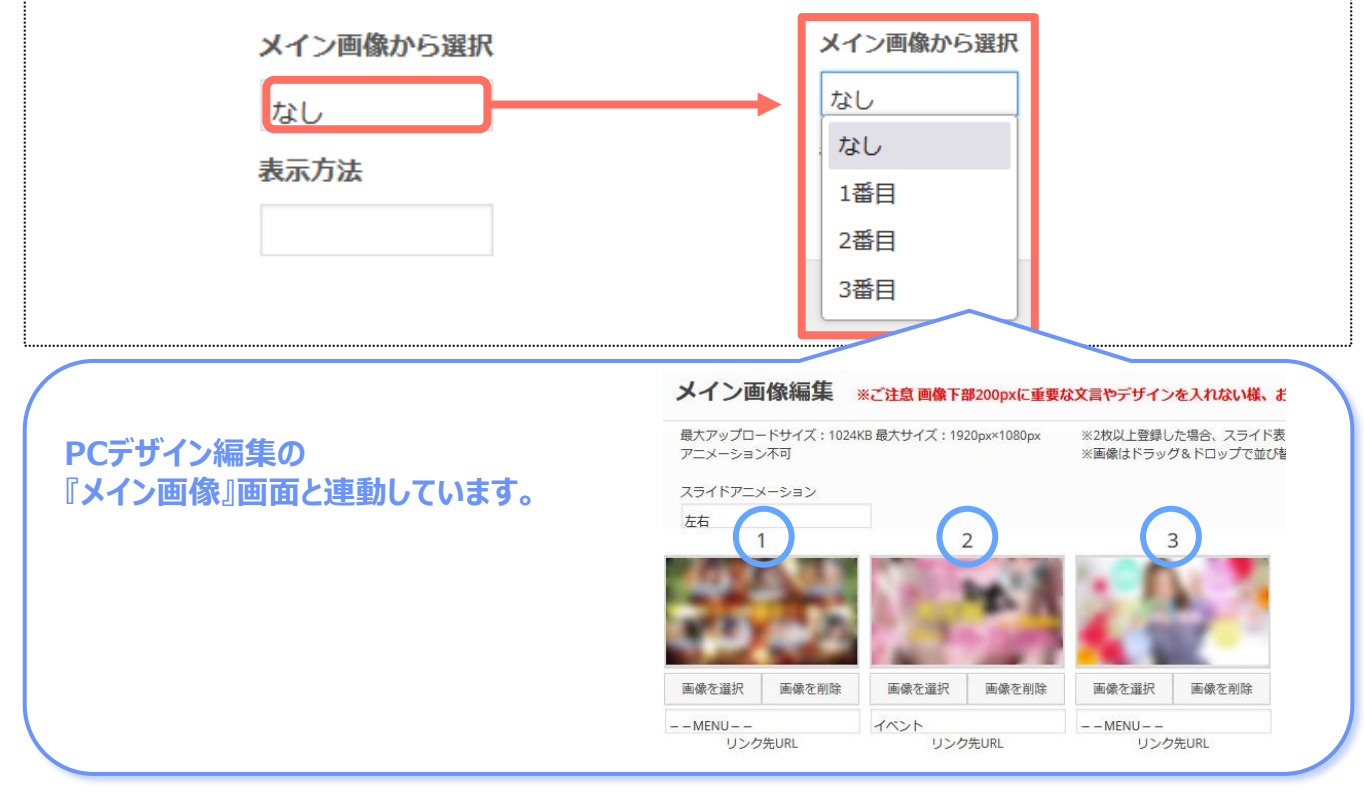

# 3.任意の表示方法をプルダウンから選択します。(表示方法の詳細は次項)

| メイン画像から選択 |          | 表示方法 |
|-----------|----------|------|
| 2番目       |          | 固定   |
| 表示方法      |          | 固定   |
| 固定        | <b>→</b> | 上部   |

# 『固定』表示イメージ

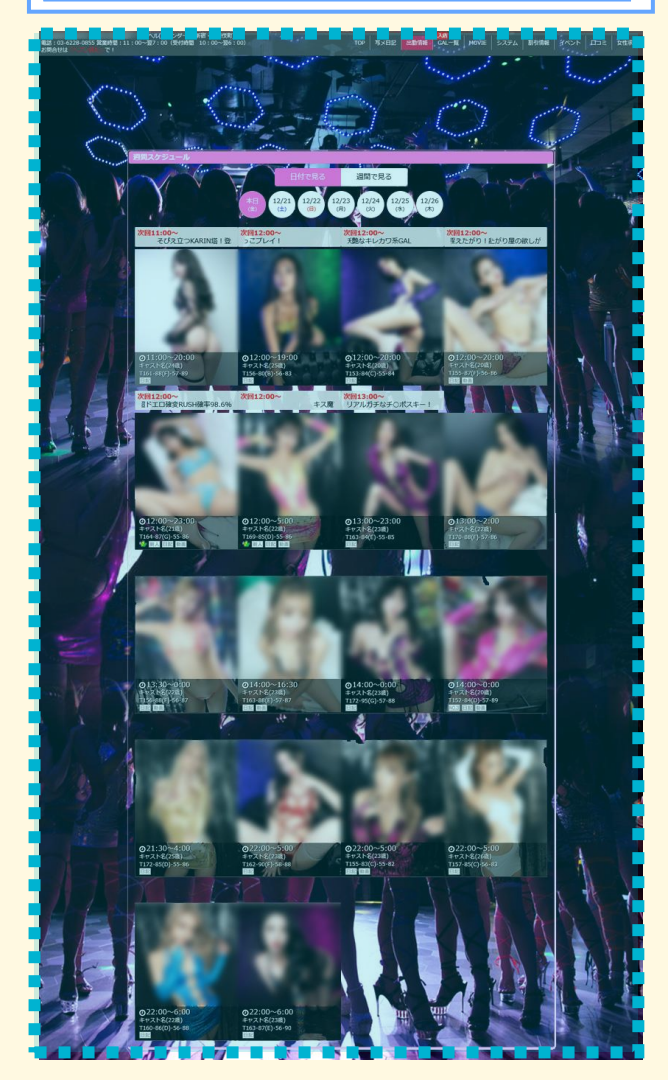

液晶ディスプレイ画面、全面に画像が表示されます。 画面をスクロールしても背景色が見えません。

# 『上部』表示イメージ

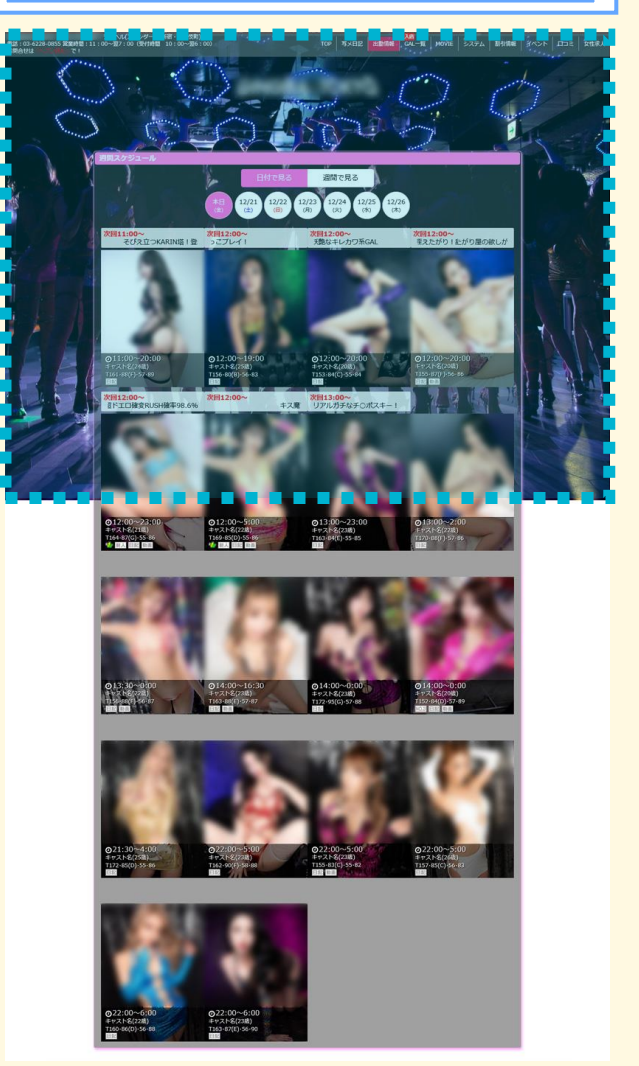

液晶ディスプレイ画面、上部に画像が表示されます。 画面をスクロールすると背景色が見えます。

### 4.メニュー最上部の[保存して公開]を押すことで、フロントに反映されます。

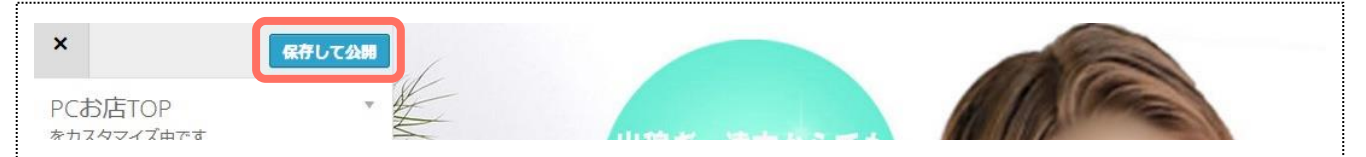

▼お店ページアドレス(パソコン)

https://www.cityheaven.net/

▼お店ページアドレス(スマホ)

https://smart.cityheaven.net/

▼プラチナメール入退会用アドレス

@ .cityheaven.net

操作に関するご質問・お問合せは

担当 \_\_\_\_\_まで

またはコチラにお問い合わせください。 <シティヘブンネット運営事務局> shop@cityheaven.net